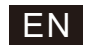

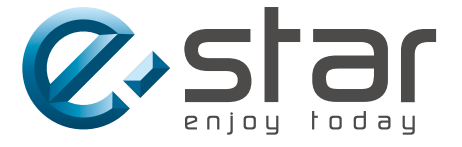

# androidtv

# **INSTRUCTION MANUAL**

LEDTV32A2T2

IMPORTANT Please read this manual carefully before installing and operating the TV Keep this manual handy for further reference

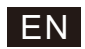

# Content

| Safety Information 1                 |   |
|--------------------------------------|---|
| Important Safety Precautions 1       |   |
| TV Buttons And Terminal Interface    |   |
| External device connection diagram 2 |   |
| TV Install And Connect               |   |
| TV Stand Installation Instructions   |   |
| OSD 4                                |   |
| 1、Initial Setup                      |   |
| 2、HOME                               |   |
| 3、Settings                           |   |
| 4、Tv Source setting 1                | 1 |
| 5、Google Play                        | 2 |
| Help 1                               | 3 |
| Specifications 1                     | 4 |
| Remote Controller                    | 5 |

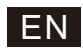

# Safety Information

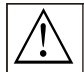

The exclamation point within an equilateral triangle is intended to alert the user to the presence of important operting in the literature accompanying the appliance.

#### Warning

The lightning flash with arrowhead symbol within an equilateral triangle, is inten ded to alert the user to the presence of uninsulated dangerous voltage within the products enclosure that may be of sufficient magnitude to constitute a risk of electric shock to persons.

#### CAUTION

RISK OF ELECTRIC SHOCK DO NOT OPEN

High voltages are used in the operation of this product to reduce the risk of electric shock, do not remove cover of the cabinet, refer servicing to qualified service personal

If the TV any changes or coarse adjustment, electric shocks to be hurt, do not attempt to open a machine-maintenance,customer contact centres needed overhaul.

# **Important Safety Precautions**

1) Read these instructions. 2) Keep these instructions. 3) Heed all warnings. 4) Follow all instructions.

5) Do not use this apparatus near water. 6) Clean only with dry cloth.

7) Do not block any ventilation openings. Install in accordance with the manufacturer's instructions.

8) Do not install near any heat sources such as radiators, heat registers, stoves, or other apparatus (including amplifiers) that produce heat.

9) Do not defeat the safety purpose of the polarized or grounding-type plug. A polarized plug has two blades with one wider than the other. A grounding type plug has two blades and a third grounding prong. The wide blade or the third prong are provided for your safety. If the provided plug does not fit into your outlet, consult an electrician for replacement of the obsolete outlet.

10) Protect the power cord from being walked on or pinched particularly at Plugs, convenience receptacles, and the point where they exit from the apparatus.

11) Only use attachments /accessories specified by the manufacturer.

12) Use only with the cart, stand, tripod, bracket, or table specified by the manufacturer, or sold with the apparatus. When a cart is used caution when moving the cart/apparatus combination to avoid injury tip-over.

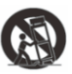

13) Unplug this apparatus during lightning storms or when unused for long periods of time.

Caution:

14) To reduce the risk of fire or electric shock, do not expose this apparatus to rain or moisture.

15) The mains plug is used as disconnect device, the disconnect device shall remain readily operable.

16) The socket-out shall be installed near the equipment and shall be easily accessible.

17) This product should never be placed in a built-in installation such as a bookcase or rack unless

proper ventilation is provided or the manufacture's instructions have been adhered to.

18) The apparatus shall not be exposed to dripping or splashing and that no objects filled with liquid, such as vases, shall be placed on the apparatus.

19) Do not place any sources of danger on the apparatus (e.g. liquid filled objects, lighted candles).20) Wall or Ceiling Mounting - The appliance should be mounted to a wall or ceiling only as recommended by the manufacturer.

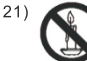

Never place the TV, remote control or batteries near naked flames or other heat sources, including direct sunlight. To prevent the spread of fire, keep candles or other flames away from the TV, remote control and batteries at all times.

22) The USB terminal should be loaded with 0.5 A under normal operation.

These servicing instructions are for use by qualified service personnel only. To reduce the risk of electric shock do not perform any servicing other than that contained in the operating instructions. unless you are qualified to do so.

23) The battery shall not be exposed to excessive heat such as sunshine, fire or the like.

24) D This equipment is a Class II or double insulated electrical appliance. It has been designed in such a way that it does not require a safety connection to electrical earth

25) The maximum using environment temperature is 45 degrees.

The Maximum using altitude is 2000 meters

# **TV Buttons And Terminal Interface**

## **TV Buttons**

Note: The following is only functional schematic, And the actual position and arrangement of different models may be different.

One key:

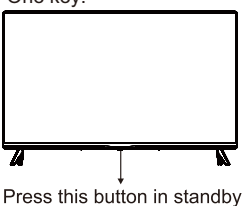

| Seven keys: |                                                    |
|-------------|----------------------------------------------------|
| ڻ<br>ل      | Turn ON/OFF Power.                                 |
| SOURCE/+    | External Signal Input Selection.                   |
| MENU/OK     | Display Main MENU And Confirm MENU Item Selection. |
| CH+/-       | Selecting Channel.                                 |
| VOL+/-      | Adjusting Volume.                                  |

mode to turn on / off the TV.

## **Terminal Interface**

Note: The following are the various terminal interface, the actual position and arrangement, the number of different models may be different.

| AV IN               | AV input<br>External AV Signal Input                             | USB<br>5V === 500mA | USB input<br>Connect a USB device here to play<br>its media files or to recordprograms<br>via the PVR function. |
|---------------------|------------------------------------------------------------------|---------------------|----------------------------------------------------------------------------------------------------|
| HDMI                | HDMI input<br>Digital signal input from HDMI video<br>connector. | OPTICAL             | OPTICAL output<br>Connect the SPDIF receiver.                                                                   |
| <b>Ο</b><br>ΑΝΤ 75Ω | ANT 75<br>Connect the antennal/cadle tv input<br>(75/VHF/UHF)    | RJ 45               | RJ45<br>Connect the Internet.                                                                                   |

\*Do not touch or be close to the HDMI, USB terminals, and prevent electrostatic discharge to disturb these terminals while in USB operation mode, or it will cause the TV to stop working or abnormal status.

# **External device connection diagram**

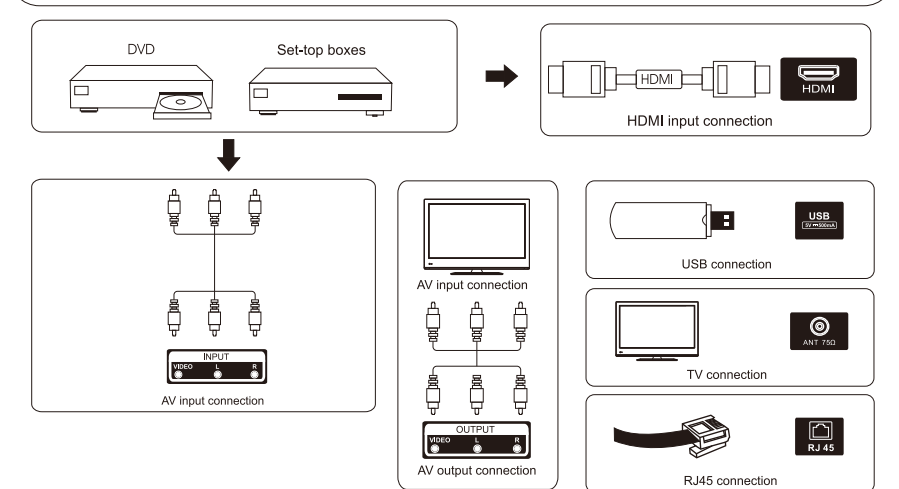

# **TV Install And Connect**

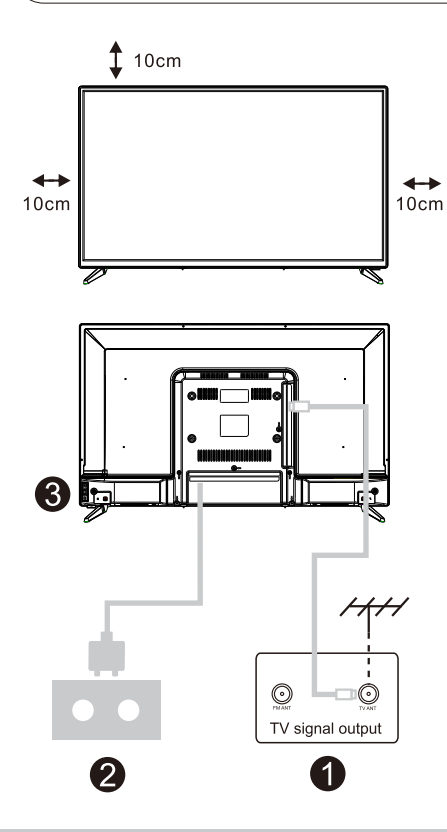

### Set your TV

To put your TV on a firm place which can bear the weight of the TV.

To avoid danger, please don't positions the TV near water or heating place (such as light, candle, heating machine),do not block the ventilation at the back of TV.

### Connect antenna and power

- 1.Connect the antenna cable to the antenna socket on the back of the TV.
- 2.To plug the power cord of TV (AC 100-240V~ 50/60Hz).

### Turn on TV

3.Connect the power supply, enter the standby mode (red light), press the power button of the TV or the power button on the remote control to turn on the TV

Note: If the model has a CI card slot on its top, a silicone plug for the CI card slot can be found in the accessory bag (for models without CI card slot, there is no such silicone plug), please insert the silicone plug into the slot when the CI card is not in use.

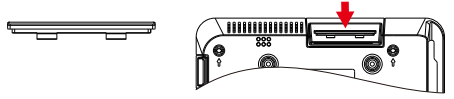

Note: Picture for reference purposes only.

# **TV Stand Installation Instructions**

1.Open the carton and remove the TV and scattered accessories and base (some models without base).

2.In order to avoid damaging the TV,please cover it with soft mattress,put it on the table, face down on the soft material and screw the neck of the base to the TV.

3.screw the base and connected to the TV.

4. the installation is complete.

### Note:

Picture for reference purposes only. Please prevail in kind

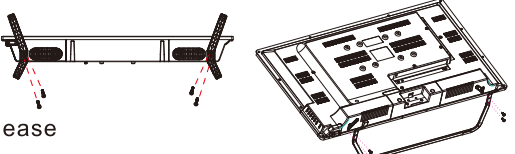

Suggestion: To make it more convenient for base installation and to avoid any risk of scratches and damage, we advise you using the type of PH2 screwdriver.

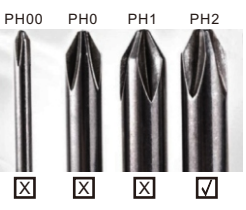

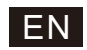

# **Initial Setup**

### 1. InitialSetup

For the first initial setup, on-screen setup wizard will guide you through setting up your TV.Please follow the guide to setup your TV correctly.

### 1.1 Language select

Use  $\wedge/\vee$  buttons to select systemlanguages,then press [OK] to confirm.

### 1.2 Quickly set up your TV with your Android<sup>™</sup> phone? (Continue/skip)

To connect your Android Smartphone to your TV.Select"Continue".

- 1. On your Android Phone, open the Pre-installed app "Google".
- 2. Type or say, "Ok Google, set up my device".
- 3. Tapthe model name on the list.

Note:Press"BACK" to cancel

If you just want to use your TV normally, please select "Skip"

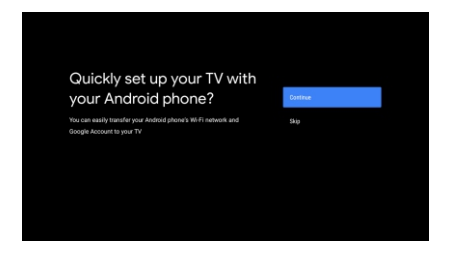

#### 1.3 Configure the network

Press  $\wedge/\vee$  buttons to selectWi-Fi you wish to connect to,enter the password and then confirm to connect. If you select "**Skip**", it could be performed in homepage or settings menu.

### 1.4 Google Account Sign in

Sign in to get new apps, recommendations, movies, and more from Google.

User your remote:

Use the remote to enter your Google Account and password to sign in to your Google Account.

# **Initial Setup**

### 1. InitialSetup(Cont.)

### 1.5 Terms of Service

By accepting the Google Terms of Service to improve the product expreience, Select"**Accept**" to proceedwith this condition.

| Google                                                              |                       |
|---------------------------------------------------------------------|-----------------------|
| Terms of Service                                                    |                       |
| By continuing, you agree to the Google Terms of Service, the Google |                       |
| Privacy Policy, and the Google Play Terms of Service.               | Accept                |
| This device may also receive and install updates and apps from      | Terms of Service      |
| Google, your device's manufacturer, or your operator. Some of these |                       |
| apps may offer optional in app purchases. You can remove them or    | Privacy Policy        |
| adjust their permissions at any time from the device settings.      |                       |
| Google also collects and temporarily stores the voice and audio     | Play Terms of Service |
| history from microphone use to improve the product experience.      |                       |

#### 1.6 Google Services

Select "Accept" to confirm if you want your location identified on your Android TV and agree to automatically send diagnostic information to Google to help improve your Google experience.

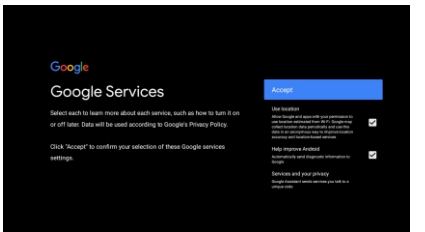

### 1.7 Play Auto Installs

Select install or un-install the recommended apps and Google apps by using this process.

Select "Continue" to the next page.

| > Google Play                                                                                             |                                                       |          |
|----------------------------------------------------------------------------------------------------|-------------------------------------------------------|----------|
| Install additional apps                                                                                   | <ul> <li>Install all of the following apps</li> </ul> | Continue |
| The Google Play Store has thousands of apps for your TV. Get                                              |                                                       |          |
| atarted here by installing recommended apps. You can install<br>more apps later in the Google Play Store. | TED TED TY                                            |          |
|                                                                                                    | Red Ball 4                                            |          |

Information screens will now appear, you can scroll through setps by press "RIGHT" directional button to continue.

# **Initial Setup**

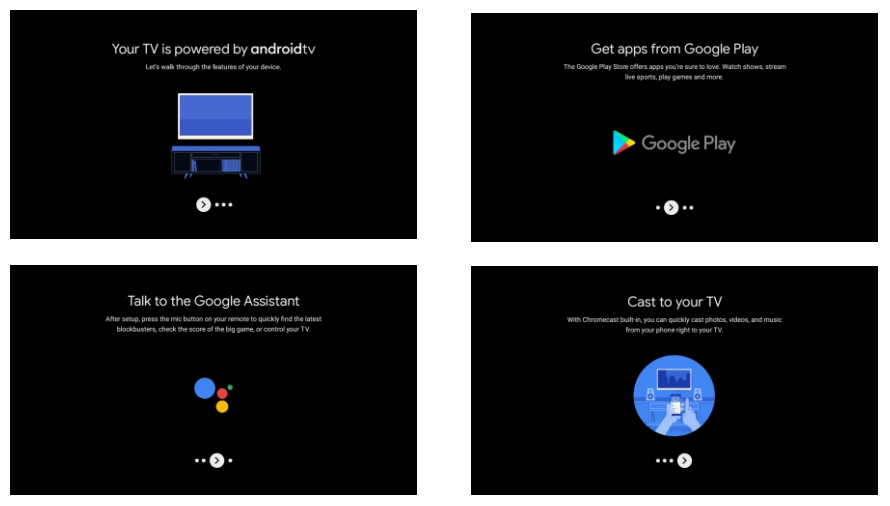

### **1.8 Pairing Bluetooth Remote**

1.Press 'BACK<sup>®</sup>' and 'VOL-<sup>°</sup>' simultaneously on remote control to enter the Bluetooth pairing mode. The Indicator light on remote control will flash when starting the pairing mode.

2.Press 'BACK we'' to skip the pairing mode.

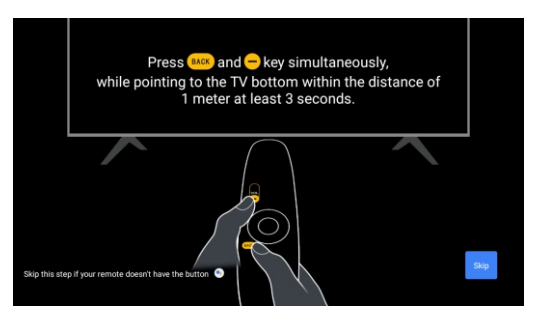

### 1.9 Select Region/Country

Select the country you are using the device in with the  $\wedge$  /V directional buttons,then press [OK] to confirm.

### 1.10 Select TV mode(Home/Retail)

Please be sure in this step ,select"Home" if you are using this TV for use at home.

Make sure to confirm once you have selected "Home".

#### 1.11 Chromecast built-in<sup>™</sup>

Select On/Off to make Chromecast built-in available.

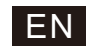

# **Initial Setup**

### 1.12 TV Channel Setting

Select Antenna/Cable to scan TV channel.

If you select "Skip", the channel scan could be performed in menu.

| Tuner Mode                                  | Antanna |
|---------------------------------------------|---------|
| Please select your tuner mode:<br>Analog: 0 |         |
| Antenna: 0<br>Cable: 0                      |         |
|                                             |         |
|                                             |         |
|                                             |         |

| Channel Scan                                                          | Digital and analogue channels |
|-----------------------------------------------------------------------|-------------------------------|
| First, please connect artenna.<br>Start channel scan now?             | Only analogue channels        |
| It you sop this step, the channel ican could be performed in<br>Monu. | Only digital channels         |
|                                                                       | Skip Scan                     |
|                                                                       |                               |
|                                                                       | Ship Scan                     |

#### Setup completed and Disclaimer Terms

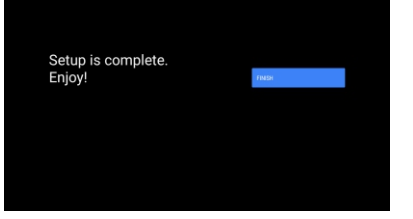

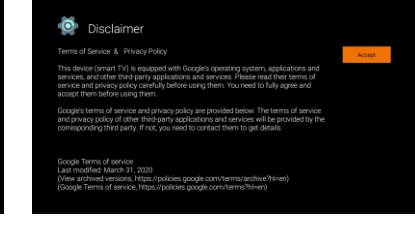

# HOME

### 2. HOME

Once you have completed initial setup, you will now enter the home by screen or press button to display the homepage.

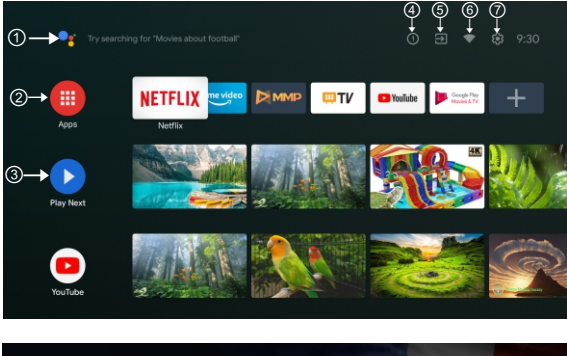

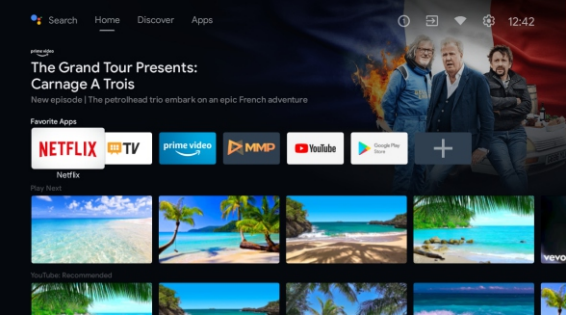

\*Some countries home screen UI may display different as above image, please refer to the product for details.

### 1 Google Assistant

Use your voice to jump to shows, control devices, and more—just ask Google.

#### ② Apps

Selected the "**Apps**" to have access to all your applications. Pre-installed applications are available for you in this row, select "**Google Play**", if you wish to search and download additional apps.

#### ③ Play Next

Each row past this point will display recommended content from the apps you already have installed. (a) Notificatios

Here will display all notifications relating to anything on your Android TV.

#### ⑤ Inputs

Select this if you want to adjust your TV input, Exanple:TV, HDMI 1, HDMI 2.

#### 6 Network

It will display what network connectivity, Wi-Fi or Ethernet.

#### Settings

Manage apps and TV controls, change preferences, sounds, and account.

# Settings

### 3.Settings

Allows to set various performance of your TV .

1.Press </>> button to select "Settings" which is in the upper right corner of the screen.

2.Press A/V button to select the option which you want to adjust in the Settings menu.

3.Press [OK] to enter.

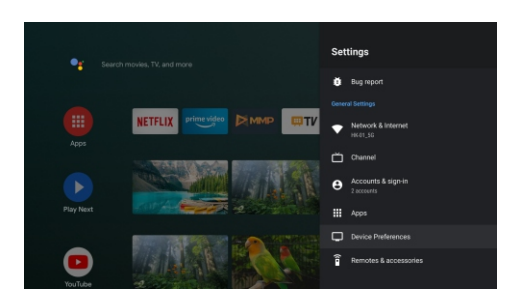

### Network& Internet

Adjust all network setting and check connection if you have connection problems.

1.Press //V button to select "Network& Internet" in the settings menu.

2.Press//Vbutton to select: Wi-Fi/Add new network/Scanning always available/Proxy settings/IP settings.

### Channel

Display the scan sub-menu based on different channel installation modes.

1.Press //V button to select "Channel Source" & Channel installation Mode & Parent Control.

2.Press [OK] to enter "Parental Controls", then press //Vor use the number buttons on remote control

to enter the default password "1234".

3.Press //V button to select Channels Blocked, Program Restrictions, Inputs Blocked and Change PIN.

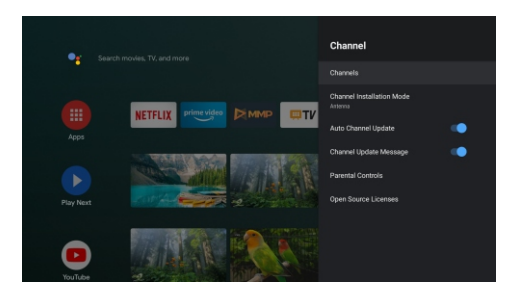

# Settings

### **Device Preferences**

1.Press A/V button select the options of About, Date & Time, Timer, Language, Inputs, Picture, Sound, Google Assistant, Reset and others.

2.Press **[**OK**]** to jump to the corresponding sub-option.

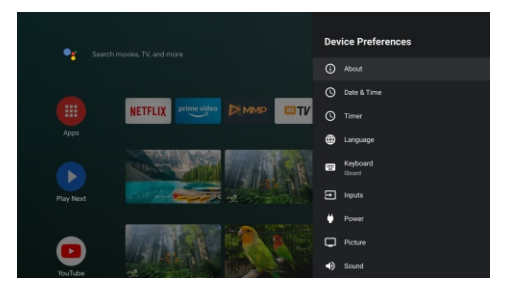

### About

1.Press ^/Vbutton to check additional information such as System update, Device name, Restart, Status, and more.

2.Press 💿 button to return to the previous menu.

Press 💷 button to exit the menu.

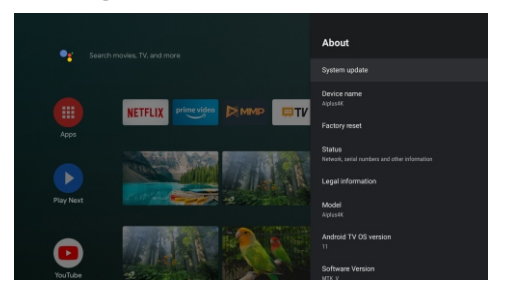

\* The above pictures are for reference only, please refer to the product for details.

### Factory reset

If Factory reset is selected, it will erase all data from your device's internal storage, including: your Google Account, system and app data and settings, and downloaded apps.

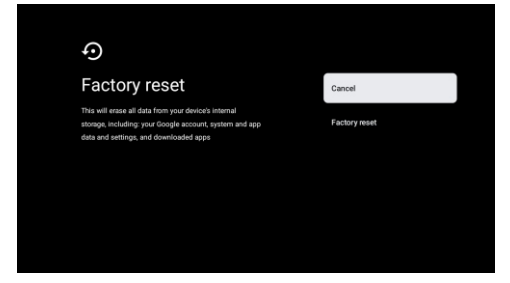

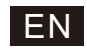

# **Tv Source setting**

### 4. Tv Source setting

To enter TV source in Homepage:

1.Press 🔁 button or Select "Live TV" on Homepage.

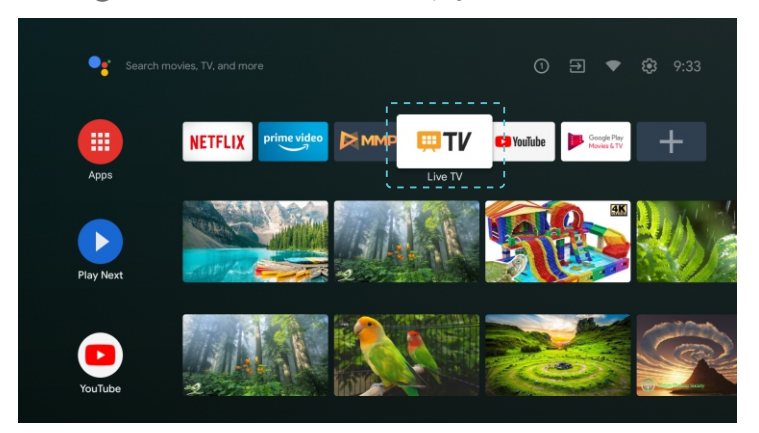

2.Press 🖨 button, then select "Channels" and select "New Channels Available" to enter.

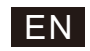

# **Google Play**

### 5. Google Play

To have access and to download applications from the Google Play, you must sign in with a Google Account.

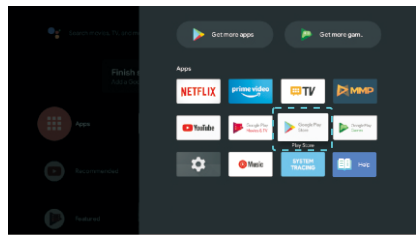

Once you open Google Play, you will be promted to sign in or create a new account.

| Google        |      |
|---------------|------|
| Sign in       |      |
|               |      |
|               |      |
| Forgot email? |      |
|               | Next |
|               |      |
|               |      |
|               |      |

Once you have signed in, you will be brought to the below page, scroll through the list of applications available for download or press the Google Assistant button on your remote to talk to Google.

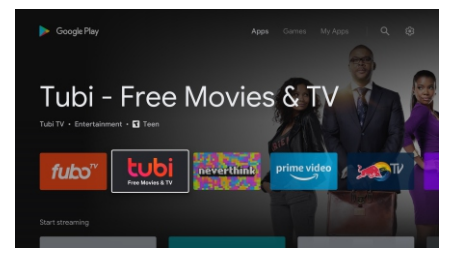

# Help

| No power                                                            | <ul> <li>Check if the AC cord of TV is plugged in or not. If there's still no power,<br/>please disconnect the plug, and reconnect to the socket after 60 seconds.<br/>Turn the power back on.</li> </ul>                                                                                   |
|---------------------------------------------------------------------|----------------------------------------------------------------------------------------------------|
| Signal not<br>received properly                                     | <ul> <li>Double or phantom images may appear on your TV if there are high buildings<br/>or mountains close to where you are. You can adjust the image thru manual<br/>operation: consult instruction of vernier regulation, or adjust the direction of<br/>the external antenna.</li> </ul> |
|                                                                     | <ul> <li>If you use an indoor antenna, signal reception may be more difficult under certain<br/>circumstances. Adjust the direction of the antenna for optimum reception. If this<br/>does not improve reception, you may have to switch to an external antenna.</li> </ul>                 |
| No picture                                                          | <ul> <li>Check if the antenna at the back of the TV is connected properly.</li> <li>View other channels to see if the problem still occurs.</li> </ul>                                                                                                    |
| Video appears<br>with no audio                                      | <ul> <li>Try increasing the volume.</li> <li>Check if the TV's sound is on mute or not.</li> </ul>                                                                                                    |
| Audio is present,<br>but video does not<br>appear or is discolored  | <ul> <li>Try adjusting the contrast and brightness.</li> </ul>                                                                                                    |
| Static noise affects video and audio quality                        | <ul> <li>Check if the antenna at the back of the TV is connected properly.</li> </ul>                                                                                                    |
| Broken lines<br>on screen                                           | • Electrical appliances such as hair dryers or vacuums etc. may be interfering with your TV set. Switch these appliances off.                                                                                                    |
| Remote doesn't<br>work                                              | • Make sure the plastic bag which came with the remote control is removed.<br>Try using the remote in a shorter distance from the TV. Check if the<br>placement of the batteries is correct, or try using new batteries with the<br>remote control.                                         |
|                                                                     | <ul> <li>The TV will go into Standby mode if it receives no response in a few minutes.</li> </ul>                                                                                                    |
| No video (PC mode)                                                  | <ul> <li>Please check if the cable is connected to the VGA port correctly, or if the cable<br/>is bent in some places.</li> </ul>                                                                                                    |
| Vertical line blinking<br>(PC Mode)                                 | <ul> <li>Enter the main menu, and adjust the vertical placement to eliminate the<br/>vertical line.</li> </ul>                                                                                                    |
| Horizontal tearing<br>(PC Mode)                                     | <ul> <li>Adjust the horizontal placement of the screen to clear any horizontal lines.</li> </ul>                                                                                                    |
| Screen is too bright<br>or dark (PC Mode)                           | <ul> <li>Adjust the brightness or contrast in the main menu.</li> </ul>                                                                                                    |
| No response from the PC                                             | • Check if the PC's display resolution is set to a compatible resolution for the TV.                                                                                                    |
| Lines appearing<br>when a device<br>is connected to the<br>RCA port | ● Make sure you are using a cable in good quality.                                                                                                    |
| Problems are unresolved                                             | <ul> <li>Unplug the power cable and wait for 30 seconds, then reconnect to the socket. If problems still persist, do not attempt to repair the TV by yourself. Kindly contact the service center.</li> </ul>                                                                                |

Do not leave your TV displaying a static image, whether it is from a paused video, menu screen, etc. for an extended period of time, doing so will damage the display and may cause image burn-in.

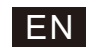

# **Specifications**

| Screen Size | power Consumption | Main accessories            |
|-------------|-------------------|-----------------------------|
| 24″         | 36W               |                             |
| 32″         | 56W               |                             |
| 40″         | 70W/90W           |                             |
| 43″         | 70W/80W/90W       | User's manual x1            |
| 50″         | 100W              | Remote controller x1        |
| 55″         | 110W/135W         | AAA Batteries x2 (Optional) |
| 58″         | 120W              | ·····                       |
| 65"         | 160W              |                             |
| 75"         | 250W              |                             |

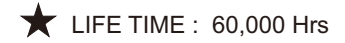

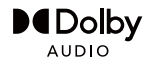

Manufactured under license from Dolby Laboratories. Dolby,Dolby Audio, and the double-D symbol are trademarks of Dolby Laboratories Licensing Corporation.

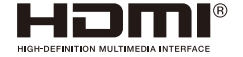

The terms HDMI and HDMI High-Definition Multimedia Interface, and the HDMI logo are trademarks or registered trademarks of HDMI Licensing LLC in the United States and other countries.

### WARNING

Never place a television set in an unstable location. A television set may fall, causing serious personal injury or death. Many injuries, particularly to children, can be avoided by taking simpleprecautions such as:

1. Using cabinets or stands recommended by the manufacturer of the television set.

2. Only using furniture that can safely support the television set.

3. Ensuring the television set is not overhanging the edge of the supporting furniture.

4.Not placing the television set on tall furniture (for example, cupboards or bookcases).without anchoring both the furniture and the television set to a suitable support.

5.Not placing the television set on cloth or other materials that may be located between the television set and supporting furniture,

6.Educating children about the dangers of climbing on furniture to reach the television set or its controls.

If your existing television set is being retained and relocated, the same considerations as above should be applied.

Wall-mounted screw:22-24inch M4, 28-70inch M6, 75inch M8

Note:don't hang at an angle to avoid the risk of falling off.

Google, Google Play, YouTube, Android TV and other marks are trademarks of Google LLC. Google Assistant is not available in certain languages and countries. Availability of services varies by country and language.

This user manual for reference only

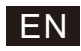

# **Remote control**

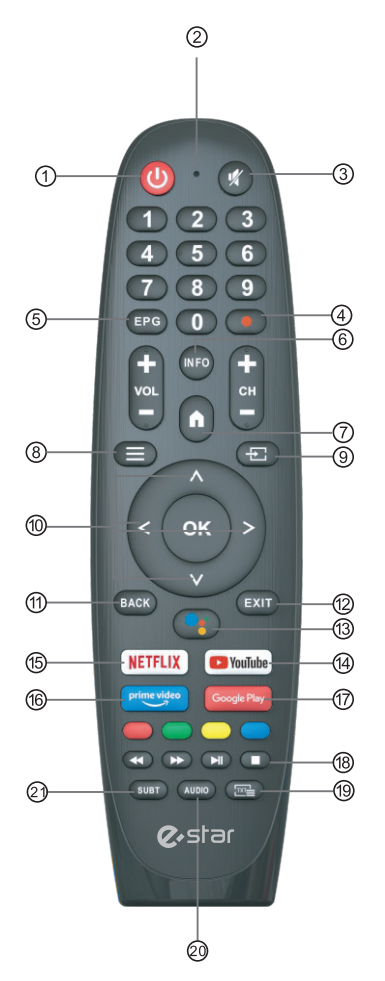

\*Google Assistant is not available in certain languages and countries. Availability of services varies by country and language.

- ① Switches the TV between on and standby mode.
- Indicator light.
- ③ Mute or restore your TV sound.
- ④ PVR:Record Live TV programme.
- 5 Displays the EPG Electronic Programme Guide.
- (6) **INFO**: Displays the present channel information such as the current time and channel name.
- (7) HOME: Displays the home screen.
- 8 Menu: Displays the OSD (On Screen Display) menu.
- Inputs:Display/Select signal source options.
- 1 Navigation buttons: Cursor UP/LEFT/RIGHT/DOWN.
- (1) Back: Press to move back through menus.
- 2 Exit:Exit the OSD menu.
- Google Assistant: Talk to Google to control your TV using your voice.
- YouTube: Connects to YouTube (internet connection required).
- (5) NETFLIX:

Connects to NETFLIX for viewing online TV shows and films (internet connection required).

- (6) Prime video : Connects to Prime video (internet connection required).
- 1 Google Play : Connects to Google Play.

#### 18 Media control:

Fast forward/back Play the last/next program Play/Pause/Stop program

- (1) TXT: Press to enter Teletext when play the program.
- Audio:Displays the Audio Language list and select an audio language or audio format if available (only applicable when the TV programme has this feature).
- 2 SUBT : SUBT.

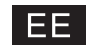

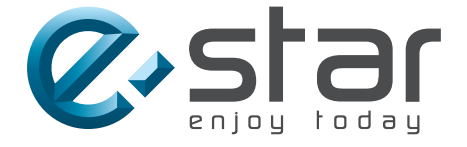

# androidtv

# KASUTUSJUHEND

TÄHTIS Lugege kasutusjuhend enne teleri esmakordset kasutamist hoolikalt läbi ning säilitage edaspidiseks kasutamiseks.

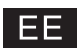

# SISUKORD

| Ohutusnõuded1                                         |
|-------------------------------------------------------|
| Olulised ettevaatusabinõud1                           |
| Telerinupud ja -liidesed2                             |
| Välisseadmete ühendusskeem2                           |
| Telerialuse paigaldusjuhend3                          |
| Telerialuse paigaldusjuhend3                          |
| <b>OSD</b> 4                                          |
| 1. Esmane paigaldus4                                  |
| 2. Kodukuva 8                                         |
| 3. Seadistused                                        |
| 4. Rakenduste paigaldamine/Teisaldamine/Kustutamine11 |
| 5. Teleri allika säte12                               |
| <b>Abi</b> 13                                         |
| Tehnilised andmed14                                   |
| Kaugjuhtimispult15                                    |

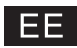

## OHUTUSNÕUDED

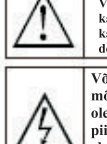

Võrdkülgses kolmnurgas olev hüüumärk juhib seadme kasutaja tähelepanu oluliste kasutust ja hooldust (remonti) käsitlevate juhiste olemasolule tootega kaasasolevates dokumentides.

Võrdkülgses kolmnurgas asuv piksenoole kujutis on mõeldud kasutaja teavitamiseks toote korpuses olevast ohtlikust isoleerimata pingest, mis võib olla piisavalt tugev, et kujutada endast inimestele elektrilöögiohtu.

#### CAUTION

RISK OF ELECTRIC SHOCK DO NOT OPEN

Seade töötab kõrgepingega. Elektrilöögiohu vähendamiseks ärge eemaldage iseseisvalt telerikorpuse paneeli, vaid pöörduge selle eemaldamiseks kvalifitseeritud spetsialisti poole.

Elektrilöögioht on kõrge, kui teleriga on toimunud muutused või paigaldamine pole korralikult teostatud. Ärge üritage telerit ise parandada, remondi vajadusel pöörduge kvalifitseeritud spetsialisti poole.

# OLULISED ETTEVAATUSABINÕUD

1) Lugege kasutusjuhend hoolikalt läbi. 2) Hoiustage kasutusjuhend edaspidiseks kasutamiseks. 3) Järgige kõiki kasutusjuhendis toodud hoiatusi. 4) Järgige kõiki kasutusjuhendis toodud juhiseid.

5) Ärge kasutage seadet vee läheduses. 6) Puhastage seadet kuiva lapiga.

7) Ärge blokeerige seadme ventilatsiooniavasid. Teostage seadme paigaldus vastavalt tootja juhistele.

8) Ärge paigaldage seadet soojusallikate lähedusse, nagu radiaatorid, soojapuhurid, ahjud ja teised seaded (ka võimendid), mis toodavad sooja.

9) Ärge rikkuge polariseeritud või maandatud pistiku kaitsefunktsioone. Polariseeritud pistikul on kaks kontakti, millest üks on teisest laiem. Maandatud pistikul on kaks tavakontakti ja kolmas kontakt on maandatud. Pistiku lai kontakt või kolmas kontakt on mõeldud ohutuse tagamiseks. Kui pistik ei sobi seinapistikuga, siis laske elektrikul vananenud seinapistik välja vahetada.

10) Ärge astuge maanduskaablile, eriti selle ühenduskohtades, elektripistiku läheduses ja kaabli sisestus- ja väliumiskohtadest.

11) Kasutage ainult neid lisatarvikuid/seadmeid, mis on tootja poolt lubatud.

12) Kinnitage seadet ainult käru, aluse, kolmjalale, kronsteinile või lauale, mis on tootja poolt lubatud või mida tarnitakse koos seadmega. Olge ettevaatlikud käru teisaldamisel, kuna seade ja käru võivad ümber minna

13) Lahutage seade vooluvõrgust, kui seda ei kasutata pikema ajal jooksul või äikese korral. Hoiatus:

14) Süttimise ja elektrilöögi ohu vältimiseks vältige seadme kokkupuudet veega.

15) Kasutage pistikut, mis peab olema alati kättesaadav.

16) Seinapistik peab olema paigaldatud seadme lähedale ja olema lihtsalt kättesaadav.

17) Seadet ei tohi paigaldada integreeritud mööbliesemetele, kus puudub nõutud ventilatsioon või nad ei vasta juhistes toodud nõuetele.

18) Seadet ei tohi märjaks teha ega asetada sellele veeanumaid, näiteks, vaase. Seadet tuleb kaitsta veepritsmete eest.

19) Ärge asetage seadmele ohutusallikaid, näiteks, põlevad küünlad või veega täidetud anumad.

20) Paigaldamine seinale või lakke: Seadme paigaldamist seinale või lakke tuleb teostada vastavalt tootja juhistele.

21) Keelatud on asetada telerit, kaugjuhtimispulti või patareisid avatud leegi, otseste päikesekiirte või teiste soojusallikate

lähedusse. Leekide ja tulekahju vältimiseks hoidke küünlad ja teised tuleohtlikud esemed telerist, kaugjuhtimispuldist 0 ja patareidest ohutul kaugusel.

22) USB-seadme normaalse töö tagamiseks peab USB-pesa olema laetud 0,5 A.

Elektrilöögiohu vähendamiseks ärge teostage iseseisvalt remondi- ja hooldustöid, välja arvatud need, mis on märgitud kasutusjuhendis. Kõiki remondi- ja hooldustöid peab teostama kvalifitseeritud spetsialist.

23) Vältige patareide otsest kokkupuudet soojusega, nagu otsesed päikesekiired, avatud tuli jm.

24) 🗖 Antud seade on II klassi või topeltisolatsiooniga elektriseade, mis ei nõua täiendavat maandamist.

25) Maksimaalne kasutustemperatuur - 45 °C.

Maksimaalne kasutuskõrgus - 2000 meetrit.

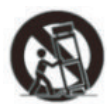

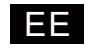

### **TELERINUPUD JA –LIIDESED**

# **TV** nupud

Märkus: järgnev on ainult funktsionaalne skemaatiline ning tegelik asukoht ja paigutus erinevad mudelid võivad olla erinevad.

Seitse võtit:

Üks võti:

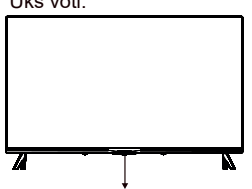

| Lülitage toide SISSE/VÄLJA                     |
|------------------------------------------------|
| Välise signaali sisendi valik                  |
| Kuvage põhiMENÜÜ ja kinnitage MENU üksus Valik |
| Kanali valimine                                |
| Helitugevuse reguleerimine                     |
|                                                |

Vajutage seda nuppu ooterežiimis režiimis teleri sisse/välja lülitamiseks.

# Terminali liides

Märkus: järgnev on ainult funktsionaalne skemaatiline ning tegelik asukoht ja paigutus erinevad mudelid võivad olla erinevad.

|      | <b>AV-sisend</b><br>AV-signaali välissisend.                                                                          | <b>RJ 45</b> | RJ45<br>Internetiga ühendamine                                                                                                |
|------|----------------------------------------------------------------------------------------------------|--------------|----------------------------------------------------------------------------------------------------|
| Ċ1   | CI-liides<br>CI-liidese (üldliides) nõuab CAM-moodulit<br>(tingimisi ligipääs), mida kasutatakse tasuliseks<br>TV-ks. | USB          | USB-sisend<br>Meediafailide või salvestatud programmi<br>esitamiseks ühendage USB-seade, kasutage<br>selleks PVR-funktsiooni. |
| НОМІ | HDMI-sisend<br>Signaali digitaalsisend HDMI-video<br>ühendamiseks.                                                    | OPTICAL      | <b>Optical väljund</b><br>SPDIF vastuvõtjaga ühendamiseks.                                                                    |
|      | ANT 75<br>Antenniühenduse sisend<br>(75/VHF/UHF).                                                                     |              |                                                                                                    |

Ärge puudutage HDMI- ja USB-pesasid ega viibige nende läheduses ning vältige elektrostaatilist laengut, et neid pesasid USB töörežiimis mitte häirida, vastasel juhul lakkab teler töötamast või tekitab ebanormaalse oleku.

# VÄLISSEADMETE ÜHENDUSSKEEM

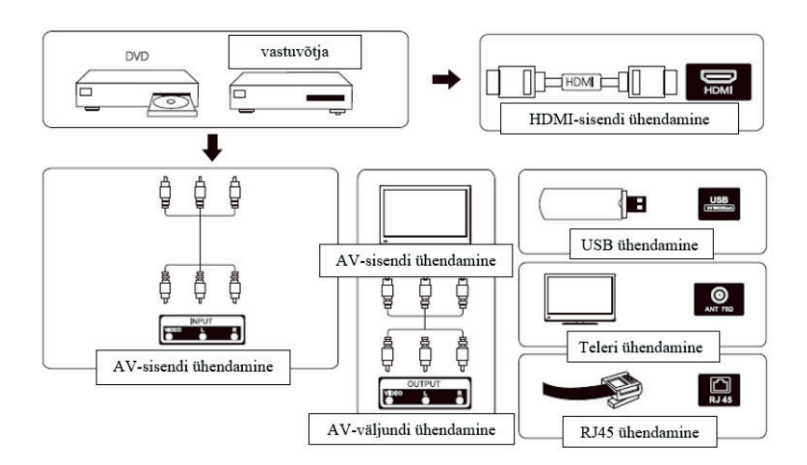

# EE

### **TELERI PAIGALDAMINE JA ÜHENDAMINE**

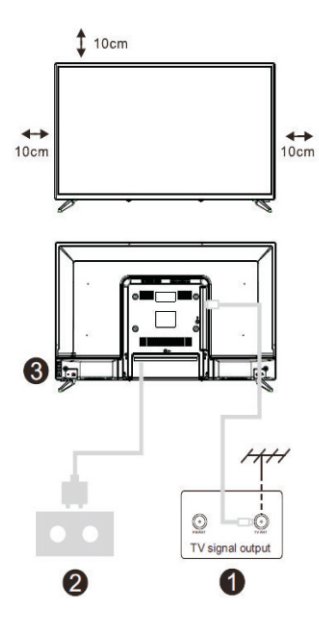

### Teleri paigaldamine

Asetage teler kõvale siledale pinnale, mis kannatab teleri raskust.

Ohu vältimiseks paigaldage teler eemale veest ja kuumusest (nt, põlev küünal, radiaatorid), ärge blokeerige tagapaneeli ventilatsiooniavasid.

### Antenni ja elektritoite ühendamine

1. Ühendage antennikaabel antennipessa, mis asub teleri tagapaneelil.

2. Ühendage teleri toitekaabel (AC 100-240V~ 50/60Hz).

### Teleri käivitamine

3. Vajutage teleri käivitusnuppu, indikaatortuli muutub roheliseks, kui teler on ooterežiimil muutub indikaatortuli punaseks. Teleri väljalülitamiseks vajutage uuesti teleri käivitusnuppu.

Tähelepanu: joonised on illustratiivsed.

Märkus: Kui mudelil on ülaosas CI-kaardi pesa, leiate CI-kaardi pesa silikoonpistiku tarvikute kotist (ilma CI-kaardi pesata mudelite puhul sellist silikoonpistikut pole), palun sisestage silikoonpistik pessa, kui CI-kaarti ei kasutata.

### **TELERIALUSE PAIGALDUSJUHEND**

1. Avage pakend, võtke välja teler, tarvikud ja alus (mõnedel mudelitel alus puudub).

2. Vältimaks teleri kahjustamist asetage teler pehmele riidele ekraaniga alla, kinnitage aluse ots televiisori külge kruvidega kinni.

3. Pange alus kokku ja kinnitage teleri külge.

4. Paigaldamine on lõpetatud

Tähelepanu: joonised on illustratiivsed.

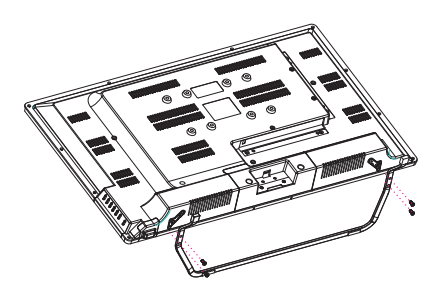

# EE

### **ESMANE PAIGALDUS**

## 1. Esmane paigaldus

Teleri esmakordsel käivitamisel tekivad ekraanile juhised selle esmakordseks seadistamiseks. Palun järgige ekraanil olevaid juhiseid.

### 1.1 Keele valimine

-> Keele valimiseks vajutage kaugjuhtimispuldil AV nuppe. Valiku kinnitamiseks vajutage [OK].

**1.2** Android TV seadistamine Androidi operatsioonisüsteemi nutitelefoniga (Jätka/Jäta vahele) Sammud:

- 1. Avage oma Androidi operatsioonisüsteemiga nutitelefonis eelseadistatud Google'i rakendus.
- 2. Trükkige või öelge: "Ok, Google, set up my device".
- 3. Valige nimekirjast mudeli nimi.

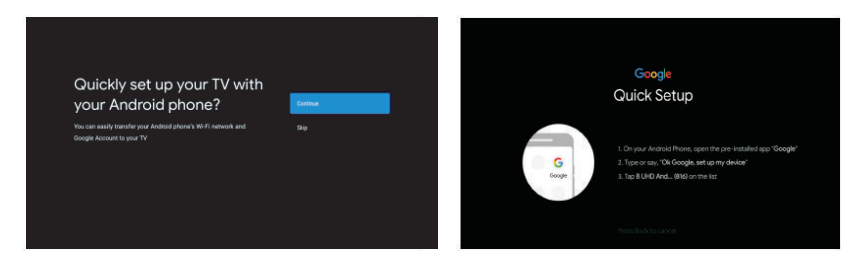

1.3 Võrguühenduse seadistamine

Valige traadita või traadiga internetiühendus

Jättes selle sammu vahele on seda võimalik hiljem seadistustes muuta.

1.4 Google'i kontosse sisselogimine

Logige sisse, et hankida uusi rakendusi, soovitusi, filme ja muud. Google'i kontosse sisselogimiseks on kaks võimalust:

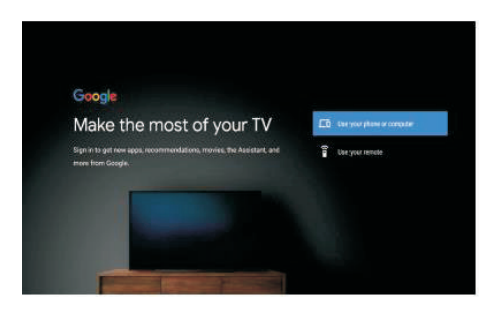

# EE

# Algseadistus

### 1. Algseadistus (Jätk.)

#### 1.5 Teenusetingimused

Nõustudes Google'i teenusetingimustega toote kasutuskogemuse parandamiseks, valige selle tingimusega jätkamiseks "Accept".

| Terms of Service                                                     |                  |
|----------------------------------------------------------------------|------------------|
| ly continuing, you agree to the Google Terris of Service, the Google |                  |
| rivacy Policy, and the Google Play Terms of Service.                 | Accept           |
| his device may also receive and install updates and apps from        | Terms of Service |
| loogle, your device's manufacturer, or your operator. Some of these  |                  |
| pps may offer optional in app purchases. You can remove them or      | Privacy Police   |
| djust their permissions at any time from the device settings.        |                  |
| Scogle also collects and temporarily stores the voice and audio      |                  |
| atory from microphone use to improve the product experience.         |                  |

#### 1.6 Google teenused

Valige "Accept", et kinnitada, kas soovite oma asukoha Android TV-s tuvastada, ja nõustute Google'ile automaatselt diagnostikateabe saatmisega, et aidata teie Google'i kasutuskogemust parandada.

| Google                                                                       |                                                                                                    |   |
|------------------------------------------------------------------------------|----------------------------------------------------------------------------------------------------|---|
| Google Services                                                              | Accept                                                                                                    |   |
| -<br>Select each to learn more about each service, such as how to turn it on |                                                                                                    |   |
|                                                                              | Annue unages ans appenden tou pool permanent no<br>une hearine existentiel from NPT i Gangle may<br>collect incident data percelically and carrina<br>data m an alcogethear any to motive southon<br>assumption and antiburband |   |
|                                                                              |                                                                                                    | _ |
| settings.                                                                    |                                                                                                    | ~ |
|                                                                              |                                                                                                    |   |
|                                                                              | Desigle Assistant sends services you talk in a<br>unique mile                                                                                                    |   |

#### 1.7 Play automaatsed allalaadimised

Valige selle protsessi käigus, kas installida või desinstallida soovitatud rakendused ja Google'i rakendused. Valige "Continue" järgmisele lehele minemiseks.

| Google Flay                                                                                               | _                                 |  |
|----------------------------------------------------------------------------------------------------|-----------------------------------|--|
| Install additional apps                                                                                   | Install all of the following apps |  |
|                                                                                                    | From Google                       |  |
| atarted here by installing recommended apps. You can install<br>more apps later in the Google Play Store. | TED TED TV                        |  |
|                                                                                                    | 🗹 🏬 Red Ball 4                    |  |

Nüüd ilmuvad teabeekraanid, jätkamiseks saate samme sirvida, vajutades suunanuppu "RIGHT".

# Algseadistus

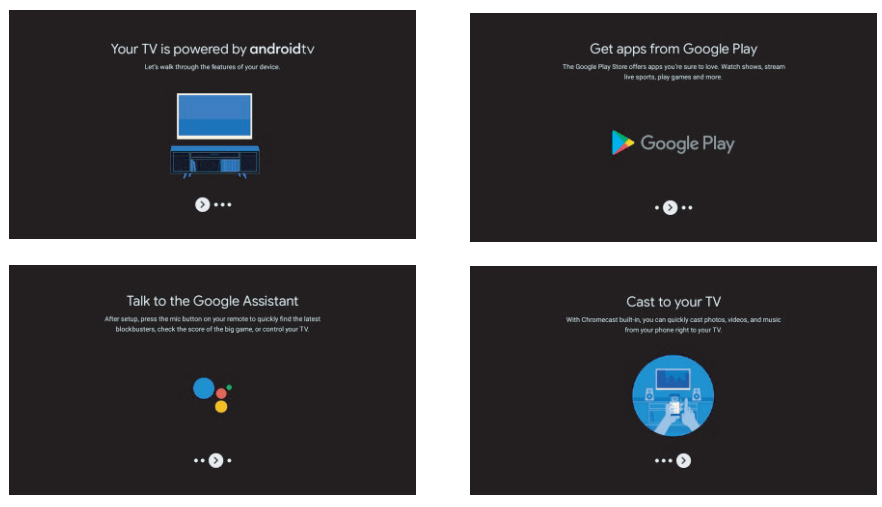

#### 1.8 Bluetoothi kaugjuhtimispuldi ühendamine

1. Bluetoothi sidumisrežiimi sisenemiseks vajutage samaaegselt kaugjuhtimispuldil nuppe 'BACK' ja 'VOL-O'. Sidumisrežiimi käivitamisel vilgub kaugjuhtimispuldi indikaatortuli.

2. Sidumisrežiimi vahelejätmiseks vajutage nuppu 'BACK'.

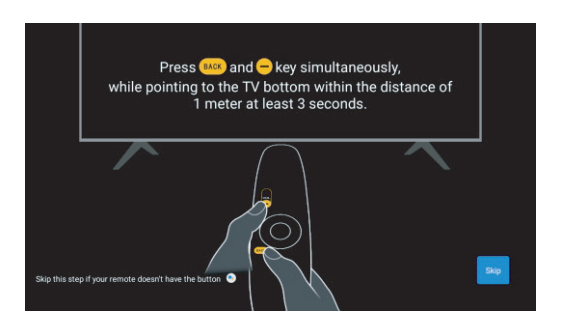

#### 1.9 Valige piirkond/riik

Valige üles/alla suunanuppude abil riik, kus seadet kasutate, seejärel vajutage kinnitamiseks [OK].

#### 1.10 Telerirežiimi valimine (kodu/jaemüük)

Kui kasutate seda telerit kodus kasutamiseks, valige selles etapis kindlasti "Kodu". Kinnitage kindlasti, kui olete valinud "Kodu".

#### 1.11 Sisseehitatud Chromecast<sup>TM</sup>

Sisseehitatud Chromecasti kättesaadavaks tegemiseks valige On/Off.

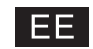

# Algseadistus

#### 1.12 TV kanalite seadistus

Telekanali skannimiseks valige antenn/kaabel. Kui valite "Skip", saab kanalite skannimist läbi viia menüüs.

| Tuner Mode                                  | Antenna | Channel Scan                                                                                                    | Digital and analogue channels |
|---------------------------------------------|---------|----------------------------------------------------------------------------------------------------|-------------------------------|
| Please select your tuner mode:<br>Analog: 0 | Cable   | First, please connect antenna.<br>Spart channel soan now?<br>If you only the new factorization that sees no out to be needermet in |                               |
| Antenna: 0<br>Cable: 0                      |         | Monu                                                                                                    |                               |
|                                             |         |                                                                                                    |                               |

#### Seadistamine on lõpetatud ja vastutusest lahtiütlemise tingimused

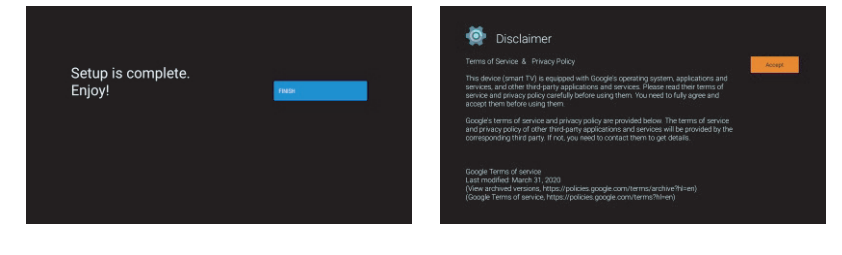

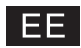

# Kodu

### 2. Kodu

Kui olete algseadistuse lõpetanud, sisenete nüüd avakuvale või vajutage avalehe kuvamiseks nuppu.

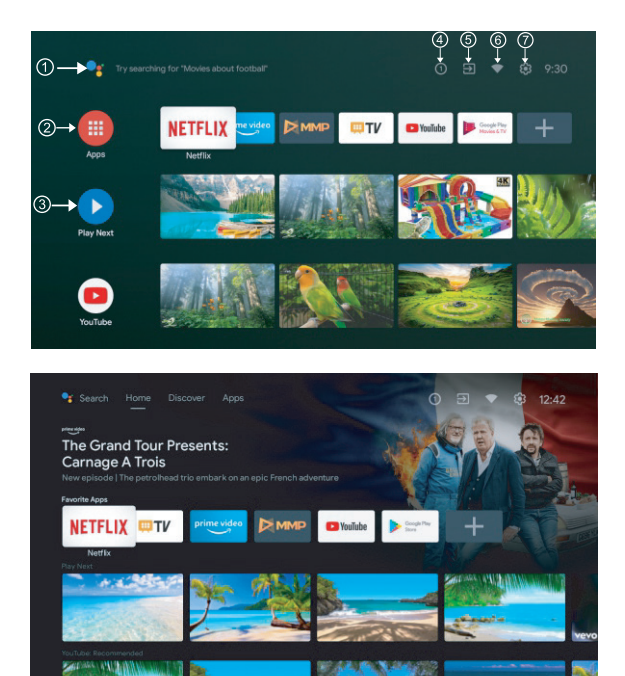

\* Mõne riigi avaekraani kasutajaliides võib olla erinev, nagu ülaltoodud pildil, üksikasjadeks vaadake toodet.

#### 1 Google Assistant

Kasutage oma häält saadetele hüppamiseks, seadmete juhtimiseks ja muuks - küsige lihtsalt Google'ilt.

#### 2 Rakendused

Valige "Apps", et pääseda juurde kõigile oma rakendustele. Sellel real on teie jaoks saadaval eelinstallitud rakendused, lisarakenduste otsimiseks ja allalaadimiseks valige "Google Play".

#### ③ Mängi järgmisena

Igal sellest punktist mööduval real kuvatakse soovitatud sisu juba installitud rakendustest.

#### (4) Teavitused

Siin kuvatakse kõik teavitused, mis on seotud teie Android TV-ga.

#### (5) Sisendid

Valige see, kui soovite oma teleri sisendit reguleerida, näiteks: TV, HDMI 1, HDMI 2.

#### 6 Võrk

See kuvab võrguühenduse, Wi-Fi või Etherneti.

#### 7 Seaded

Hallake rakendusi ja teleri juhtnuppe, muutke eelistusi, heli ja kontot.

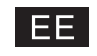

### **SEADISTUSED**

### 3. Seadistused

Võimaldab seadistada erinevad kasutussätteid.

Valige ekraani üleval paremas nurgas "Seadistused" vajutades kaugjuhtimispuldil </>> nuppe. -> Seadistamist vajavate funktsioonide valimiseks vajutage kaugjuhtimispuldil // v nuppe. Kinnitamiseks vajutage [OK].

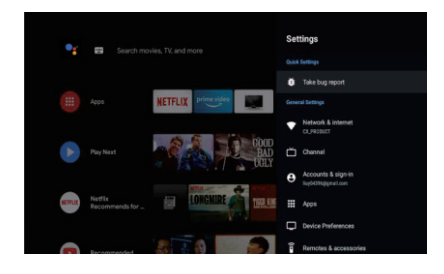

### 3.1 Võrguühendus ja internet

Seadistage kõik võrguühenduse seadistused ja kontrollige ühenduse olemasolu. Valige menüüst "Võrguühendus ja internet" vajutades kaugjuhtimispuldil //V nuppe. Wi-Fi/Võrguühenduse lisamine/Olemasolevate võrguühenduste otsing/Proxy seadistused/IP-seadistused valimiseks vajutage kaugjuhtimispuldil //V nuppe.

### 3.2 Kanalid

"Kanalid" valimiseks vajutage kaugjuhtimispuldil MV nuppe.

Vanemliku kontrolli seadistamiseks vajutage [OK], seejärel nuppudega //V, või numbritega seadistage PIN-kood.

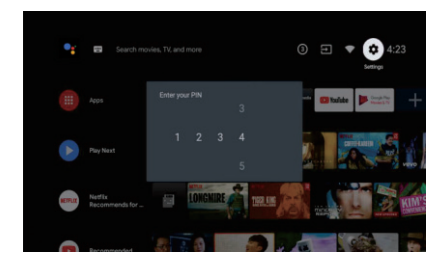

### 3.3 Seadme eelistused

"Seadme eelistused" valimiseks vajutage kaugjuhtimispuldil // v nuppe.

Seadme info, Kellaaeg ja kuupäev, Taimer, Keel, Sisendid, Pilt, Heli, Tehaseseadistuste taastamine jm vahel valimiseks vajutage kaugjuhtimispuldil  $^{//}$  nuppe.

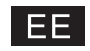

### SEADISTUSED

### Valiku avamiseks vajutage [OK].

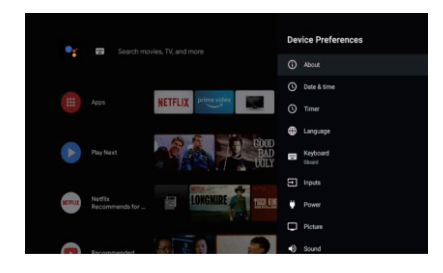

#### Teave

1. Vajutage ∧/∨ üles/alla nuppu, et kontrollida lisateavet nagu süsteemi värskendus, seadme nimi, taaskäivitamine, olek ja palju muud.

2. Eelmisse menüüsse naasmiseks vajutage nuppu 'TAGASI'.

Menüüst väljumiseks vajutage nuppu 'EXIT'.

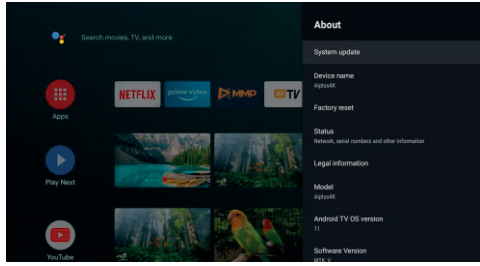

\*Ülaltoodud pildid on ainult viitamiseks, üksikasju vaadake tootest.

#### Tehaseseadete taastamine

Kui valite tehaseseadetele lähtestamise, kustutatakse kõik andmed teie seadme sisemälust, sealhulgas teie Google'i konto, süsteemi ja rakenduste andmed ja seaded ning allalaaditud rakendused.

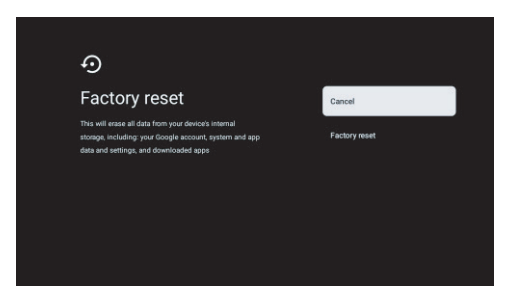

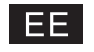

### **RAKENDUSTE PAIGALDAMINE/TEISALDAMINE/KUSTUTAMINE**

### 4. Rakenduste paigaldamine/teisaldamine/kustutamine

"Rakendused" valimiseks vajutage kaugjuhtimispuldil  $\wedge / \vee$  nuppe ja avamiseks vajutage [OK]. Valige "Rakenduste menüü" ja sisestage rakenduse nimi. Vajutage ekraani ülemises paremas nurgas "Otsing".

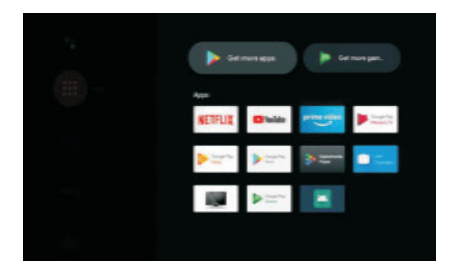

Facebooki näide

4.1 Paigaldamine

Sisestage otsinguväljale Facebook ja kui olete rakenduse leidnud, siis vajutage [OK]. Paigaldage rakendus ja seejärel avage see.

4.2 Teisaldamine

Valige Facebooki rakendus, vajutage ja hoidke all [OK] nuppu, seejärel nooltega  $\wedge/\vee$  valige "Teisaldada". Nihutamiseks vajutage kaugjuhtimispuldil  $\wedge/\vee/<1>$  valiku kinnitamiseks vajutage [OK].

4.3 Kustutamine

Valige Facebooki rakendus, vajutage ja hoidke all [OK] nuppu, seejärel nooltega  $\wedge/\vee$  valige "Kustutada".

Valiku kinnitamiseks vajutage [OK].

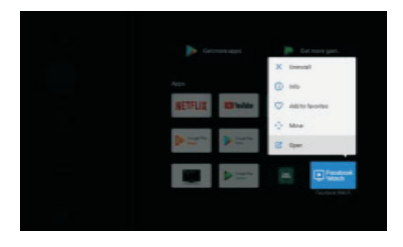

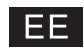

# **Google play**

### 5. Google Play

Google Playst rakendustele juurdepääsu saamiseks ja nende allalaadimiseks peate sisse logima Google'i kontoga.

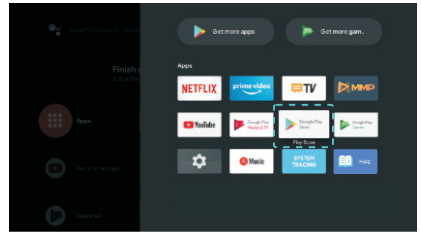

Kui avate Google Play, palutakse teil sisse logida või uus konto luua.

| Google                        |      |  |
|-------------------------------|------|--|
| Sign in<br>Use your Google Ac |      |  |
|                               |      |  |
| Forpot email?                 |      |  |
|                               | Next |  |
|                               |      |  |
|                               |      |  |

Kui olete sisse loginud, suunatakse teid allolevale lehele, kerige allalaadimiseks saadaolevate rakenduste loendis või vajutage Google'iga rääkimiseks kaugjuhtimispuldil Google'i assistendi nuppu.

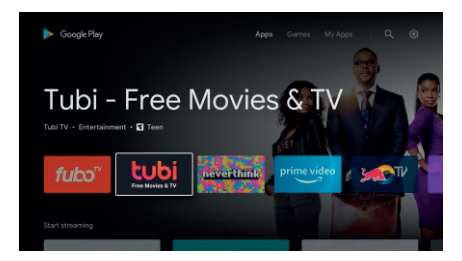

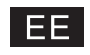

ABI

|                                                                 | /                                                                                                    |
|-----------------------------------------------------------------|----------------------------------------------------------------------------------------------------|
| Toide puudub                                                    | • Kontrollige, kas toitekaabel on ühendatud. Kui toidet endiselt pole, eemaldage juhe ja ühendage see paari minuti pärast uuesti. Lülitage teler uuesti sisse.                                                                                                    |
| Ebakorrektne signaali vastuvõtmine.                             | <ul> <li>Topelt- või fantoomkujutis võib tekkida teie kõrval olevate kõrgete hoonete või mägede tõttu. Pilti on võimalik käsitsi reguleerida: lugege juhendit või muutke välisantenni suunda.</li> <li>Kui te kasutate toaantenni, siis võib vastuvõtmine olla häiritud. Pildi reguleerimiseks muutke antenni suunda. Kui pildikvaliteeti pole võimalik muuta, tuleb kasutada välisantenni.</li> </ul> |
| Pilt puudub                                                     | <ul> <li>Kontrollige, kas antenn on teleri külge õigesti ühendatud.</li> <li>Proovige valida teisi kanaleid ja kontrollige, kas probleem kordub.</li> </ul>                                                                                                    |
| Videol puudub heli                                              | <ul><li>Reguleerige helitugevust.</li><li>Kontrollige, kas hääletu režiim on peal.</li></ul>                                                                                                    |
| Heli on olemas, aga puudub pilt või<br>probleem värviedastusega | Suurendage kontrastsust ja eredust                                                                                                    |
| Staatiline müra mõjutab video ja audio<br>kvaliteeti            | Kontrollige, kas antenn on teleri külge õigesti ühendatud.                                                                                                    |
| Liinikatkendid ekraanil                                         | <ul> <li>Elektriseadmed, nagu tolmuimeja või föön, võivad häirida elektriseadmete tööd.<br/>Lülitage need seadmed välja.</li> </ul>                                                                                                    |
| Kaugjuhtimispult ei tööta.                                      | <ul> <li>Kontrollige, kas kaugjuhtimispuldilt on polüeteenkile eemaldatud. Kasutades vähendage vahemaa teleri ja kaugjuhtimispuldi vahel. Kontrollige patareide paigaldamise õigsust või vahetage patareid uute vastu.</li> <li>Teler läheb STANDBY režiimile, kui kaugjuhtimispuldilt ei tule paari minuti jooksul vastust.</li> </ul>                                                                |
| PC režiimis pole videot                                         | Kontrollige VGA ühendust kaabliga. Kontrollige, kas kaablil puuduvad murdumiskohad.                                                                                                    |
| PC režiimis vertikaalne vilkumine                               | • Sisenege peamenüüsse, reguleerige vertikaalse müra reguleerija, nii kaovad vertikaalsed liinid.                                                                                                    |
| Horisontaalsed katkestused<br>PC režiimis                       | Reguleerige horisontaalse müra reguleerija, nii kaovad horisontaalsed liinikatked.                                                                                                    |
| Liige tume või liiga hele ekraan (PC režiim)                    | Reguleerige peamenüüs eredust ja kontrastsust.                                                                                                    |
| PC ei vasta                                                     | Kontrollige PC seaded teleri ja ekraani resolutsiooni vastavuse peale.                                                                                                    |
| Liinide tekkimine, kui seade on<br>ühendatud RCA-ga             | Kasutage hea kvaliteediga kaablit.                                                                                                    |
| Probleem pole endiselt lahendatud                               | Lahutage toitejuhe ja oodake 30 sekundit, seejärel ühendage tagasi. Kui probleem jääb,<br>võtke ühendust teeninduskeskusega. Ärge üritage seadet ise remontida.                                                                                                    |

Ärge jätke teler liiga kauaks staatilise kuva olekusse, kuvatud menüü või peatatud videoga, kuna pilt võib ekraanile jätta põletusjäljed ja kahjustada seadet.

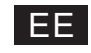

#### **TEHNILISED ANDMED**

| Ekraani suurus | Energiatarve | Aksessuaarid                                  |
|----------------|--------------|-----------------------------------------------|
| 24″            | 36W          |                                               |
| 32″            | 56W          |                                               |
| 40″            | 70W/90W      | Kasutusjuhend x1<br>Kaugjuhtimispult x1       |
| 43″            | 70W/80W/90W  |                                               |
| 50″            | 100W         | Toitejuhe x1<br>AAA patareid x2 (valikulised) |
| 55″            | 110W/135W    |                                               |
| 58″            | 120W         |                                               |
| 65″            | 160W         |                                               |
| 75″            | 250W         |                                               |

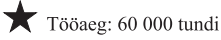

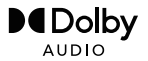

Manufactured under license from Dolby Laboratories. Dolby,Dolby Audio, and the double-D symbol are trademarks of Dolby Laboratories Licensing Corporation.

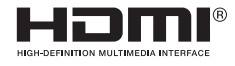

The terms HDMI and HDMI High-Definition Multimedia Interface, and the HDMI logo are trademarks or registered trademarks of HDMI Licensing LLC in the United States and other countries.

HOIATUS

 Ärge kunagi asetage televiisorit ebastabiilsesse kohta. Teler võib kukkuda, põhjustades tõsiseid kehavigastusi või surma.

 Paljusid vigastusi, eriti laste puhul, saab vältida lihtsate ettevaatusabinõude abil, näiteks:

 Kasutades teleri tootja poolt soovitatud kappe või aluseid.
 Kasutage ainult mööblit, mis suudab telerit ohutult toetada.
 Veenduge, et teler ei ulatuks üle tugimööbli serva.

 Televiisorit ei tohi asetada kõrgele mööblile (näiteks kappidele või raamaturiiulitele) ilma nii mööblit kui ka televiisorit sobiva toe külge kinnitamata.
 Mitte asetada telerit riidele või muudele materjalidele, mis võivad asuda teleri ja tugimööbli vahel,
 Laste harimine ohtude kohta, mis on seotud mööblile ronimisega, et jõuda televiisori või selle juhtnuppudeni. Kui teie teler paigutatakse ümber teise asukohta, tuleks järgida samu kaalutlusi, mis ülal.

 Märkus: et vältida kukkumisohtu, äge riputage nurga alla. Seinale kinnitatav kruvi: 22-24 tolli M4, 28-70 tolli M6, 75 tolli M8

Google, Google Play, Youtube, Android TV ja muud kaubamärgid on Google LLC kaubamärgid. Google'i assistent pole teatud keeltes ja riikides saadaval. Saadavus on riigiti ja keelest erinev.

This user manual for reference only

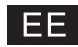

# Kaugjuhtimine

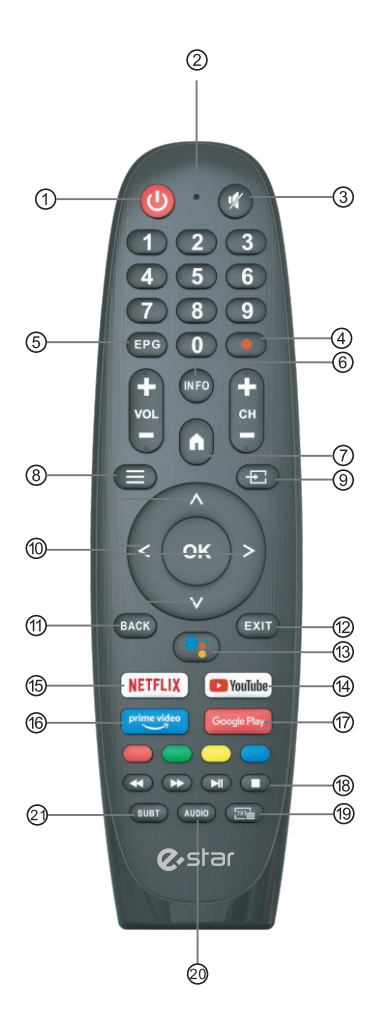

\*Google'i assistent pole teatud keeltes ja riikides saadaval. Teenuste saadavus on riigiti ja keelest erinev.

- 1 Lülitab teleri sisse ja puhkerežiimi vahel.
- (2) Indikaatortuli.
- ③ Vaigistage või taastage teleri heli.
- ④ PVR: Salvestage otsesaadet.
- (5) Kuvab EPG elektroonilise saatejuhi.
- (6) INFO: Kuvab praeguse kanali teabe, nagu praegune kellaaeg ja kanali nimi.
- (7) HOME: Kuvab avakuva.
- 8 Menüü: Kuvab OSD (ekraanil kuvamise) menüü.
- Sisendid: Kuvage/valige signaaliallika valikud.
- Navigeerimisnupud: Kursor ÜLES/VASAKULE/PARE-MALE/ALLA.
- Tagasi: Vajutage menüüdes tagasi liikumiseks.
- 12 Välju: OSD menüüst väljumine.
- ③ Google Assistant:Rääkige Google'iga, et oma telerit häälega juhtida.
- YouTube: Ühendab YouTube'iga (vajalik on Internetiühendus).
- (5) NETFLIX: Ühendab telesaadete ja filmide vaatamiseks NETFLIX-i (vajalik internetiühendus).
- (6) Prime video: Ühendab Prime videoga (vajalik Internetiühendus).
- 1 Google Play: Ühendab Google Playga.
- (18) Meedia juhtimine:

Edasi/tagasi kerimine Esita viimane/järgmine programm Programmi esitamine/peatamine/lõpetamine

- (9) TXT: Vajutage teleteksti sisestamiseks programmi esitamise ajal.
- Heli: Kuvab audiokeelte loendi ja valib audiokeele või audiovormingu, kui see on saadaval (ainult siis, kui telesaatel on see funktsioon).
- ② SUBT: Subtiitrid.

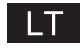

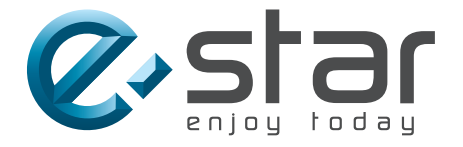

# androidtv

NAUDOTOJO INSTRUKCIJA

SVARBU Prieš montuojant ir naudojant televizorių atidžiai perskaitykite instrukciją. Pasilikite instrukciją ateičiai.

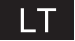

# TURINYS

| Saugumo informacija1                            |
|-------------------------------------------------|
| Svarbios atsargumo priemonės1                   |
| Televizoriaus mygtukai ir sąsajos jungtys2      |
| Išorinių įrenginių sujungimo schema2            |
| Televizoriaus pagrindo sumontavimo instrukcija3 |
| Televizoriaus pagrindo sumontavimo instrukcija3 |
| Ekrano meniu4                                   |
| 1. Pradiniai nustatymai4                        |
| 2. Pagrindinis puslapis8                        |
| 3. Nustatymai 9                                 |
| 4. Pridėti / perkelti / pašalinti programas11   |
| 5. TV šaltinio nustatymas12                     |
| Pagalba13                                       |
| Specifikacijos14                                |
| Nuotolinio valdymo pultas15                     |
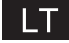

### Saugumo informacija

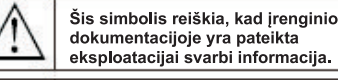

#### Įspėjimas

Šis simbolis reiškia, kad šiame prietaise yra pavojinga įtampa, sukelianti pavojų sužaloti elektros iškrova.

#### CAUTION

RISK OF ELECTRIC SHOCK

Šio prietaiso veikimui naudojama aukšta įtampa. Siekiant sumažinti elektros iškrovos riziką, nenuiminėkite korpuso skydelio ir kreipkitės į kvalifikuotą specialistą.

Jeigu įvyko kokie nors televizoriaus pakitimai arba diegimas vyko netinkamai – gali įvykti elektros iškrova, nemėginkite nieko atlikti patys, dėl remonto būtinai kreipkitės į specialistą.

### Svarbios atsargumo priemonės

- 1) Perskaitykite instrukciją.
- 2) Pasilikite instrukciją.
- 3) Laikykitės visų perspėjimų.
- 4) Vykdykite visus nurodymus.
- 5) Nenaudokite prietaiso šalia vandens.
- 6) Valykite tik sausa šluoste.
- 7) Neuždenkite ventiliacinių angų. Montuokite laikydamiesi gamintojo nurodymų.
- 8) Nestatykite šalia šilumos šaltinių, tokių kaip radiatoriai, šildytuvai,
- krosnelės ir kiti prietaisai (įskaitant stiprintuvus), kurie išskiria šilumą.
- 9) Nepažeiskite apsauginių poliškumo ir įžeminimo gnybto funkcijų. Elektros kištukas turi du kontaktus, vienas iš jų platesnis už kita. Įžemintas kištukas turi du paprastus kontaktus ir trečią įžeminimo kontaktą. Platusis arba trečiasis kontaktas yra skirtas apsaugai. Jeigu kištukas lizdui netinka, pasitarkite su elektriku ir pakeiskite pasenusį lizdą.
- Nemindykite ir nepažeiskite maitinimo kabelio, ypač prijungimo vietose, prie elektros lizdo ir vietose, kuriose kabelis išeina iš prietaiso.
- 11) Naudokite tik tuos papildomus įrenginius, kuriuos yra nurodęs gamintojas.

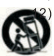

- Tvirtinkite prietaisą tik prie vežimėlio, stovo, trikojo, gembės arba stalo, kuriuos yra nurodęs gamintojas, arba tų, kurie yra parduodami kartu. Perkeldami prietaisą būkite atsargūs ir naudokite vežimėlį, stebėkite, kad vežimėlis neapvirstų.
- Audros metu bei ilgai nenaudojant prietaisą išjunkite iš maitinimo lizdo. Ispėiimas:
- 14) Siekiant išvengti gaisro arba elektros iškrovos, saugokite prietaisą nuo vandens ir drėgmės.
- 15) Prietaisas turi būti išjungtas iš tinklo, maitinimo perjungiklis turi būti perjungtas į budėjimo režimą.
- 16) Elektros lizdas turi būti šalia prietaiso ir lengvai pasiekiamas.
- 17) Šio prietaiso niekada nereikėtų statyti knygų spintose arba ant lentynų, jeigu negalima užtikrinti pakankamos ventiliacijos arba yra pažeidžiamos gamintojo instrukcijos.
- 18) Prietaiso negalima aptaškyti, ant jo taip pat negalima statyti jokių indų su vandeniu, pvz. vazų ir pan.
- 19) Nestatykite ant prietaiso pavojaus šaltinių (pvz.: talpų su skysčiais, karštų žvakių).
- 20) Montavimas ant sienos arba ant lubų- prietaisą ant sienos arba ant lubų turi būti montuojamas tik remiantis gamintojo rekomendacijomis.

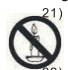

Niekada nestatykite televizoriaus, nuotolinio valdymo pulto arba akumuliatoriaus prie atviros ugnies ar kitų šilumos šaltinių, įskaitant tiesioginę saulės šviesą. Siekiant išvengti gaisro, visadalaikykite žvakes ir kitus ugnies šaltinius toliau nuo televizoriaus, nuotolinio valdymo pulto ir akumuliatoriaus.

2) USB jungtis įprastiniam darbui turi būti maitinama 0,5 A.

Šios priežiūros instrukcijos yra skirtos tik kvalifikuotam aptarnaujančiam personalui. Jeigu nesate kvalifikuotas specialistas, siekiant sumažinti sužalojimo elektros iškrova rizika neatlikinėkite jokių darbų, išskyrus eksploatavimui skirtus darbus nurodytus šioje instrukcijoje.

23) Akumuliatoriaus neturi veikti perteklinė šiluma, pvz. tiesioginė saulės šviesa, ugnis ir kt.

24) 回 Šis įrenginys yra II klasės elektrinis prietaisas, t.y. turi dvigubą izoliaciją. Jis yra pagamintas tokiu būdu, kad jam nėra būtinas saugus prijungimas prie įžeminimo.

25) Maksimali aplinkos temperatūra - 45 laipsniai. Maksimalus aukštis, kuriame galima naudoti - 2000 metrų.

### LT

### Televizoriaus mygtukai ir sąsajos jungtys

#### Televizoriaus mygtukai

Pastaba: žemiau yra pateikta tik funkcinė schema, faktinė padėtis ir išdėstymas skirtinguose modeliuose gali skirtis.

#### Vienas klavišas:

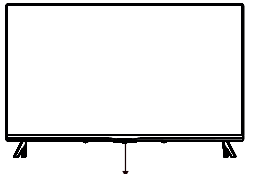

#### septyni klavišai:

| በ       | Įjungti / Išjungti.                                              |
|---------|------------------------------------------------------------------|
| SOURCE/ | Išorinio įeinančio signalo pasirinkimas.                         |
| MENU/OK | Atveria pagrindinį meniu ir patvirtina meniu punkto pasirinkimą. |
| CH+/-   | Kanalo pasirinkimas.                                             |
| VOL+/-  | Garsumo reguliavimas.                                            |

Paspauskite šį mygtuką budėjimo režimu režimu, kad įjungtumėte / išjungtumėte televizorių.

#### Sąsajos jungtys

Pastaba: žemiau yra pateiktos skirtingos sąsajos jungtys, faktinė padėtis ir išdėstymas skirtinguose modeliuose gali skirtis.

| VIDEO L S | <b>AV įvadas</b><br>Išorinis AV signalo įvadas                                                                  | <b>RJ 45</b> | RJ45<br>Interneto ryšys.                                                                                                    |
|-----------|----------------------------------------------------------------------------------------------------|--------------|----------------------------------------------------------------------------------------------------|
| Ci        | CI įvadas<br>Kortelės įvadas CI (common interface), kuris reikalingas<br>CAM, naudojamas mokamajai televizijai. | USB          | <b>USB įvadas</b><br>Norėdami atkurti medijos bylas arba įrašyti laidas<br>naudojant, PVR funkciją prijunkite USB įrenginį. |
| НОМІ      | HDMI įvadas<br>Skaitmeninio signalo įvadas HDMI vaizdo<br>signalo prijungimui.                                  | OPTICAL      | OPTINIS įvadas<br>SPDIF imtuvo prijungimui.                                                                                 |
|           | ANT 75<br>Jungtis antenos prijungimui (75/VHF/UHF)                                                              |              |                                                                                                    |

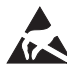

\* Nelieskite HDMI ir USB gnybtų, nebūkite arti jų ir neleiskite, kad elektrostatinė iškrova trikdytų šių gnybtų veikimą USB režimu, nes priešingu atveju televizorius nustos veikti arba bus neįprastos būsenos.

#### Išorinių įrenginių sujungimo schema

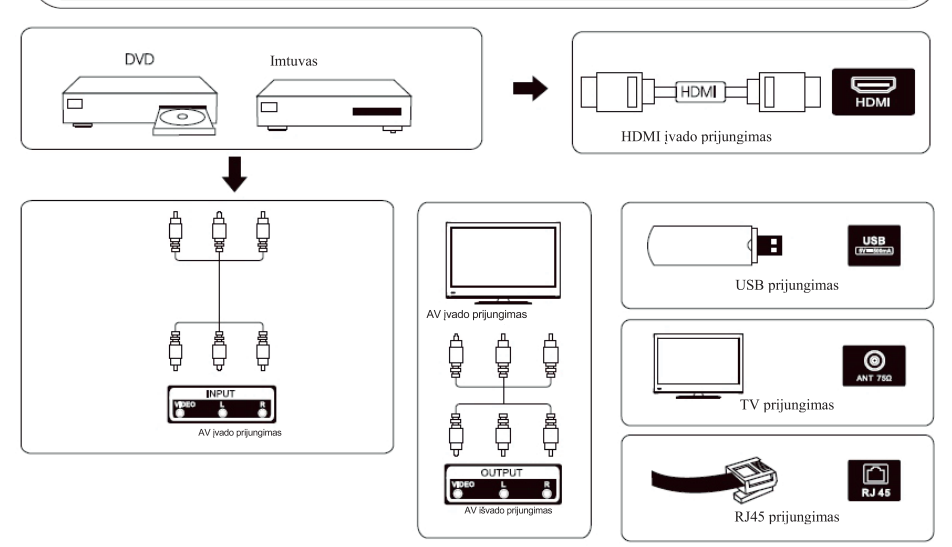

### Televizoriaus pastatymas ir prijungimas

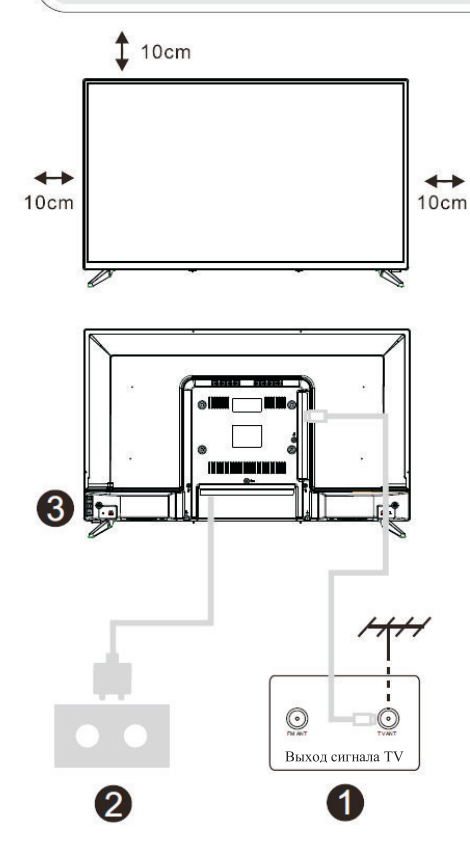

#### Pastatykite televizorių

Pastatykite televizorių ant tvirto paviršiaus, kuris gali išlaikyti televizoriaus svorį. Siekiant išvengti pavojaus, apsaugokite televizorių nuo vandens ir karščio (pvz.: žvakių, šildytuvų), neuždenkite televizoriaus užpakaliniame skydelyje esančių venteliacinių angų.

#### Prijunkite anteną ir maitinimą

1. Ijunkite antenos kabelį į antenos jungtį televizoriaus užpakaliniame skydelyje.

2. Prijunkite televizoriaus maitinimo laidą (AC 100-240V- 50/60Hz).

#### Įjunkite televizorių

 Norėdami įjungti, paspauskite ant televizoriaus esantį įjungimo mygtuką arba ant nuotolinio valdymo pulto. Indikatorius ims šviesti žaliai.

#### Pastaba:

Paveikslėliai pateikiami informaciniais tikslais

Pastaba: Jei modelio viršuje yra CI kortelės lizdas, priedų maišelyje rasite CI kortelės lizdui skirtą silikoninį kištuką (modeliuose be CI kortelės lizdo tokio silikoninio kištuko nėra), įdėkite silikoninį kištuką į lizdą, kai CI kortelė nenaudojama.

### Televizoriaus pagrindo sumontavimo instrukcija

1. Atidarykite dėžę ir išimkite televizorių

priedai ir pagrindas (kai kurie modeliai pagrindų neturi).
2. Tam, kad būtų išvengta televizoriaus pažeidimų, paklokite minkštą audinį, paguldykite jį ekranu ant audinio ir prisukite varžtais stovo pagrindą prie televizoriaus.
3. Surinkite pagrindą ir pritvirtinkite jį prie televizoriaus.
4. Sumontavimas baigtas.
Pastaba: paveikslėliai pateikiami informaciniais tikslais.

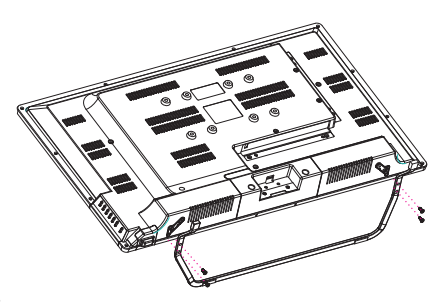

#### 1. Pradiniai nustatymai

Pirmą kartą įjungus televizorių, pirmame etape ekrane matysite instrukciją, kuri padės pradėti procesą. Užbaikite pradinius nustatymus, naudodami tekstinius nurodymus.

#### 1.1 Kalbos pasirinkimas

->Paspauskite ^/v nuotolinio valdymo pulte, norėdami pasirinkti kalbą, paspauskite [OK], kad patvirtintumėte.

**1.2** Greitai nustatykite televizorių naudodami "Android" telefoną (Tęsti / Praleisti) Žingsniai:

- 1. "Android" telefone atidarykite įdiegtą "Google" programą.
- 2. Parašykite arba pasakykite "Ok Google, nustatyk mano įrenginį".
- 3. Iš sąrašo pasirinkite modelio pavadinimą.

| Quickly set up your TV with                                      |    | Google<br>Quick Setup                                                                                                    |
|------------------------------------------------------------------|----|----------------------------------------------------------------------------------------------------|
| You An COOL SHOULD SHOULD AND AND AND AND AND AND AND AND AND AN | Bu | 1. Dr. your Android Phone, open the pre-installed upp "Sologie"<br>2. Type or asy. "Sk Socopie, wit as my device"<br>3. Type & UHD Ared., all tell on the tell |
|                                                                  |    | Press Buck to cancer                                                                                                    |

1.3 Nustatykite tinklą

-> Pasirinkite interneto ryšio (laidinio ar belaidžio) tipą.

-> Jei nuspręsite šį kartą praleisti šį veiksmą, galite tai padaryti vėliau pagrindiniame meniu arba nustatymų meniu.

#### 1.4 Prisijunkite prie savo "Google" paskyros

Prisijunkite prie "Google" paskyros, kad gautumėte naujų programų, rekomendacijų, filmų, pagalbos ir kt. iš "Google". Yra du būdai prisijungti prie "Google" paskyros:

| Make the most of your TV                                                                 | ED the year plane or computer |
|------------------------------------------------------------------------------------------|-------------------------------|
| Sign in the get new apps, necessmendations, movies, the Assettant, and more from Gorgia. | Die your remote               |

#### 1. Pradinė sąranka (tęsinys)

#### 1.5 Paslaugų teikimo sąlygos

Sutikdami su "Google" paslaugų teikimo sąlygomis, kad pagerintumėte produkto patirtį, pasirinkite "Sutinku", kad tęstumėte šią sąlygą.

| Terms of Service                                                    |                  |
|---------------------------------------------------------------------|------------------|
| ly continuing, you agree to the Google Terms of Service, the Google | 16 <u></u>       |
| ivacy Policy, and the Google Play Terms of Service.                 | Accept           |
| his device may also receive and install updates and apps from       | Terms of Service |
| loogle, your device's manufacturer, or your operator. Some of these |                  |
| pps may offer optional in app purchases. You can remove them or     | Privacy Police   |
| djust their permissions at any time from the device settings.       |                  |
| Scogle also collects and temporarily stores the voice and audio     |                  |
| atory from microphone use to improve the product experience.        |                  |

#### 1.6 Google paslaugos

Pasirinkite "Sutinku", kad patvirtintumėte, ar norite, kad jūsų vieta būtų nustatyta "Android TV", ir sutiktumėte automatiškai siųsti diagnostikos informaciją "Google", kad padėtumėte pagerinti "Google" patirtį.

| Google                                                                  |                                                                                                    |
|-------------------------------------------------------------------------|----------------------------------------------------------------------------------------------------|
| Google Services                                                         | Accept                                                                                                    |
| Select each to learn more about each service, such as how to turn it on |                                                                                                    |
|                                                                         | Allow Georgia and apple all's your permasion to<br>use bearing excitancial from AP. 5 Georgia may<br>collect income data percelutaria and sawritis<br>data in an ascopholas away to anderso incodors<br>assumes well bearing methods in tende |
| Click "Accept" to confirm your selection of these Google services       | Help improve Android                                                                                                    |
| settings.                                                               | Automatics/ly pand diagnostic information to<br>Boogle                                                                                                    |
|                                                                         | Services and your privacy                                                                                                    |
|                                                                         | Desight Enclosed sends services you talk in a                                                                                                    |

#### 1.7 Play Auto diegimas

Naudodami šį procesą pasirinkite įdiegti arba pašalinti rekomenduojamas programas ir "Google" programas. Pasirinkite "Tęsti" į kitą puslapį.

| Coogle riay                                                                                               |                                   | _        |
|----------------------------------------------------------------------------------------------------|-----------------------------------|----------|
| Install additional apps                                                                                   | Install all of the following apps | Continue |
|                                                                                                    | From Google                       |          |
| atarted here by installing recommended apps. You can install<br>more apps later in the Google Play Store. | TED TED TV                        |          |
|                                                                                                    | 🖬 🎫 Red Ball 4                    |          |

Dabar pasirodys informaciniai ekranai, galite slinkti per nustatymus paspausdami krypties mygtuką "DEŠININĖ", kad tęstumėte.

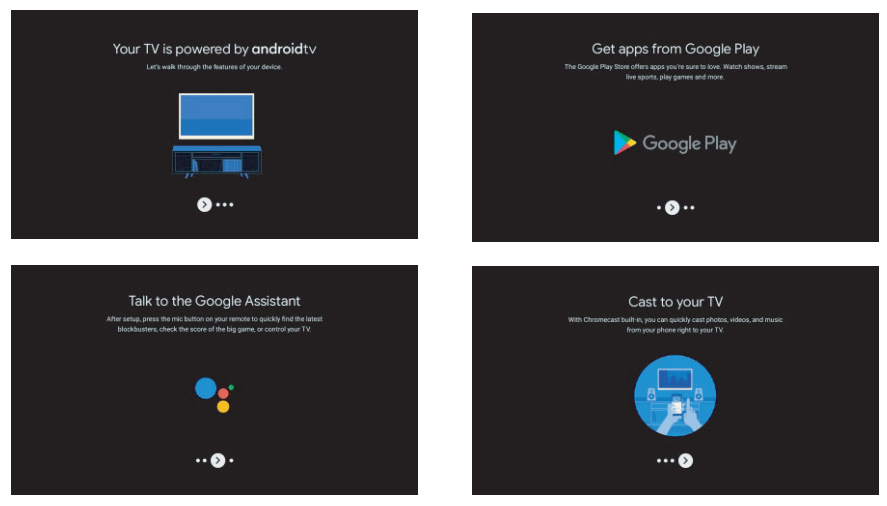

#### 1.8 "Bluetooth" nuotolinio valdymo pultelio susiejimas

1. Vienu metu nuotolinio valdymo pultelyje paspauskite "B BACK" ir "VOL-@", kad ijungtumėte "Bluetooth" poravimo režimą. BACK

Pradėjus poravimo režimą, mirksės nuotolinio valdymo pulto indikatoriaus lemputė.

2. Norėdami praleisti susiejimo režimą, paspauskite "ATGAL".

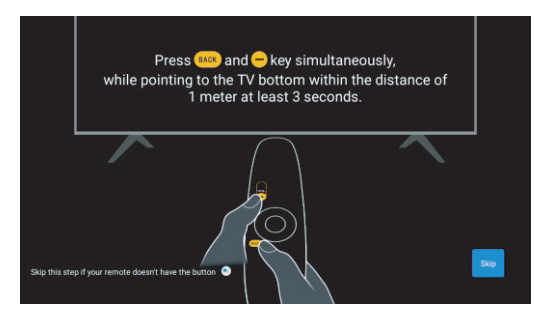

#### 1.9 Pasirinkite regioną / šalį

Pasirinkite šalį, kurioje naudojate įrenginį su krypčių mygtukais, tada paspauskite E OKJ, kad patvirtintumėte.

#### 1.10 Pasirinkite TV režimą

Šiame žingsnyje būtinai pasirinkite "Pagrindinis", jei šį televizorių naudojate namuose. Pasirinkę "Pagrindinis" būtinai patvirtinkite.

#### 1.11 Itaisytas "Chromecast"

Pasirinkite Įjungti/Išjungti, kad įtaisytasis "Chromecast" būtų pasiekiamas.

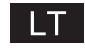

#### 1.12 Televizoriaus kanalų nustatymai

Norėdami nuskaityti TV kanaląus, pasirinkite Antena / kabelis. Jeigu pasirinkote "Skip" kanalų nuskaitymą galėsite atlikti naudodamiesiu meniu pasirinktimis.

| Tuner Mode                                                              | Atlanta |
|-------------------------------------------------------------------------|---------|
| Please select your turier mode:<br>Analog: 0<br>Anternaic 0<br>Cable: 0 |         |
|                                                                         |         |
|                                                                         |         |

| Channel Coon                                                                            |                               |
|-----------------------------------------------------------------------------------------|-------------------------------|
| unannel Scan                                                                            | Orgital and analogue channels |
| irst, please connect antenna.                                                           | Only analogue channels        |
| Bart chemisel scan now?<br>I you skip this step, the channel scan could be performed in |                               |
|                                                                                         |                               |
|                                                                                         |                               |

#### Sąranka baigta. Atsakomybės sąlygos

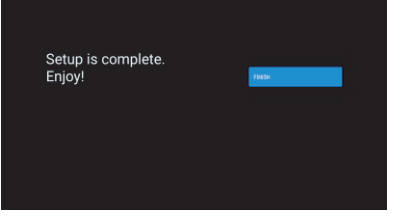

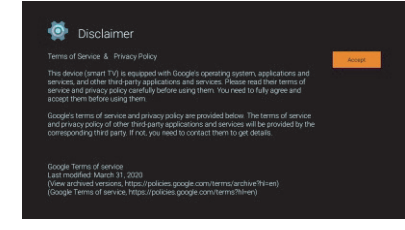

### LT

### Pagrindinis ekranas

#### 2. Pagrindinis ekranas

Baigę pradinį nustatymą, įeisite į pagrindinį ekraną arba paspauskite šį mygtuką, kad būtų rodomas pagrindinis puslapis.

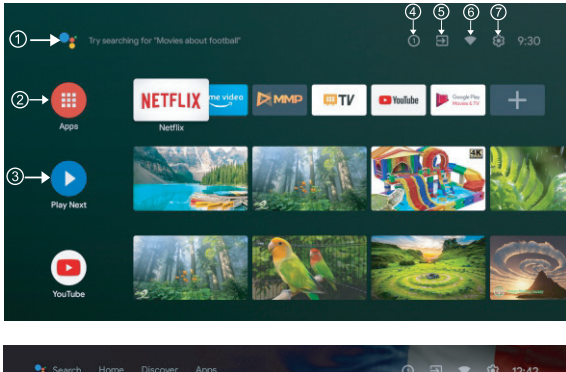

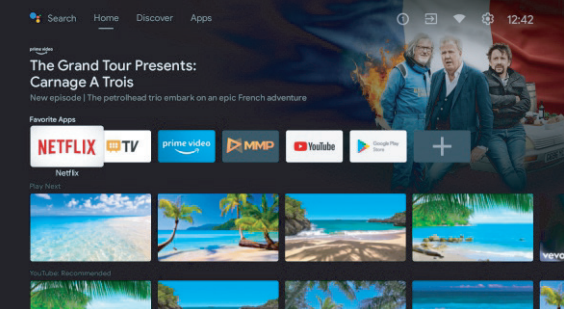

\* Kai kurių šalių pagrindinio ekrano vartotojo sąsaja gali būti rodoma kitaip, kaip nurodyta aukščiau esančiame paveikslėlyje, daugiau informacijos rasite gaminyje.

#### 1 Google asistentas

Naudokite balsą norėdami pereiti prie laidų, valdyti įrenginius ir daugiau arba tiesiog paklauskite "Google".

#### 2 Programėlės

Spauskite "Apps", kad galėtumėte pasiekti visas programas. Šioje eilutėje jums pasiekiamos iš anksto įdiegtos programos, pasirinkite Google Play, jei norite ieškoti ir atsisiųsti papildomų programų,

#### ③ Play Next

Kiekvienoje eilutėje po šio taško bus rodomas rekomenduojamas turinys iš jau įdiegtų programų.

#### ④ Pranešimai

Čia bus rodomi visi pranešimai, susiję su jūsų ANDROID televizoriumi.

#### (5) Įvestys

Televizoriaus įvesties reguliavimas, pvz., TV, HDMI 1, HDMI 2.

#### 6 Tinklas

Bus rodomas tinklo ryšys, "Wi-Fi" ar "Ethernet".

#### ⑦ Nustatymai

Tvarkykite programas ir TV valdiklius, keiskite nuostatas, garsus ir paskyras.

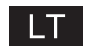

### Nustatymai

#### 3. Nustatymai

Čia galite nustatyti įvairias savo televizoriaus funkcijas.

-> Paspauskite </ > nuotolinio valdymo pulte, kad pasirinktumėte "Nustatymai" viršutiniame dešiniajame ekrano kampe.

-> Paspauskite // nuotolinio valdymo pulte, pasirinkite funkciją, kurią norite nustatyti.

-> Paspauskite [OK], kad atidarytumėte reikiamą funkciją.

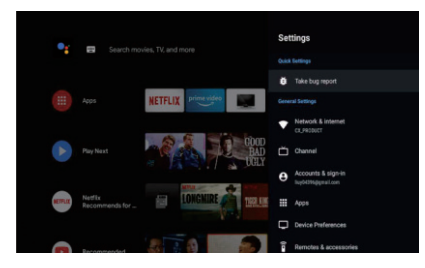

#### 3.1 Tinklas ir internetas

Čia galite sukonfigūruoti visus tinklo parametrus, taip pat patikrinti, ar jungtyje nėra ryšio sutrikimų. -> Paspauskite // nuotolinio valdymo pulte, kad pasirinktumėte "Tinklas ir internetas" nustatymų meniu.

-> Paspauskite /// nuotolinio valdymo pulte, kad pasirinktumėte: Wi-Fi / Pridėti naują tinklą / Skenavimas visada galimas / Proxy nustatymai / IP nustatymai.

#### 3.2 Kanalai

-> Paspauskite // v nuotolinio valdymo pulte, kad atidarytumėte skiltį "Kanalai".

-> Paspauskite [OK], kad atidarytumėte skiltį "Tėvų kontrolė", tada paspauskite  $\wedge/\vee$ , arba naudojant skaitmeninius mygtukus įveskite savo PIN kodą.

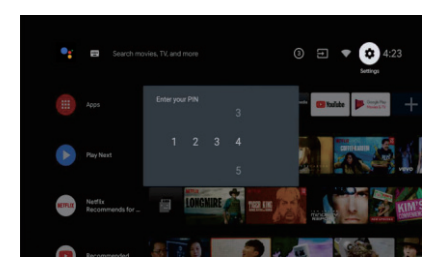

#### 3.3 Asmeninio įrenginio nustatymai

-> Paspauskite // nuotolinio valdymo pulte, kad pasirinktumėte "Device Preferences" (asmeninio įrenginio nustatymai).

-> Paspauskite // v nuotolinio valdymo pulte, kad pasirinktumėte įvairias parinktis – Apie įrenginį, Data ir laikas, Laikmatis, Kalba, Įvestys, Vaizdas, Garsas, Atkurti ir kt.

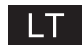

### Nustatymai

-> Paspauskite [OK], kad atidarytumėte atitinkamą submeniu.

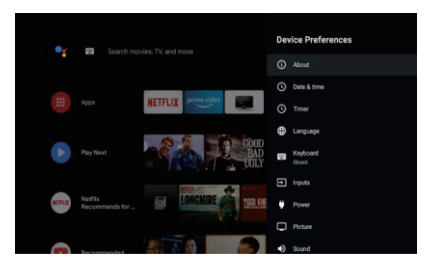

#### Apie

1. Paspauskite  $\wedge/\vee$  mygtuką, norėdami patikrinti papildomą informaciją, pvz., sistemos naujinimą, įrenginio pavadinimą, paleisti iš naujo, būseną ir kt.

Norėdami grįžti į ankstesnį meniu, paspauskite mygtuką BACK.

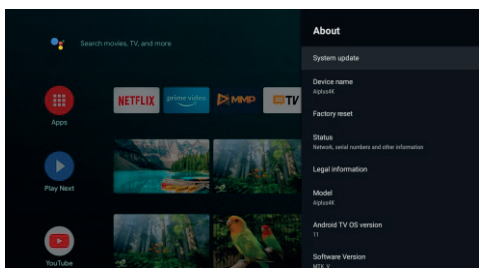

\* Aukščiau pateiktos nuotraukos skirtos tik nuorodai, daugiau informacijos rasite gaminyje

#### Gamykliniai nustatymai

Pasirinktas gamyklinių nustatymų atkūrimas, bus ištrinti visi duomenys iš įrenginio vidinės atminties, įskaitant: "Google" paskyrą, sistemos ir programų duomenis bei nustatymus ir atsisiųstas programas.

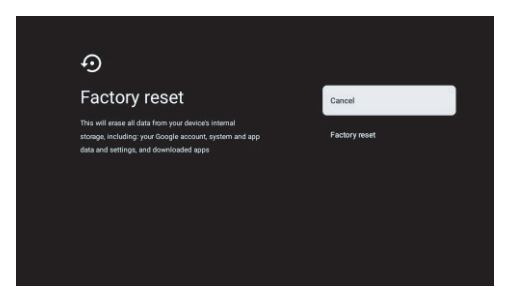

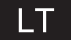

### Televizijos signalo šaltinio pasirinkimas

#### 5. Televizijos signalo šaltinio pasirinkimas

Pagrindiniame meniu pasirinkite signalo šaltinį:

-> Paspauskite 🜀 nuotolinio valdymo pulte arba pasirinkite "Live TV" pagrindiniame meniu.

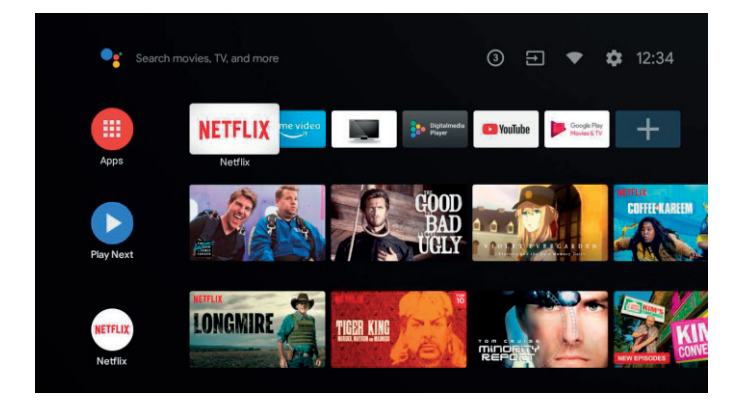

-> Paspauskite 
nuotolinio valdymo pulte.

-> Paspauskite \land nuotolinio valdymo pulte, pasirinkite "Kanalai" ir pasirinkite "Galimi nauji kanalai", kad įeitumėte.

### LT

### **Google play**

#### 5. Google Play

Norėdami gauti prieigą ir atsisiųsti programų iš "Google Play", turite prisijungti prie "Google" paskyros

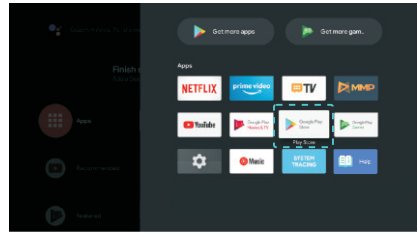

Atidarius "Google Play", jums bus pasiūlyta prisijungti arba sukurti naują paskyrą.

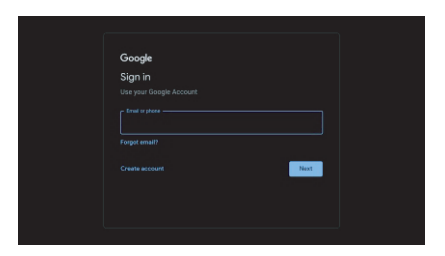

Prisijungę pateksite į toliau esantį puslapį, slinkite per atsisiunčiamų programų sąrašą arba paspauskite nuotolinio valdymo pulte esantį mygtuką "Google Assistant" ir pasikalbėkite su "Google".

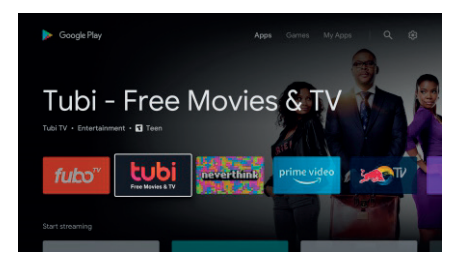

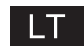

### Pagalba

| Nėra maitinimo                                                  | <ul> <li>Patikrinkite ar prijungtas laidas. Jeigu maitinimo vis dar nėra,<br/>atjunkite laidą ir prijunkite po minutės. Vėl įjunkite televizorių.</li> </ul>                                                                                                    |
|-----------------------------------------------------------------|----------------------------------------------------------------------------------------------------|
| Signalas yra priimamas<br>netinkamai                            | <ul> <li>Dvigubas arba fantominis atvaizdas gali susidaryti jeigu šalia yra<br/>aukšti pastatai ar kalnai. Vaizdą galima sureguliuoti rankiniu būdu:<br/>perskaitykite Vernier sureguliavimo instrukciją arba pakeiskite<br/>išorinės antenos kryptį.</li> <li>Jeigu naudojate kambarinę anteną, esant kai kurioms aplinkybėms<br/>priėmimas gali būti apsunkintas. Vaizdo sureguliavimui pakeiskite<br/>antenos kryptį. Jeigu vaizdo kokybės pakeisti nepavyksta reikia<br/>naudoti išorinę anteną.</li> </ul> |
| Nėra vaizdo                                                     | <ul> <li>Patikrinkite ar tinkamai prie televizoriaus prijungta antena</li> <li>Pamėginkite pasirinkti kitus kanalus ir patikrinkite ar problema<br/>nepasireiškia ir vėl.</li> </ul>                                                                                                    |
| Vaizdas be garso                                                | <ul><li>Pagarsinkite</li><li>Patikrinkite ar nėra įjungtas begarsis režimas</li></ul>                                                                                                    |
| Garsas yra tačiau nėra vaizdo,<br>arba yra spalvos nesklandumų. | Padidinkite kontrastą ir ryškumą.                                                                                                    |
| Nejudrus vaizdas ir triukšmas                                   | • Patikrinkite ar tinkamai prie televizoriaus prijungta antena                                                                                                    |
| Trukdžiai                                                       | <ul> <li>Elektros prietaisų trukdžius gali kelti dulkių siurblys bei plaukų<br/>džiovintuvas. Atjunkite visus panašius buities prietaisus.</li> </ul>                                                                                                    |
| Televizorius nereaguoja į<br>nuotolinio valdymo pultą.          | <ul> <li>Patikrinkite ar nuo nuotolinio valdymo pulto yra nuimtas<br/>polietileninis apvalkalas. Pamėginkite naudoti pultą trumpesniu<br/>atstumu iki televizoriaus. Patikrinkite ar elementai yra įstatyti<br/>teisingai arba pakeiskite elementus naujais.</li> <li>Jeigu per kelias minutes iš nuotolinio valdymo pulto nebus gautas<br/>atsakas, televizorius persijungs į BUDĖJIMO režimą.</li> </ul>                                                                                                    |
| Naudojant AK režimu nėra vaizdo.                                | <ul> <li>Patikrinkite ar kabelis prie VGA jungties prijungtas tinkamai.<br/>Patikrinkite ar kabelis nėra jokiose vietose stipriai sulenktas.</li> </ul>                                                                                                    |
| Vertikalus mirgėjimas AK režime                                 | <ul> <li>Vertikalias linijas pašalinsite atvėrę pagrindinį meniu ir sureguliavę<br/>vertikalaus triukšmo reguliatorių.</li> </ul>                                                                                                    |
| Horizontalūs trūkiai AK režime.                                 | <ul> <li>Horizontalias trūkių linijas pašalinsite sureguliavę horizontalaus<br/>triukšmo reguliatorių.</li> </ul>                                                                                                    |
| Ekranas rodo per tamsiai arba<br>per ryškiai (AK režimas)       | • Pagrindiniame meniu sureguliuokite ryškumą arba kontrastą.                                                                                                    |
| Neveikia kartu su AK.                                           | <ul> <li>Patikrinkite AK nustatymų suderinamumą su televizoriaus ekrano<br/>raiška.</li> </ul>                                                                                                    |
| Prijungus prie RCA jungties<br>atsiranda linijos                | <ul> <li>Naudokite geros kokybės kabelį.</li> </ul>                                                                                                    |
| Sutrikimas vis dar nepašalintas                                 | <ul> <li>Atjunkite maitinimo kabelį, palaukite 30 sekundžių ir prijunkite vėl.<br/>Jeigu televizoriaus sutrikimas išliko, patys jo netaisykite, susisiekite<br/>su aptarnavimo centru.</li> </ul>                                                                                                    |

Nepalikite televizoriaus užfiksuoto statinio vaizdo būsenoje, atvertu meniu arba su sustabdytu vaizdo įrašu per ilgai. Taip dėl atvaizdų išdegimo gali būti pažeistas ekranas.

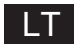

### **Specifikacijos**

| Ekrano dydis | Suvartojama galia | Pagrindiniai priedai                                                               |
|--------------|-------------------|------------------------------------------------------------------------------------|
| 24"          | 36W               |                                                                                    |
| 32"          | 56W               |                                                                                    |
| 40"          | 70W/90W           |                                                                                    |
| 43"          | 70W/80W/90W       | Vartotojo vadovas x1                                                               |
| 50"          | 100W              | Nuotolinio valdymo pultas x1<br>Maitinimo laidas x1<br>Elementai AAA v2 (ivairiai) |
| 55"          | 110W/135W         | Elemental AAA x2 (įvainai)                                                         |
| 58"          | 120W              |                                                                                    |
| 65"          | 160W              |                                                                                    |
| 75"          | 250W              |                                                                                    |

★ Tarr

Tarnavimo laikas: 60 000 valandų

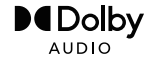

Manufactured under license from Dolby Laboratories. Dolby,Dolby Audio, and the double-D symbol are trademarks of Dolby Laboratories Licensing Corporation.

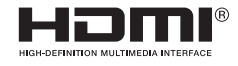

The terms HDMI and HDMI High-Definition Multimedia Interface, and the HDMI logo are trademarks or registered trademarks of HDMI Licensing LLC in the United States and other countries.

#### **ĮSPĖJIMAS**

Niekada nestatykite televizoriaus nestabilioje vietoje. Televizorius gali nukristi ir sukelti sunkius kūno sužalojimus arba mirtį. Daugelio sužalojimų, ypač vaikų, galima išvengti imantis paprastų atsargumo priemonių, pvz:

1.Naudokite televizoriaus gamintojo rekomenduojamas spinteles arba stovus. 2.Naudokite tik tokius baldus, kurie gali saugiai išlaikyti televizorių.

Įsitikinkite, kad televizorius nekyšo virš atraminio baldo krašto.

Nestatykite televizoriaus ant aukštų baldų (pvz., spintų ar knygų lentynų), nepritvirtinę baldų ir televizoriaus prie tinkamos atramos.

Nestatyti televizoriaus ant audinio ar kitų medžiagų, kurios gali būti tarp televizoriaus ir atraminių baldų, Mokyti vaikus apie pavojus, kylančius lipant ant baldų, kad pasiektų televizorių ar jo valdiklius. Jei jūsų turimas televizorius paliekamas ir perkeliamas į kitą vietą, reikėtų vadovautis tomis pačiomis minėtomis nuostatomis.

> Sieninis varžtas: 22-24 colių M4, 28-70 colių M6, 75 colių M8 Pastaba: nekabinkite kampu, kad išvengtumėte pavojaus nukristi.

Google, Google Play, YouTube, Android TV ir kiti ženklai yra Google LLC prekių ženklai. "Google Assistant" nepasiekiamas tam tikromis kalbomis ir tam tikrose šalyse. Paslaugų prieinamumas skiriasi priklausomai nuo šalies ir kalbos.

This user manual for reference only

### Nuotolinio valdymo pultas

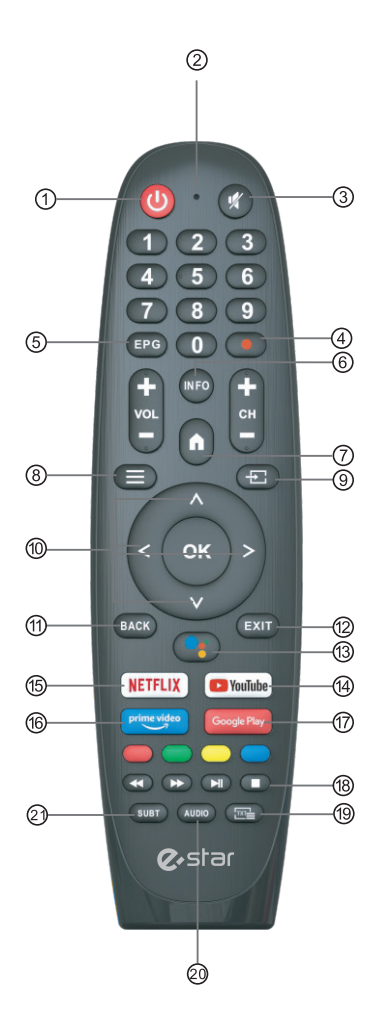

\* "Google Assistant" nepasiekiamas tam tikromis kalbomis ir tam tikrose šalyse. Paslaugų prieinamumas skiriasi priklausomai nuo šalies ir kalbos.

- (1) 1. Perjungia televizorių iš įjungto į budėjimo režimą.
- (2) 2. Indikatoriaus lemputė.
- 3 3. Nutildykite arba atkurkite televizoriaus garsą.
- ④ 4. PVR: įrašykite tiesioginę TV programą.
- (5) 5. Rodomas EPG elektroninis programų vadovas.
- (6) 6. INFO: Rodoma esama kanalo informacija, pvz., dabartinis laikas ir kanalo pavadinimas.
- (7) 7. HOME: rodomas pagrindinis ekranas.
- 8. Meniu: Rodomas OSD (ekrano) meniu.
- 9. Įėjimai: Rodyti / pasirinkti signalo šaltinio parinktis.
- 10. Navigacijos mygtukai: Kursorius į viršų/į kairę/į dešinę/į apačią.
- 11. Back: Paspauskite, kad grįžtumėte atgal per meniu.
- 12. Exit: išeikite iš OSD meniu.
- (3) 13. "Google Assistant":

Pasikalbėkite su "Google" ir valdykite televizorių balsu.

(14) 14. "YouTube":

Prisijungia prie "YouTube" (reikalingas interneto ryšys).

(5) 15. NETFLIX:

Prisijungia prie NETFLIX, kad galėtumėte žiūrėti internetines televizijos laidas ir filmus (reikalingas interneto ryšys).

- 16. PRIME VI
- 17.Norėdami atidaryti programos pagrindinį puslap
- 18.Laikykite nuspaudę arba o, kad būtų rodomas dabartinis puslapis
- 19.Paspauskite, kad paleisdami programą įeitumėte į teletekstą
- 20.Paspauskite norėdami pakeisti kalbą, kai leidžiate srautą, kuriame yra kelios kalbos
- 21.SUBT : SUBT

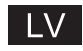

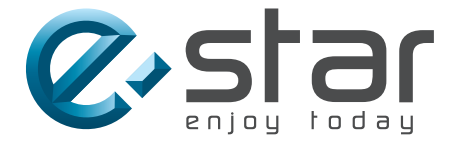

# androidtv

## EKSPLUATĀCIJAS ROKASGRĀMATA

SVARĪGI Lūdzam izlasīt šo rokasgrāmatu pirms televizora uzstādīšanas un ekspluatācijas uzsākšanas Saglabājiet šo rokasgrāmatu turpmākai lietošanai

### LV

# Saturs

| Drošības informācija1                              |
|----------------------------------------------------|
| Svarīgi drošības pasākumi1                         |
| Televizora pogas un termināla interfeiss2          |
| Ārējo ierīču pieslēgšanas shēma2                   |
| Televizora pamatnes uzstādīšanas instrukcijas3     |
| Televizora pamatnes uzstādīšanas instrukcijas3     |
| OSD4                                               |
| 1. Sākotnējā uzstādīšana4                          |
| 2. Galvenā izvēlne8                                |
| 3. Iestatījumi 9                                   |
| 4. Lietotņu uzstādīšana / pārvietošana / dzēšana11 |
| 5 TV signāla avota izvēle12                        |
| Palīdzība13                                        |
| Specifikācijas14                                   |
| Tālvadības pults15                                 |

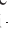

#### 1

### Drošības informācija

#### Izsaukuma zīme vienādmalu triistūrī brīdina lietotāju par īpaši svarīgu ekspluatācijas informāciju literatūrā, kas tiek piegādāta kopā ar iekārtu

Brīdinājums Zibens piktogramma ar bultu vienādmalu trijstūrī brīdina lietotāju par to, ka produkta korpusā ir neizolētas detaļas zem bīstama sprieguma, kas var būt pietiekami liels, lai radītu elektriskā trieciena risku cilvēkam.

#### CAUTION

RISK OF ELECTRIC SHOCK DO NOT OPEN

Šis produkts darbojas zem augsta sprieguma. Lai izvairītos no elektriskā trieciena riska, nenoņemiet korpusa vāku, un uzticiet apkalpošanu kvalificētam personālam

Veicot kādas izmaiņas televizora konstrukcijā vai veicot rupju pielāgošanu, pastāv elektriskā trieciena draudi! Nemēģiniet atvērt iekārtu un veikt tās apkopi, bet, remonta nepieciešamības gadījumā, nogādājiet to uz klientu apkalpošanas centru.

### Svarīgi drošības pasākumi

1) Izlasiet šo rokasgrāmatu. 2) Saglabājiet šo rokasgrāmatu. 3) Ievērojiet visus brīdinājumus. 4) Ievērojiet visas instrukcijas.

5) Nelietojiet iekārtu blakus ūdenim. 6) Tīriet iekārtu tikai ar sausu audumu.

7) Neaizsedziet ventilācijas atveres. Iekārta jāuzstāda saskaņā ar ražotāja norādījumiem.

8) Nenovietojiet iekārtu blakus siltuma avotiem, piemēram, radiatoriem, siltuma reģistratoriem, plītīm vai citiem aparātiem (ieskaitot pastiprinātājus) kas rada siltumu.

9) Neveiciet nekādas izmaiņas, lai apietu polarizētā vai zemējuma spraudņa drošības funkciju. Polarizētajam spraudnim ir divi kontakti, no kuriem viens ir lielāks par otru. Zemējuma spraudnim ir divi kontakti un vēl viena tapa zemējumam. Lielāks kontakts vai zemējuma tapa ir paredzēti Jūsu drošībai. Ja spraudni nav iespējams pieslēgt Jūsu kontaktligzdām, pieaiciniet elektriki, lai nomainītu nederīgo kontaktligzdu.

10) Izvietojiet spēka kabeli tā, lai pasargātu to no bojājumiem, kas tam var tikt nodarīti, staigājot pa to vai iekniebjot to, it īpaši blakus spraudnim, kontaktligzdai un vietai, kur kabelis iziet no iekārtas.

11) Lietojiet tikai ražotāja norādītās palīgierīces / piederumus.

12) Lietojiet iekārtu tikai ar tādiem ratiņiem, statņiem, trijkājiem, kronšteiniem vai galdiem, ko norādījis ražotājs, vai kas tiek pārdoti kopā ar iekārtu. Ja izvietojat iekārtu uz ratiņiem, pārvietojiet ratiņus ar aparātu piesardzīgi, lai izvairītos no traumas riska, ja ratiņi apgāzies.

13) Atslēdziet iekārtu no barošanas avota pērkona negaisa laikā vai tad, kad neplānojiet lietot iekārtu ilgstošā laika periodā.

Uzmanību!

14) Lai mazinātu ugunsgrēka vai elektriskā trieciena risku, nepakļaujiet iekārtu lietus vai mitruma iedarbībai.

15) Spraudnis, ar ko iekārta tiek pieslēgta elektroapgādes tīklam, kalpo arī kā atslēgšanas ierīce; šai atslēgšanas ierīcei vienmēr jāpaliek darba stāvoklī.

16) Kontaktligzdai jābūt uzstādītai netālu no iekārtas un jābūt viegli pieejamai.

17) Šo produktu nedrīkst ievietot kā iebūvētu elementu, piemēram, skapī vai statnī, ja pie tā netiek nodrošināta pietiekama ventilācija, ja vien ražotāja instrukcijas netiek izpildītas citādi.

18) Iekārta jāpasargā no pilieniem vai šļakatām, un uz tās nedrīkst likt nekādus ar ūdeni piepildītus priekšmetus, piemēram, vāzes.

19) Nenovietojiet nekādus bīstamības avotus uz aparāta (piemēram, ar šķidrumiem piepildīti priekšmeti, degošas sveces, utt.).

20) Stiprināšana pie sienas vai griestiem - pie sienas vai griestiem iekārtu drīkst montēt tikai saskaņā ar ražotāja norādījumiem.

21)Nenovietojiet televizoru, tālvadības pulti vai baterijas pie atklātas liesmas vai citiem siltuma avotiem, tostarp arī zem tiešiem saules stariem. Lai izvairītos no ugunsgrēka riska, vienmēr sekojiet, lai blakus televizoram,

 $(\mathbf{x})$ tālvadības pultij vai baterijām neatrastos sveces vai citi atklātas liesmas avoti.

22) USB termināla slodzei normālos darbības apstākļos jābūt 0.5 A.

Šīs apkopes instrukcijas ir paredzētas tikai kvalificētiem apkopes darbiniekiem. Lai mazinātu elektriskā trieciena risku, neveiciet nekādus apkopes darbus, kas nav paredzēti lietotāja rokasgrāmatā, ja vien Jums nav atbilstošas kvalifikācijas. 23) Bateriju nedrīkst pakļaut tiešai karstuma iedarbībai - saulei, ugunij utt.

24) 🖾 Šī iekārta ir II klases elektroierīce (ar dubulto izolāciju). Tā ir izveidota tā, ka tai nav nepieciešams zemējums 25) Maksimālā apkārtējās vides temperatūra lietošanas laikā ir 45 grādi. Maksimālais lietošanas augstums - 2000 metri.

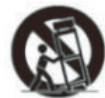

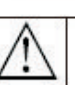

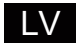

### Televizora pogas un termināla interfeiss

#### Televizora pogas

Piezīme: Šī ir tikai funkcionālā shēma. Faktiskais izvietojums un izkārtojums dažādiem modeļiem var atšķirties.

#### Vienas klavišas:

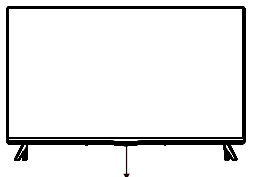

#### septyni klavišai:

| ወ        | leslēgt / izslēgt.                                              |
|----------|-----------------------------------------------------------------|
| SOURCE/  | Ārējā signāla avota izvēle.                                     |
| MENU/ OK | Atvērt galveno IZVĒLNI un apstiprināt IZVĒLNES elementu izvēli. |
| CH+/-    | Kanālu izvēle.                                                  |
| VOL+/-   | Skaļuma regulēšana.                                             |

Paspauskite šį mygtuką budėjimo režimu režimu, kad įjungtumėte / išjungtumėte televizorių.

#### Termināla interfeiss

41

Piezīme: Šis ir viens no termināla interfeisa variantiem; faktiskais izvietojums un izkārtojums dažādiem modeļiem var atšķirties.

| VIDEO L R | AV ievade<br>Ievade ārējām AV signālam                                                                                                    | <b>R</b> J 45 | RJ45<br>Interneta pieslēgumam.                                                                                                    |
|-----------|----------------------------------------------------------------------------------------------------|---------------|----------------------------------------------------------------------------------------------------|
| CI        | CI tigzda<br>CI (common interface / kopējais interfeiss) karšu lasītāja<br>ligzda; tās izmantošanai ir nepieciešams CAM (conditional<br>access module / nosacījumu piekļuves modulis), kas<br>nodrošna maksas TV pakalpojumu sniegšanu. | USB           | USB ievade<br>Šeit var pieslēgt USB ierīci, lai atskaņotu<br>multivides failus no tās vai ierakstītu<br>programmas,izmantojot PVR funkciju. |
| HDMI      | HDMI ievade<br>Digitālā signāla ievade no HDMI video<br>savienojuma.                                                                                                    | OPTICAL       | <b>OPTISKĀ izvade</b><br>SPDIF uztvērēja pieslēgšanai.                                                                                      |
|           | ANT 75<br>Antenas / TV kabeļa pieslēgšanai<br>(75/VHF/UHF)                                                                                                    |               |                                                                                                    |

\*Nepieskarieties un neatrodaties HDMI un USB terminālu tuvumā, un sargājiet terminālus no elektrostatiskajām izlādēm, kad tie darbojas USB režīmā, citādi ir iespējami televizora bojājumi vai anormāla darbība.

### Ārējo ierīču pieslēgšanas shēma

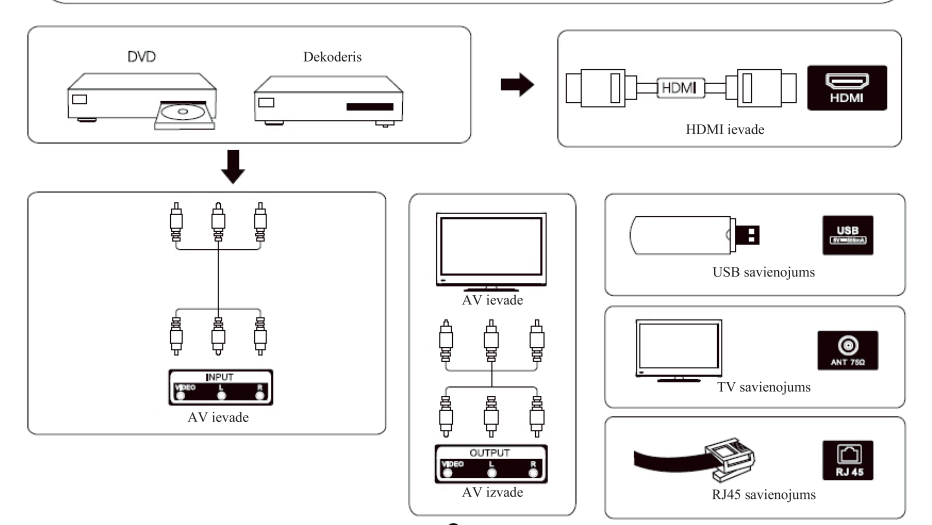

### Televizora uzstādīšana un pieslēgšana

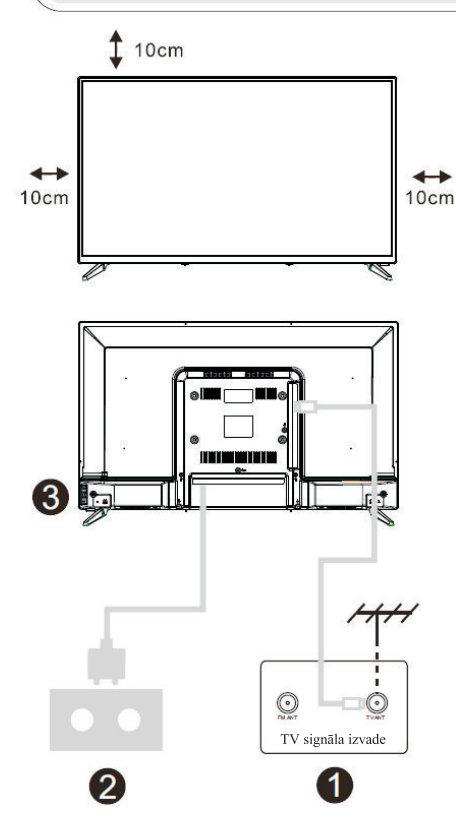

#### Uzstādiet televizoru piemērotā vietā

Televizors jāuzliek uz cietas virsmas, kas spēj noturēt televizora svaru. Lai izvairītos no riskiem, nenovietojiet televizoru ūdens vai siltuma avotu (apgaismojums, sveces, sildītāji) tuvumā, un nepārklājiet ventilācijas atveres televizora aizmugurē.

#### Pieslēdziet antenu un barošanu

1. Pieslēdziet antenas kabeli antenas ligzdai televizora aizmugurē.

2. Pieslēdziet televizora barošanas kabeli (AC 100-240V- 50/60Hz).

#### Ieslēdziet televizoru

3. Pieslēdziet barošanas avotu. Televizors nonāks miega režīmā. Lai ieslēgtu televizoru, nospiediet ieslēgšanas / izslēgšanas pogu uz televizora vai uz tālvadības pults.

#### Piezīme:

Attēlam ir tikai informatīvs raksturs

Piezīme: Ja modeļa augšējā daļā ir CI karšu slots, silikona aizbāzni šim CI karšu slotam Jūs varat atrast maisiņā ar piederumiem (modeļiem bez CI karšu slota šā silikona aizbāžņa nav); kad CI karte netiek lietota, lūdzam ielikt silikona aizbāzni slotā.

### Televizora pamatnes uzstādīšanas instrukcijas

1. Atveriet kartona kasti un izņemiet televizoru, atsevišķus piederumus un pamatni (dažiem modeliem pamatnes nav).

2. Lai nebojātu televizoru, pārklājiet to ar mīkstu materiālu, uzlieciet to uz galda, ar ekrānu uz leju, uz mīkstā materiāla, un pieskrūvējiet pamatnes kakliņu pie televizora.

3. Saskrūvējiet pamatni un savienojiet to ar televizoru.

4. Uzstādīšana ir pabeigta.

#### Piezīme:

Attēlam ir tikai informatīvs raksturs Lūdzam rīkoties atbilstoši situācijai.

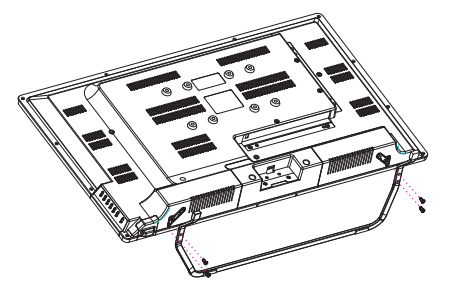

### LV

### Sākotnējā uzstādīšana

#### 1. Sākotnējā uzstādīšana

Kad Jūs pirmoreiz ieslēgsiet savu televizoru, parādīsies sākotnējais ekrāns, kas palīdzēs Jums veikt televizora sākotnējo uzstādīšanu. Lai pabeigtu sākotnējās uzstādīšanas procesu, sekojiet tekstuālajām norādēm.

#### 1.1 Valodas izvēle

->Nospiediet ^/v uz tālvadības pults, lai izvēlētos vajadzīgo valodu, pēc tam nospiediet [OK] lai apstiprinātu savu izvēli.

1.2 Iestatīt televizoru ātri ar Android viedtālruni? (Turpināt / izlaist)

Soļi:

- 1. Atveriet pēc noklusējuma uzstādītu lietotni "Google" savā Android viedtārlunī.
- 2. Ievadiet vai sakiet "Ok Google, set up my device".
- 3. Izvēlieties modeļa nosaukumu no saraksta.

| Quickly set up your TV with<br>your Android phone?<br>You can easily transfer your Android phone? With network and<br>Google Account to your Yo | toos<br>by | G<br>Gray | Coogle<br>Quick Setup<br>1. On your Andreid Mone, spon the pre-Installed spon 'Google'<br>2. Type or san, 'Go Google and any shoke'<br>3. Type of the Google and any shoke' |
|----------------------------------------------------------------------------------------------------|------------|-----------|----------------------------------------------------------------------------------------------------|
|                                                                                                    |            |           | Press Back to cancel                                                                                                    |

1.3 Iestatiet tīklu

-> Izvēlieties Interneta pieslēguma veidu (ar kabeli vai bezvadu).

-> Ja nolemsiet šoreiz izlaist šo soli, to var izdarīt vēlāk galvenajā izvēlnē vai iestatījumu izvēlnē.

1.4 Ieejiet savā Google lietotāja kontā

Ieejiet savā Google lietotāja kontā, lai saņemtu jaunas lietotnes, rekomendācijas, filmas, palīgu un citus Google piedāvājumus. Divi veidi, kā ieiet savā Google kontā:

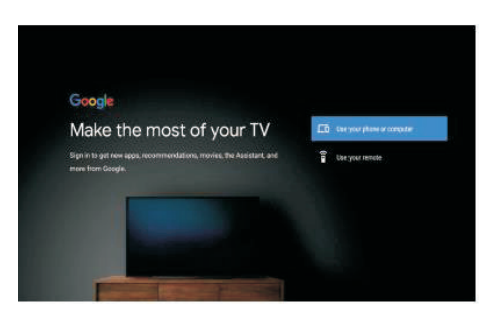

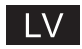

### Sākotnējā iestatīšana

#### 1. Sākotnējā iestatīšana (turpinājums)

#### 1.5 Pakalpojumu sniegšanas noteikumi

Nõustudes Google'i teenusetingimustega toote kasutuskogemuse parandamiseks, valige selle tingimusega jätkamiseks "Accept".

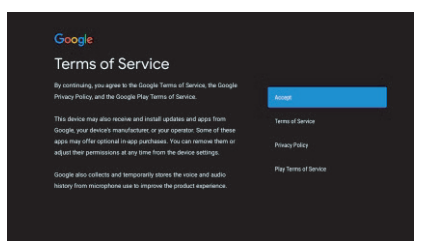

#### 1.6 Google pakalpojumi

Izvēlieties "Accept", lai apstiprinātu, vai Jūs piekrītat, lai Jūsu Android TV noteiktu Jūsu atrašanās vietu, un lai tas automātiski sūtītu diagnostisko informāciju Google servisiem, lai palīdzētu uzlabot Jums Google produktu lietošanas pieredzi.

| Google                                                                  |                                                                                                    |   |
|-------------------------------------------------------------------------|----------------------------------------------------------------------------------------------------|---|
| Google Services                                                         | Accept                                                                                                    |   |
| Select each to learn more about each service, such as how to turn it on |                                                                                                    |   |
|                                                                         | Allow Design and apps will you permission to<br>use beatine entirestel here. All 7: Congine way<br>collect location-data percellically and saw this<br>data is an advoption way to impole resultion<br>assume y will loading from the anti-tention. |   |
| Click 'Accept' to confirm your selection of these Google services       | Help improve Android                                                                                                    |   |
| settings.                                                               |                                                                                                    | ~ |
|                                                                         | Services and your privacy                                                                                                    |   |
|                                                                         | Desigle desistant sends services you talk to a<br>unique reste                                                                                                    |   |

#### 1.7 Automātiskā uzstādīšana no Google Play

Šajā procesā Jūs varat izvēlēties, vai Jūs vēlaties uzstādīt vai izdzēst ieteiktās lietotnes un Google lietotnes. Izvēlieties "Continue", lai pārietu uz nākamo iestatījumu lapu.

| Google Play                                                                                                    |                                   |          |
|----------------------------------------------------------------------------------------------------|-----------------------------------|----------|
| Install additional apps                                                                                                    | Install all of the following apps | Continue |
| The Google Play Store has thousands of apps for your TV. Get<br>atarted here by installing recommended apps. You can install<br>more apps later in the Google Play Store. | From Google                       |          |
|                                                                                                    | 🖬 🏬 Red Ball 4                    |          |

Parādīsies ekrāni ar informāciju; Jūs varat pāriet pie katra nākamā soļa, nospiežot LABO virziena pogu, lai turpinātu.

### Sākotnējā iestatīšana

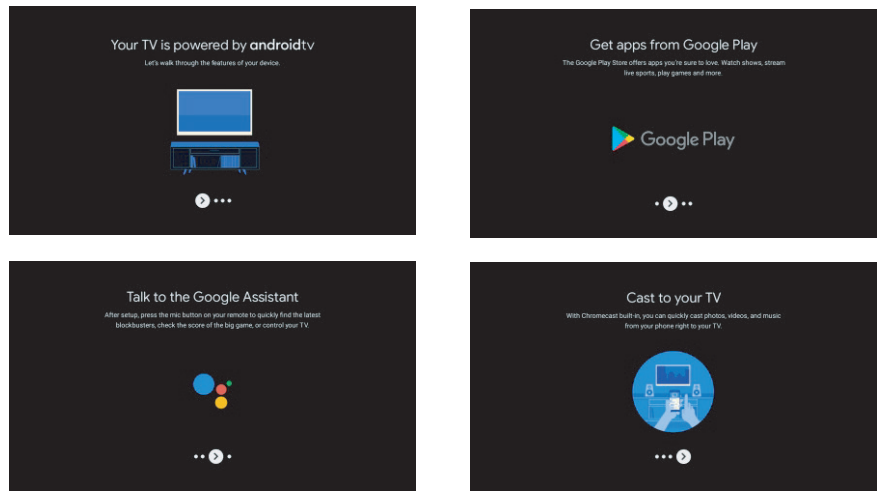

#### 1.8 Tālvadības pults piesaistīšana caur Bluetooth

1. Vienlaikus nospiediet "BACK" un "VOL-" uz tālvadības pults, lai aktivizētu Bluetooth piesaistīšanas režīmu. Ieslēdzoties piesaistīšanas režīmam, indikatora gaisma uz tālvadības pults mirgos.

Nospiediet "BACK", lai izlaistu piesaistīšanas režīmu.

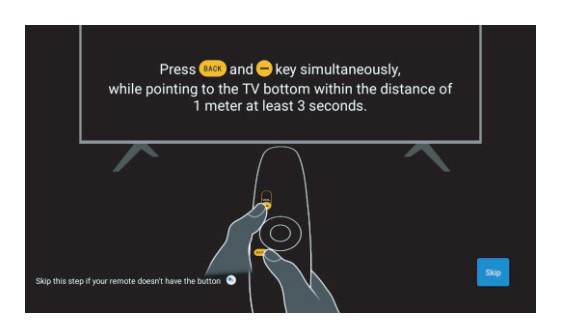

#### 1.9 Reģiona / Valsts izvēle

Nospiežot virziena pogas ↑/↓, izvēlieties valsti, kurā Jūs lietojat ierīci, pēc tam nospiediet pogu [OK], lai apstiprinātu izvēli.

#### 1.10 Izvēlieties TV režīmu (Mājas / Veikala)

Šajā solī noteikti izvēlieties "Home", ja Jūs lietojat televizoru mājās. Izvēloties "Home", neaizmirstiet apstiprināt izvēli.

#### 1.11 Chromecast built-in<sup>TM</sup>

Izvēlieties On/Off, lai ieslēgtu vai izslēgtu Chromecast built-in tehnoloģiju.

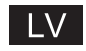

### Sākotnējā iestatīšana

#### 1.12 TV kanālu iestatīšana

Izvēlieties Antenna / Cable, lai meklētu TV kanālus. Ja Jūs izlaidīsiet šo soli, nospiežot "Skip", TV kanālu meklēšanu var uzsākt vēlāk no izvēlnes.

| Tuner Mode                                                              | <br>Channel Scan                                                                                                    | Reptr and adolgue channels |
|-------------------------------------------------------------------------|----------------------------------------------------------------------------------------------------|----------------------------|
| Ploase select your twiner mode:<br>Analog: 0<br>Antensis: 0<br>Cable: 0 | First planes common entering.<br>Øar channel soan now?<br>If you also pit its slag, the channel scan could be performed in<br>Manu. |                            |
|                                                                         |                                                                                                    | Skip Boan                  |

#### lestatīšana ir pabeigta. Tagad Jūs varat izlasīt atrunas noteikumus

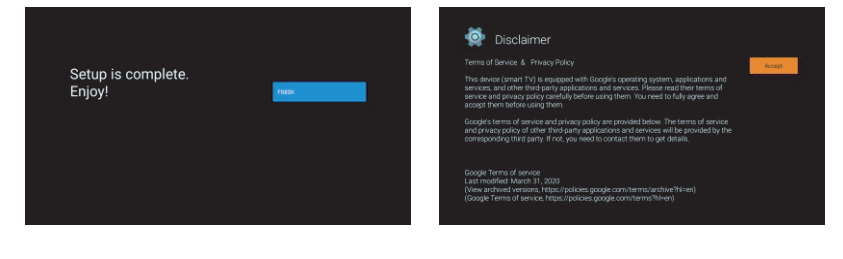

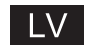

### Galvenā izvēlne

#### 2. Galvenā izvēlne

Kad sākotnējā iestatīšana būs pabeigta, Jūs varēsiet nokļūt galvenajā izvēlnē no ekrāna, vai nospiežot pogu.

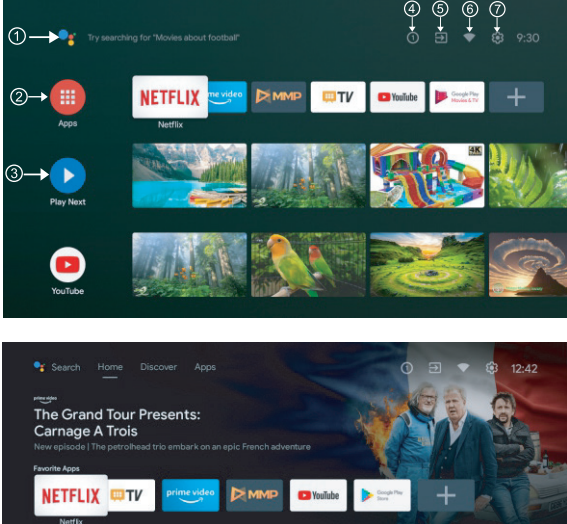

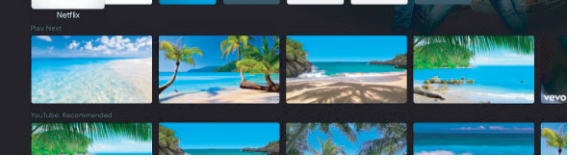

\* Dažās valstīs galvenās izvēlnes interfeiss var izskatīties atšķirīgi no šeit parādītā attēla; detaļas ir atkarīgas no produkta.

#### 1 Google Assistant

Ieslēdziet raidījumus, vadiet ierīces un dariet vēl daudz vairāk ar savu balsi - vienkārši palūdziet Google.

#### Lietotnes

Izvēlieties "Apps", lai piekļūtu visām savām lietotnēm. Šajā rindā Jums ir pieejamas iepriekš uzstādītās lietotnes; lai meklētu un lejupielādētu papildu lietotnes, izvēlieties "Google Play".

#### ③ Nākamais

Katrā rindā pēc šā punkta parādīsies ieteicamais saturs no tām lietotnēm, kuras Jūs jau uzstādījāt.

#### ④ Paziņojumi

Šeit parādīsies visi paziņojumi par visu, kas ir Jūsu Android TV.

#### (5) Ievadi

Izvēlieties, lai mainītu televizora ievadu, piemēram, lai ieslēgtu TV, HDMI 1, HDMI 2.

#### 6 Tīkls

Šeit parādīsies Wi-Fi vai Ethernet tīkls, kuram televizors ir pieslēgts.

#### 7 Iestatījumi

Lietotņu un televizora iestatījumu pārvaldīšana, personīgā iestatīšana, skaņu un lietotāja konta maiņa

### LV

### Iestatījumi

#### 3. Iestatījumi

Šeit var iestatīt dažādas Jūsu televizora funkcijas.

-> Spiediet </> uz tālvadības pults, lai izvēlētos "Settings", kas ir ekrāna augšējā labajā stūrī. -> Spiediet // uz tālvadības pults, lai izvēlētos to funkciju no Iestatījumu izvēlnes, kuru Jūs vēlaties iestatīt.

-> Nospiediet [OK] lai atvērtu vēlamo funkciju.

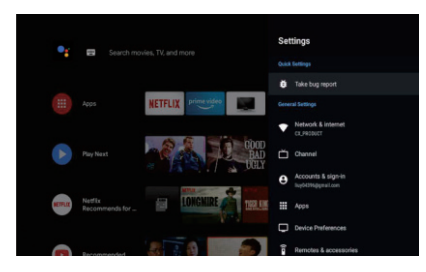

#### 3.1 Tīkls un Internets

Šeit Jūs varat iestatīt visus tīkla iestatījumus, kā arī pārbaudīt savienojumu, ja ir kādas savienojuma problēmas.

-> Spiediet // uz tālvadības pults, lai iestatījumu izvēlnē izvēlētos "Network&internet".

-> Nospiediet // vz tālvadības pults, lai izvēlētos: Wi-Fi / Add new network (Pievienot tīklu) / Scanning always available (Skenēšana vienmēr aktīva) / Proxy settings (starpniekvārtejas iestatījumi) /IP settings (IP-adreses iestatījumi).

#### 3.2 Kanāls

-> Nospiediet // uz tālvadības pults, lai atvērtu izvēlni "Channel"

-> Nospiediet [OK], lai atvērtu vecāku kontroles ("Parental Controls") izvēlni, pēc tam nospiediet //V, vai izmantojiet ciparu pogas, lai ievadītu Jūsu PIN-kodu vecāku kontrolei.

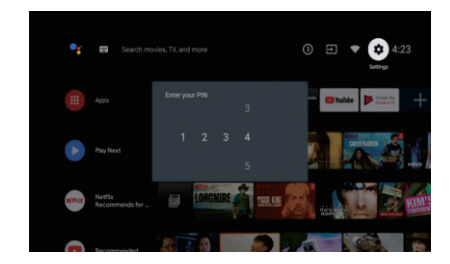

#### 3.3 Personīgie ierīces iestatījumi

-> Spiediet // uz tālvadības pults, lai izvēlētos "Device Preferences".

-> Spiediet  $^{//}$  uz tālvadības pults, lai izvēlētos dažādas opcijas – About (Par ierīci), Date&time (Datums un laiks), Timer (Taimeris), Language (Valoda), Inputs (Ievades), Picture (Attēls), Sound (Skaņa), Google Assistant, utt.

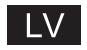

### Iestatījumi

->Nospiediet [OK] lai atvērtu atbilstošo apakšizvēlni.

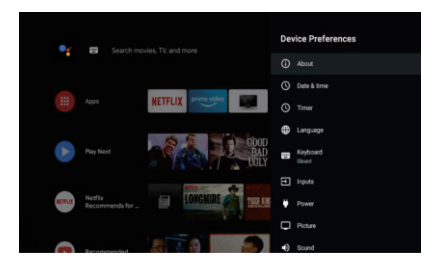

#### Par ierīci

1. Spiediet pogas ∧/∨, lai iepazītos ar papildu informāciju – sistēmas atjaunināšana, ierīces nosaukums, restarts, statuss u.c.

BACK

2. Nospiediet pogu "BACK", lai atgrieztos iepriekšējā izvēlnē. Nospiediet pogu "EXIT", lai izietu no izvēlnes.

| Search movies. TV, and more | About                                                   |
|-----------------------------|---------------------------------------------------------|
|                             | System update                                           |
|                             | Device name<br>Aptisek                                  |
|                             | Factory reset                                           |
|                             | Status<br>Network, serial numbers and other information |
|                             | Legal information                                       |
| Play Next                   | Model<br>Alplusek                                       |
|                             | Android TV OS version<br>11                             |
| YouTube                     | Software Version                                        |

\* Iepriekš ievietotajiem attēliem ir tikai informatīva nozīme, detaļas ir atkarīgas no produkta.

#### Rūpnīcas datu atiestatīšana

Rūpnīcas datu atiestatīšana izdzēš visus datus no Jūsu ierīces iekšējās datu glabātuves, ieskaitot Jūsu Google kontu, sistēmas un lietotņu datus un iestatījumus, kā arī lejupielādētās lietotnes.

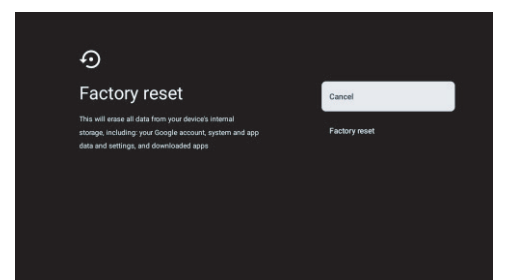

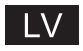

### Lietotņu uzstādīšana / pārvietošana / dzēšana

#### 4. Lietotņu uzstādīšana / pārvietošana / dzēšana

-> Esot Galvenajā izvēlnē, spiediet // v uz tālvadības pults, lai izvēlētos "Apps", un pēc tam nospiediet [OK], lai to atvērtu.

-> Izvēlieties "Get more apps (Lejupielādēt jaunas lietotnes)" un ievadiet lietotnes nosaukumu.

-> Izvēlieties "search (meklēt)", kas ir lapas augšējā labajā stūrī.

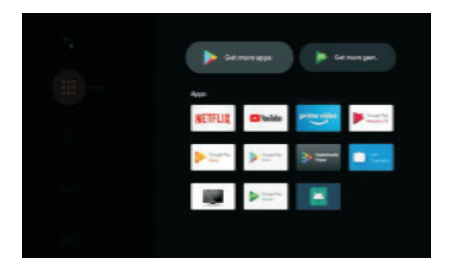

Piemērs ar Facebook

#### 4.1 Uzstādīt

-> Ievadiet "Facebook", sameklējiet Facebook lietotni sarakstā un izvēlieties to, nospiežot [OK].

-> Izvēlieties "Install (Uzstādīt)"; kad tas būs pabeigts, Jūs varēsiet atvērt lietotni vai izdzēst to.

#### 4.2 Pārvietošana

-> Izvēlieties "Facebook", nospiediet un turiet [OK] uz tālvadības pults, pēc tam spiediet  $\wedge/\vee$  uz tālvadības pults, lai izvēlētos "Move (Pārvietot)".

-> Spiediet ///// I> uz tālvadības pults, lai pārvietotu elementu; nospiediet [OK] lai apstiprinātu.

#### 4.3 Izdzēst

-> Izvēlieties "Facebook", nospiediet un turiet [OK] uz tālvadības pults, pēc tam spiediet  $\wedge/\vee$  uz tālvadības pults, lai izvēlētos "Uninstall (Izdzēst)".

-> Nospiediet [OK], lai izdzēstu lietotni.

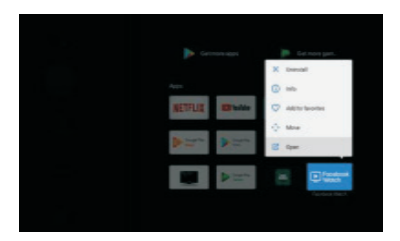

### LV

### **Google play**

#### 5. Google Play

Lai Jums būtu pieeja un iespēja lejupielādēt lietotnes no Google Play, Jums ir nepieciešams autorizēties savā Google kontā

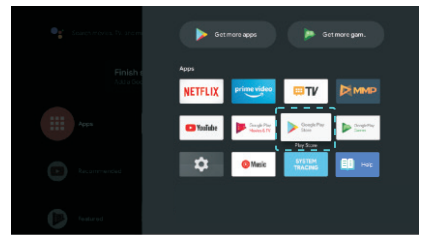

Atvērot Google Play, Jums tiks piedāvāts autorizēties vai izveidot jaunu kontu.

| Google        |      |
|---------------|------|
| Sign in       |      |
|               |      |
|               |      |
| Forpot email? |      |
|               | Next |
|               |      |
|               |      |
|               |      |

Pēc autorizēšanas Jūs tiksiet pārvirzīti uz zemāk attēloto lapu, kur Jūs varēsiet skatīt lejupielādēšanai pieejamo lietotņu sarakstu vai, nospiežot Google Assistant pogu uz tālvadības pults, parunāt ar Google.

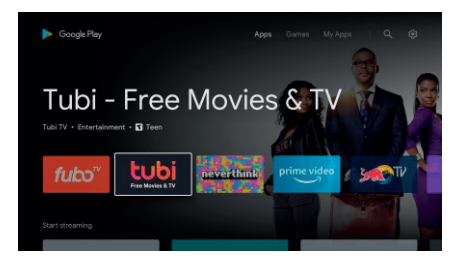

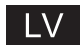

### Palīdzība

| Nav elektrības padeves                                                    | <ul> <li>Pārliecinieties, ka televizora AC kabelis ir pieslēgts. Ja elektrības padeves<br/>joprojām nav,atslēdziet spraudni un ieslēdziet to atpakaļ kontaktligzdā pēc<br/>60 sekundēm. Atkal ieslēdziet televizoru.</li> </ul>                                                                                                    |
|---------------------------------------------------------------------------|----------------------------------------------------------------------------------------------------|
| Signālstiek uztverts nepienācīgi                                          | <ul> <li>Ja netālu no Jums ir augstas ēkas vai kalni,Jūsu televizorā var rasties<br/>dubultie vai fantoma attēli. Attēlu var ieregulēt manuāli: skatieties<br/>instrukciju par regulēšanu ar vernjeru vaipielāgojiet ārējās antenas virzienu.</li> <li>Ja Jūs izmantojat iekštelpu antenu, noteiktajos apstākļos signālauztveršana<br/>var būt apgrūtināta. Uztveršanas optimizēšanai pielāgojiet antenas virzienu.<br/>Ja uztveršanaskvalitāte neuzlabosies, Jums, iespējams, būs nepieciešama<br/>ārējā antena.</li> </ul> |
| Nav attēla                                                                | <ul> <li>Pārbaudiet, vai antena ir pienācīgi pieslēgta ligzdai televizora aizmugurē.</li> <li>Paskatieties citus kanālus, lai noteiktu, vai tajos ir tāda pat problēma.</li> </ul>                                                                                                    |
| Video tiek attēlotsbez skaņas                                             | <ul> <li>Mēģiniet palielināt skaļumu.</li> <li>Pārbaudiet, vai televizora skaņa nav izslēgta.</li> </ul>                                                                                                    |
| Skaņa tiek atskaņota,bet video<br>attēla nav, vaiir problēma ar<br>krāsām | • Mēģiniet iestatīt kontrastu un spilgtumu.                                                                                                    |
| Statika ietekmēvideo un skaņas<br>kvalitāti                               | • Pārbaudiet, vai antena ir pienācīgi pieslēgta ligzdai televizora aizmugurē.                                                                                                    |
| Pārtrauktas līnijasuz ekrāna                                              | <ul> <li>Jūsu televizora darbībai var traucēt citas elektriskās ierīces, piemēram,fēni<br/>vai putekļsūcēji. Izslēdziet šīs ierīces.</li> </ul>                                                                                                    |
| Tālvadības pultsnedarbojas                                                | <ul> <li>Pārliecinieties, ka no tālvadības pults ir noņemts plastmasas maisiņš, kurā<br/>tā tiek piegādāta.Pamēģiniet, vai tālvadības pults darbosies tuvāk<br/>televizoram. Pārbaudiet, vai baterijas ir ieliktas pareizi, vai mēģinietielikt<br/>tālvadības pultī jaunas baterijas.</li> <li>Ja pēc dažām minūtēm televizors nesaņems atbildi, tas pārslēgsies miega<br/>režimā.</li> </ul>                                                                                                    |
| Nav video (PC režīmā)                                                     | • Pārbaudiet, vai kabelis ir pareizi pieslēgts VGA portam, un vai kabelis nav kaut kur saliekts.                                                                                                    |
| Mirdzoša vertikālā līnija(PC<br>režīmā)                                   | <ul> <li>Atveriet galveno izvēlni un pielāgojiet vertikālo pozīciju, lai novērstušo<br/>vertikālo līniju.</li> </ul>                                                                                                    |
| Horizontālie attēla pārrāvumi(PC režīmā)                                  | <ul> <li>Noregulējiet ekrāna horizontālo izvietojumu, lai novērstu horizontālās<br/>līnijas.</li> </ul>                                                                                                    |
| Ekrāns ir pārākspilgts vai tumšs<br>(PC režīmā)                           | • Noregulējiet spilgtumu vai kontrastu galvenajā izvēlnē.                                                                                                    |
| Nav atbildesno datora                                                     | • Pārbaudiet, vai datora displeja izšķirtspēja ir savietojama ar televizoru.                                                                                                    |
| Rodas līnijas,kad ierīce tiek<br>pieslēgtaRCAportam                       | • Pārliecinieties, ka izmantojamais kabelis ir labā stāvoklī.                                                                                                    |
| Problēmasneizdevās atrisināt                                              | <ul> <li>Atslēdziet barošanas kabeli un uzgaidiet 30 sekundes, pēc tam pieslēdziet<br/>to atpakaļ kontaktligzdai. Japroblēmas joprojām paliek, nemēģiniet<br/>saremontēt televizoru saviem spēkiem. Sazinieties arapkalpošanas centru.</li> </ul>                                                                                                    |

Neatstājiet televizoru ieslēgtu uz ilgu laiku ar statisku attēlu (video uz pauzes, izvēlnes ekrāns, utt.). Tas var izraisīt ekrāna bojājumu un attēla "iedegšanos" ("burn-in").

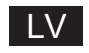

### Specifikācijas

| Ekrāna izmērs | Enerģijas patēriņš | Galvenie piederumi                        |
|---------------|--------------------|-------------------------------------------|
| 24″           | 36W                |                                           |
| 32″           | 56W                |                                           |
| 40"           | 70W/90W            |                                           |
| 43"           | 70W/80W/90W        | Lietotāja rokasgrāmata x l                |
| 50″           | 100W               | Tālvadības pults x l<br>Spēka kabelis x l |
| 55″           | 110W/135W          | (var nebūt komplektā)                     |
| 58″           | 120W               |                                           |
| 65"           | 160W               |                                           |
| 75"           | 250W               |                                           |

★ Kalpošanas ilgums: 60000 stundas

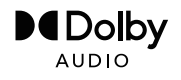

Ražots ar Dolby Laboratories izsniegto licenci. Dolby, Dolby Audio, un simbols "Dubultais D" ir Dolby Laboratories prečzīmes.

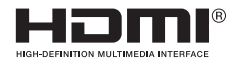

The terms HDMI and HDMI High-Definition Multimedia Interface, and the HDMI logo are trademarks or registered trademarks of HDMI Licensing LLC in the United States and other countries.

Nenovietojiet televizoru uz nestabiliem priekšmetiem. Televizors var nokrist, izraisot nopietnus miesas bojājumus vai pat nāvi.

Ir iespējams izvairīties no daudzām traumām, it īpaši bērniem, ievērojot sekojošus vienkāršus piesardzības līdzekļus:

1. Televizora novietošanai izmantojiet tikai skapīšus vai statnes, ko iesaka televizora ražotājs.

2. Novietojiet televizoru tikai uz tādām mēbelēm, uz kurām televizors var balstīties droši.

3. Pārliecinieties, ka televizors nepārkaras pāri mēbeles, uz kuras tas stāv, malai.

4. Nenovietojiet televizoru uz augstām mēbelēm (piemēram, uz plauktiem vai grāmatu skapjiem), ja vien gan šīs mēbeles, gan televizors nav piestiprināti pie pietiekami droša balsta.

5. Nenovietojiet televizoru uz auduma vai uz cita materiāla, kas būtu ielikts starp televizoru un mēbeli uz kuras tas stāv.

6. Paskaidrojiet bērniem, ka rāpties uz mēbelēm, lai sasniegtu televizoru vai tā vadības elementus, ir bīstams. levērojiet tādus pašus norādījumus, arī pārvietojot Jums jau esošu televizoru.

> Pie sienas stiprināmā skrūve 22-24 collu M4, 28-70 collu M6, 75 collu M Piezīme: nepiekariet televizoru leņķī, jo tad rodas risks, ka tas var nokrist.

Google, Google Play, YouTube, Android TV un citi zīmoli ir Google LLC prečzīmes. Dažās valstīs un valodās Google Assistant nav pieejams. Pakalpojumu pieejamība ir atkarīga no valsts un valodas.

This user manual for reference only

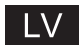

### Tālvadības pults

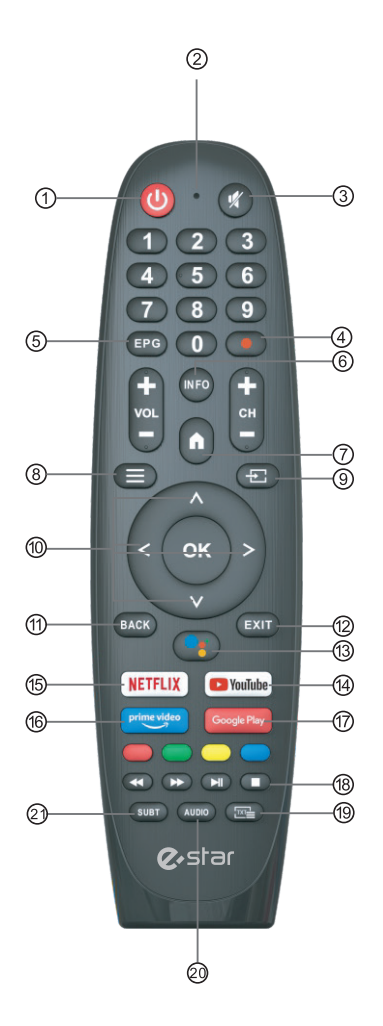

\* Dažās valstīs un valodās Google Assistant nav pieejams. Pakalpojumu pieejamība ir atkarīga no valsts un valodas

- (1) 1) Pārslēdz televizoru starp darbības un gaidīšanas režīmiem.
- 2) Indikatora spuldze.
- (3) 3) Atslēgt vai ieslēgt televizora skaņu.
- (4) 4) PVR: Ierakstīt raidījumu, kas pašlaik ir TV ēterā.
- (5) Atver EPG Elektronisko programmu ceļvedi.
- (6) INFO: Parāda informāciju par ieslēgto kanālu, piemēram, tagadējo laiku un kanāla nosaukumu.
- (7) HOME: Attēlo galveno ekrānu.
- (8) Izvēlne: Parāda OSD (On Screen Display) izvēlni uz ekrāna.
- (9) 9) Ievadi: Attēlot / Izvēlēties signāla avotus.
- 10) Navigācijas pogas: Kursors uz augšu / pa kreisi / pa labi / uz leju.
- (1) Atpakal: Spiediet, lai pārietu uz iepriekšējo izvēlni.
- 12) Iziet: Iziet no OSD izvēlnes.
- (13) Google Assistant:

Runājiet ar Google, vadot televizoru ar savu balsi.

(14) YouTube:

Pieslēgties YouTube (nepieciešams Interneta pieslēgums).

(5) 15) NETFLIX:

Pieslēgties NETFLIX un skatīt TV raidījumus un filmas tiešsaistē (nepieciešams Interneta pieslēgums).

(6) 16) Prime video:

Pieslēgties Prime video (nepieciešams Interneta pieslēgums).

- 17) Google Play: Pieslēgties Google Play.
- 18) Mediju vadība:

Ātra pārtīšana uz priekšu vai atpakaļ.

Atskaņot iepriekšējo / nākamo raidījumu

Atskaņot / Pauze / Apturēt raidījumu

- (19) TXT: Nospiediet, lai atvērtu pašreizējā raidījuma Teletekstu.
- 20) Audio: Atver Audio valodu sarakstu, kur Jūs varat izvēlēties audio valodu un formātu (šī funkcija ir pieejama tikai tad, ja TV raidījumam ir šāda iespēja).
- 21) SUBT: Subtitri

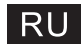

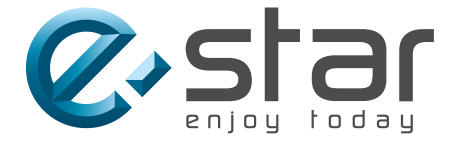

# androidtv

## ИНСТРУКЦИЯ ПОЛЬЗОВАТЕЛЯ

ВАЖНО Внимательно прочтите инструкцию перед установкой и использованием телевизора. Храните инструкцию для использования в будущем.

### RU

### СОДЕРЖАНИЕ

| Информация по технике безопасности1               |
|---------------------------------------------------|
| Важные меры предосторожности1                     |
| Кнопки ТВ и разъемы интерфейса2                   |
| Схема присоединений внешних устройств2            |
| Инструкция по установке подставки для телевизора3 |
| Инструкция по установке подставки для телевизора3 |
| Экранное меню4                                    |
| 1. Начальная установка4                           |
| 2. Домашняя страница8                             |
| 3. Настройки 9                                    |
| 4. Установка/перемещение/удаление приложений 11   |
| 5. Настройка ТВ источника12                       |
| Помощь13                                          |
| Спецификации14                                    |
| Пульт ДУ15                                        |

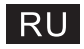

### Информация по технике безопасности

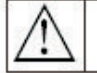

Этот символ указывает, что есть важные указания по эксплуатации в документации устройства.

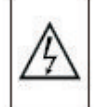

Предупреждение Этот символ указывает на опасное напряжение в данном устройстве, представляющее риск поражения электрическим током.

#### CAUTION

RISK OF ELECTRIC SHOCK

Используется высокое напряжение для работы данного устройства. Чтобы снизить риск электрического шока, не снимайте панель корпуса, обратитесь к квалифицированному специалисту.

Если с телевизором произошли какие-либо изменения или установка проходила не должным образом – возможен электрический шок, не пытайтесь иичего делать самостоятельно, необходимо обратиться за ремонтом к специалисту.

### Важные меры предосторожности

1) Прочтите инструкцию. 2) Храните инструкцию. 3) Соблюдайте все предупреждения. 4) Следуйте всем указаниям.

5) Не используйте это устройство вблизи воды. 6) Протирайте только сухой тряпкой.

7) Не блокируйте вентиляционные отверстия. Устанавливайте в соответствии с указаниями производителя.

8) Не устанавливайте вблизи источников тепла, таких как радиаторы, обогреватели,

печи или другие приборы (включая усилители), которые производят тепло.

9) Не нарушайте защитные функции полярной или вилки заземления. Полярная вилка имеет два контакта, один из которых шире другого. Вилка заземления имеет два обычных контакта и третий контакт заземления. Широкий контакт или третий контакт на вилках предназначен для безопасности. Если вилка не подходит в розетку, посоветуйтесь с электриком и замените устаревшую розетку.

10) Не наступайте и не защемляйте кабель питания, особенно в местах подключения, возле электрической розетки, в местах выхода кабеля из устройства.

11) Пользуйтесь только теми дополнительными приспособлениями, которые разрешены производителем.

12) Закрепляйте устройство только на тележке, подставке, треноге, кронштейне или столе, указанном производителем, или продающемся вместе с устройством. Используя тележку, будьте осторожны при перемещении устройства, т.к. тележка может перевернуться.

оудые осторожны при перемещении устроиства, т.к. тележка может перевернуться. 13) Отключайте устройство от сети электропитания во время грозы или во время долгого не использования. Предупреждение:

14) Во избежание риска возгорания или электрического шока, не подвергайте устройство воздействию воды и влаги.

15) Устройство должно быть отключено от сети, переключатель питания поставлен на режим ожидания.

16) Розетка должна быть возле устройства и легкодоступна.

17) Это устройство никогда не следует размещать в книжных шкафах или полках, если при этом не обеспечивается достаточная вентиляция или инструкции изготовителя не соблюдаются.

18) Устройство не следует подвергать воздействию капель и брызг, и никакие сосуды с водой, такие как вазы, не должны ставиться на устройство.

19) Не ставьте источники опасности на устройство (напр.: сосуды с жидкостями, горящую свечу).

20) Настенный или потолочный монтаж - Устройство должно быть установлено на стене или потолке только в соответствии с рекомендациями производителя.

21) Никогда не размещайте телевизор, пульт ДУ или аккумулятор возле открытого пламени или других

🔊 источников тепла, включая прямые солнечные лучи. Для предотвращения распространения огня, всегда

О держите свечи и другие источники огня вдали от телевизора, пульта ДУ и аккумулятора.

22) USB разъем для нормальной работы должен быть загружен на 0.5 А.

Эти инструкции по обслуживанию предназначены только для квалифицированного обслуживающего персонала. Для снижения риска поражения электрическим током не выполняйте никаких работ, кроме тех, которые содержатся в инструкции по эксплуатации, если вы не квалифицированный специалист.

23) Аккумулятор не должен подвергаться воздействию чрезмерного тепла, такого как солнечный свет, огонь или др.

24) Данное оборудование представляет собой электрический прибор класса II или с двойной изоляцией. Он был выполнен таким образом, что он не требует безопасного соединения с электрическим заземлением.

25) Максимальная температура окружающей среды - 45 градусов.

Максимальная высота использования - 2000 метров.

1

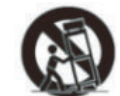

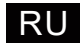

### Кнопки телевизора и разъемы интерфейса

#### Кнопки телевизора

Примечание: ниже приведена только функциональная схема, фактическое положение и расположение в различных моделях может быть разное.

#### Один ключ:

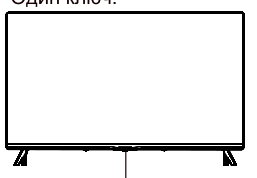

#### семь ключей:

| ወ         | Вкл/Выкл питания.                                             |
|-----------|---------------------------------------------------------------|
| SOURCE/ 🕂 | Выбор внешнего входа сигнала.                                 |
| MENU/ OK  | Отображение главного меню и подтверждение выбора пункта меню. |
| CH+/-     | Выбор канала.                                                 |
| VOL+/-    | Регулировка громкости.                                        |

Нажмите эту кнопку в режиме ожидания режим включения / выключения телевизора.

#### Разъемы интерфейса

4

Примечание: ниже приведены различные разъемы интерфейса, фактическое положение и расположение в различных моделях может быть разное.

| VIDEO L & | АV вход<br>Внашний вход сигнала AV                                                                               | <b>RJ 45</b> | RJ45<br>Подключение к интернету.                                                                                                    |
|-----------|----------------------------------------------------------------------------------------------------|--------------|----------------------------------------------------------------------------------------------------|
| Č1        | СІ разъем<br>Разъем для карты СІ (common interface), который<br>необходим для САМ, используемого для платного ТВ | USB          | USB вход<br>Подключите USB устройство, чтобы воспроизвести<br>медия файлы или записать программы,<br>и с п о л ь з у я ф ун к цию PVR. |
| HDMI      | НОМ вход<br>Цифровой вход сигнала для подключения<br>НОМІ видео.                                                 | OPTICAL      | ОПТИЧЕСКИЙ ВЫХОД<br>Для подключения SPDIF.                                                                                             |
|           | АNT 75<br>Вход для антенного подключения<br>(75/VHF/UHF)                                                         |              |                                                                                                    |

\*Не прикасайтесь и не приближайтесь к разъемам HDMI, USB и не допускайте воздействия электростатического разряда на эти разъемы в режиме работы USB, иначе это может привести к поломке телевизора или его ненормальной работе.

#### Схема присоединения внешних устройств

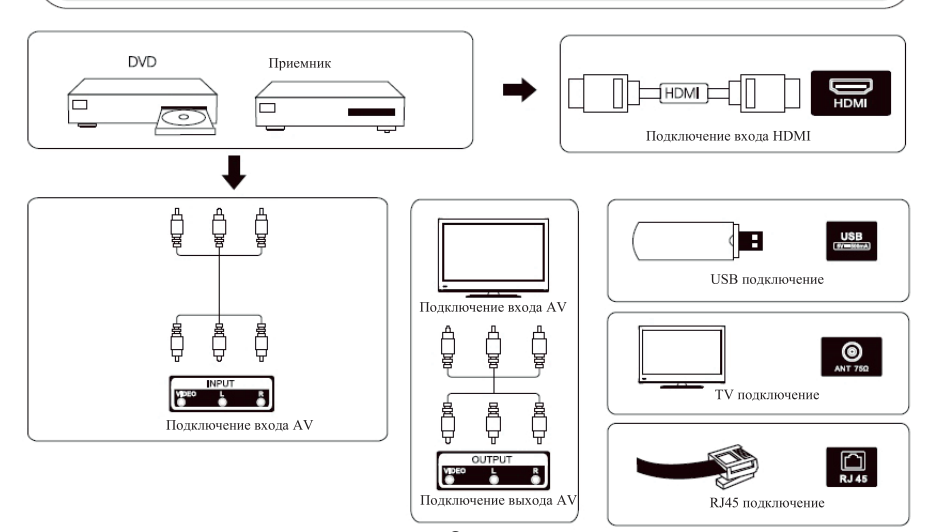
# Установка и подключение телевизора

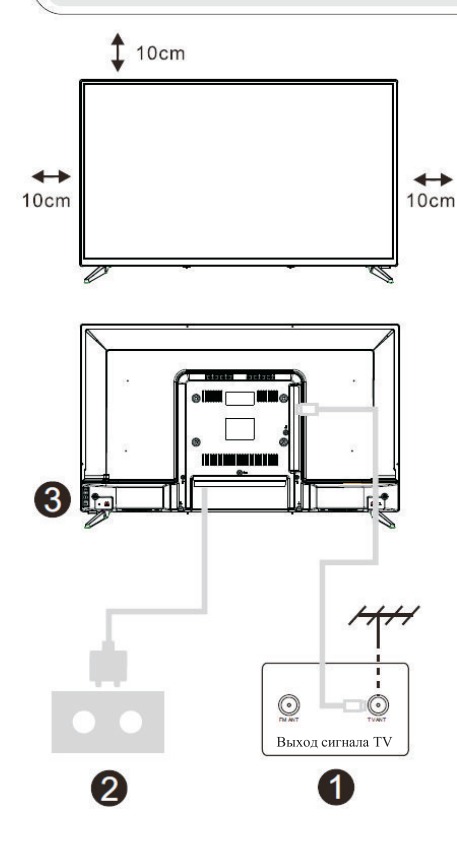

### Установите телевизор

Поставьте телевизор на твердую поверхность, которая может выдержать вес телевизора. Во избежание опасности, не подвергайте телевизор воздействию воды или тепла (напр.: свеча, нагреватель), не перекрывайте вентиляцию на задней панели телевизора.

### Подключите антенну и электропитание

1. Подключите кабель антенны в разъем для антенны на задней панели телевизора.

2. Подключите провод питания телевизора (AC 100-240V- 50/60Hz).

### Включите телевизор

3. Нажмите кнопку включения на телевизоре или пульте ДУ, чтобы включить телевизор.

### Примечание:

рисунки только для справки

Примечание. Если модель имеет слот для карты CI в верхней части, силиконовая заглушка для слота карты CI может быть найдена в сумке для аксессуаров (для моделей без слота карты CI такой силиконовой заглушки нет). Вставьте силиконовую заглушку в слот, когда карта CI не используется.

# Инструкция по установке подставки

1. Откройте коробку, извлеките телевизор

аксессуары и основание (некоторые модели без основания).

 Во избежание повреждения телевизора, постелите мягкую ткань, положите его экраном на мягкую ткань, прикрутите основание шейки к телевизору винтами.
 Скрутите основание и прикрепите к телевизору.

4. Установка завершена.

Примечание: рисунки только для справки

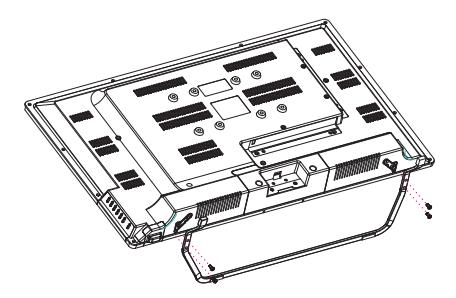

# Начальная установка

### 1. Начальная установка

Первый раз включив телевизор, на первом этапе на экране отобразится руководство для начала процесса. Руководствуясь текстовыми подсказками, завершите начальную установку.

### 1.1 Выбор языка

->Нажмите 👭 на пульте ДУ, чтобы выбрать язык, нажмите [OK], чтобы подтвердить.

**1.2** Быстрая настройка телевизора с помощью Android телефона (Продолжить / пропустить) Шаги:

- 1. На своем Android телефоне откройте установленное приложение "Google".
- 2. Напишите или скажите "Окей Google, настрой мое устройство".
- 3. Выберите название модели в списке.

| Quickly set up your TV with<br>your Android phone?                                         | Eastine | Google<br>Quick Setup                                                                                                    |
|--------------------------------------------------------------------------------------------|---------|----------------------------------------------------------------------------------------------------|
| You can assay have been your Android phone's NH Finances and<br>Geogra Account its your TV | 540     | G<br>G<br>Gyr<br>3. Type or say: "On Group and any desider"<br>3. Type or say: "On Group and any desider"<br>3. Type ILVID And., Bit() or the Ist |
|                                                                                            |         | Pieces Back to cancel                                                                                                    |

1.3 Настройте сеть

-> Выберите тип подключения к Интернету (проводной или беспроводной).

-> Если вы решили пропустить этот шаг в этот раз, вы можете сделать это позже в главном меню или в меню настроек.

### 1.4 Войдите в свою учетную запись Google

Войдите в свою учетную запись Google, чтобы получать новые приложения, рекомендации, фильмы, справку и многое другое от Google. Есть два способа войти в свою учетную запись Google:

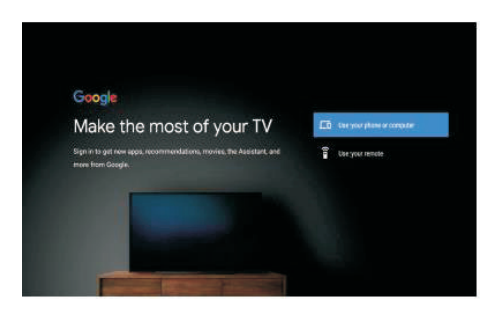

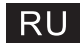

# Начальная настройка

### 1. Первоначальная настройка (продолжение)

### 1.5 Условия предоставления услуг

Принимая Условия предоставления услуг Google для улучшения качества работы с продуктом, выберите Accept («Принять»), чтобы продолжить.

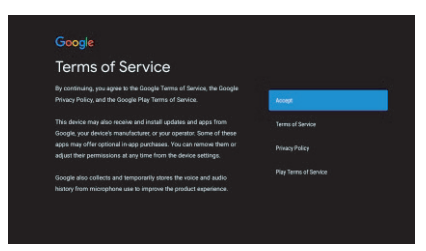

### 1.6 Услуги Google

Выберите Accept («Принять»), чтобы подтвердить, хотите ли вы, чтобы ваше местоположение определялось на телевизоре Android TV, и согласны ли вы автоматически отправлять диагностическую информацию в Google для улучшения качества работы с Google.

| Google                                                                                                    |                                                                                                    |
|----------------------------------------------------------------------------------------------------|----------------------------------------------------------------------------------------------------|
| Google Services                                                                                                    | Accept                                                                                                    |
| Safect each to learn more about each service, such as how to turn it on<br>or off later. Data will be used according to Google's Privacy Policy. | Use location<br>Mov Geogle and apps with your permasen to<br>use loweline estimated lower AF /C Geogle energy<br>obtain testion-date periodicals and careful<br>data is an ascience and an article and accention<br>executing and loweline testion reactions |
| Click 'Accept' to confirm your selection of these Google services<br>settings.                                                                   | Help Improve Andraid<br>Automatically and disproved information to<br>Boogle                                                                                                    |
|                                                                                                    | Scongle functioned sensits services you talk in a<br>minute make                                                                                                    |

### 1.7 Автоматическая установка приложений

Выберите установку или удаление рекомендуемых приложений и приложений Google с помощью этого процесса.

Выберите Continue («Продолжить») на следующей странице.

| Coogle Hay                                                                                                |                                   |  |
|----------------------------------------------------------------------------------------------------|-----------------------------------|--|
| Install additional apps                                                                                   | Install all of the following oppo |  |
|                                                                                                    | Fren Google                       |  |
| atarted here by installing recommended apps. You can install<br>more apps later in the Google Play Store. | TED TED TV                        |  |
|                                                                                                    | 🖂 🎫 Red Ball 4                    |  |

Появятся информационные экраны, где вы сможете прокручивать настройки, нажимая кнопку направления RIGHT («ВПРАВО»), чтобы продолжить.

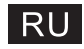

# Начальная настройка

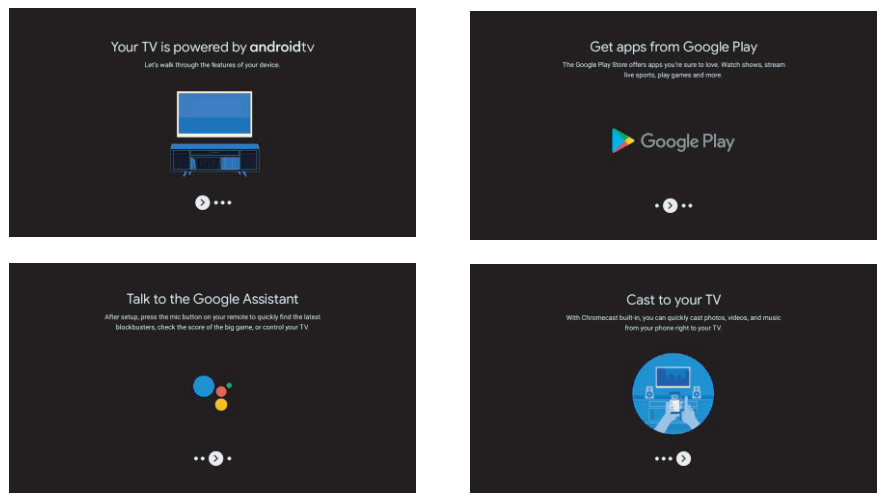

### 1.8 Сопряжение с пультом ДУ через Bluetooth

1.Нажмите одновременно кнопки ВАСК («НАЗАД») и VOL- («ГРОМКОСТЬ-») на пульте дистанционного управления, чтобы войти в режим сопряжения через Bluetooth.

Индикатор на пульте ДУ будет мигать при запуске режима сопряжения.

2.Нажмите кнопку ВАСК («НАЗАД»), чтобы пропустить режим сопряжения.

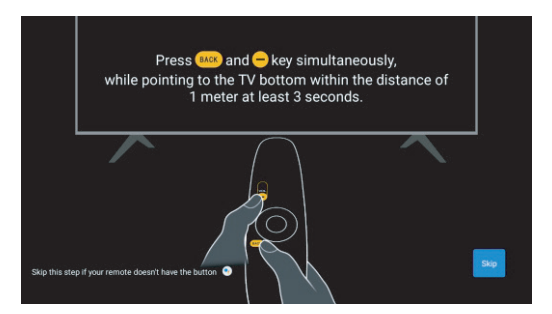

### 1.9 Выбор региона/страны

Выберите страну, в которой вы используете устройство, с помощью кнопок направления /, затем нажмите [OK] для подтверждения.

### 1.10 Выберите режим телевизора (Домашний/Магазин)

Убедитесь, что на этом шаге вы выбрали Home («Домашний»), если вы используете этот телевизор для домашнего использования.

После выбора Home («Домашний») обязательно подтвердите выбор.

### 1.11 Chromecast built-inTM (Встроенный Chromecast)

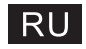

# Начальная настройка

### 1.12 Настройка телевизионного канала

Выберите Antenna/Cable («Антенна/Кабель») для сканирования телевизионных каналов. Если выбрать Skip («Пропустить»), сканирование канала может быть выполнено в меню.

| Tuner Mode                                  | Atlanta | Cha                       |
|---------------------------------------------|---------|---------------------------|
| Please select your tuner mode:<br>Analog: 0 |         | First, pies<br>Start chan |
| Anterena: 0<br>Cable: 0                     |         | Menu.                     |
|                                             |         |                           |
|                                             |         |                           |
|                                             |         |                           |

| Channel Scan                                                                                                    | Digital and analogue channel |
|----------------------------------------------------------------------------------------------------|------------------------------|
| First, please connect enterna.<br>Start channel scan now?<br>If you sim this start, the channel source could be performed in | Only analogue channels       |
| Menu                                                                                                    |                              |
|                                                                                                    | · Skip Scan                  |

### Завершение настройки и Условия отказа от ответственности.

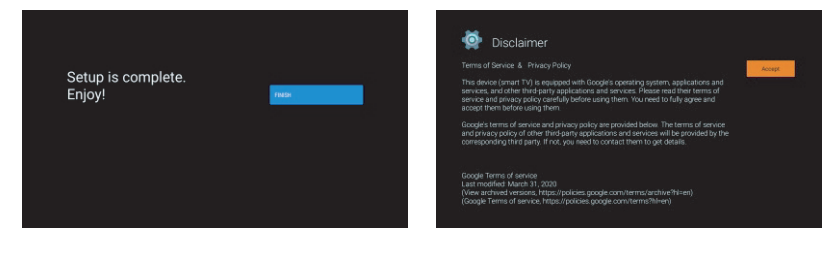

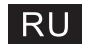

# Начальный экран

### 2. Начальный экран

После завершения начальной настройки вы попадете на главный экран или нажмите кнопку Рисунокдля отображения начального экрана.

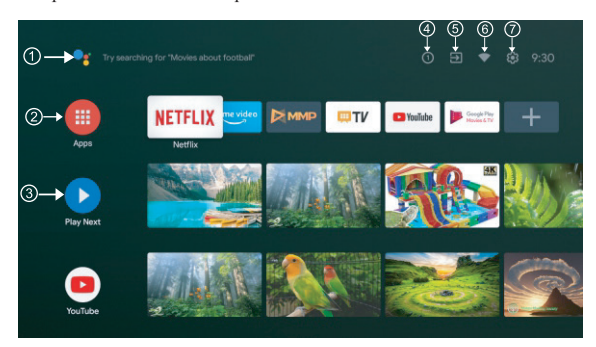

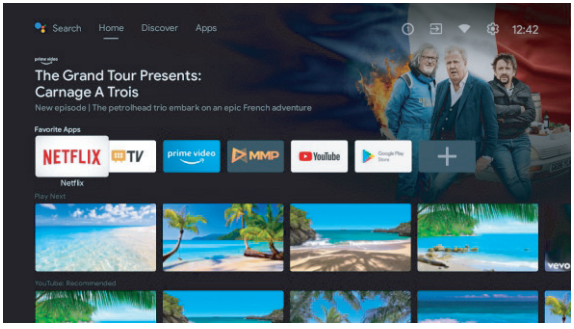

\*В некоторых странах пользовательский интерфейс главного экрана может отличаться от изображения выше.

### Google Assistant («Помощник Google»)

Используйте свой голос для перехода к телевизионным программам, управления устройствами и многого другого – просто спросите Google.

### Э Приложения

Выберите Apps («Приложения»), чтобы получить доступ ко всем приложениям. В этом ряду доступны предустановленные приложения, выберите Google Play, если вы хотите найти и загрузить дополнительные приложения.

### (3) Play Next («Проигрывать следующий контент»)

В каждой строке после этого пункта будет отображаться рекомендуемый контент из уже установленных приложений.

### ④ Уведомления

Здесь отображаются все уведомления, относящиеся к любому аспекту вашего Android TV.

### (5) Входы

Выберите этот пункт, если вы хотите настроить вход телевизора, например: ТВ, HDMI 1, HDMI 2.

### 6 Сеть

Здесь отображается тип сетевого подключения, Wi-Fi или Ethernet.

### Э Настройки

Управление приложениями и элементами управления телевизором, изменение предпочтений, звуков и учетной записи.

# Настройки

# 3. Настройки

Здесь вы можете установить различные функции для вашего телевизора.

-> Нажмите </> на пульте ДУ, чтобы выбрать «Настройки» в правом верхнем углу экрана. -> Нажмите  $\wedge/\vee$  на пульте ДУ, выберите функцию, которую вы хотите установить, из меню настроек.

-> Нажмите [OK], чтобы открыть нужную функцию.

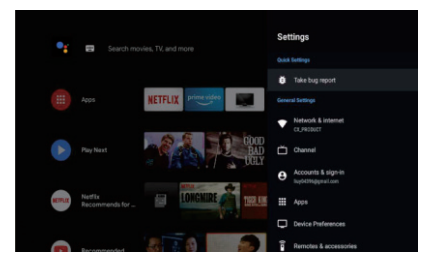

# 3.1 Сеть и Интернет

Здесь вы можете настроить все параметры сети, а также проверить соединение на наличие проблем с соединением.

-> Нажмите // на пульте ДУ, чтобы выбрать «Сеть и интернет» в меню настроек.

-> Нажмите // И на пульте ДУ, чтобы выбрать: Wi-Fi / Добавить новую сеть / Сканирование всегда доступно / Настройки Ргоху / Настройки IP.

### 3.2 Каналы

-> Нажмите // на пульте ДУ, чтобы открыть «Каналы».

-> Нажмите [OK], чтобы открыть меню «Родительский контроль», затем нажмите ///, или с помощью цифровых кнопок введите свой ПИН-код для родительского контроля.

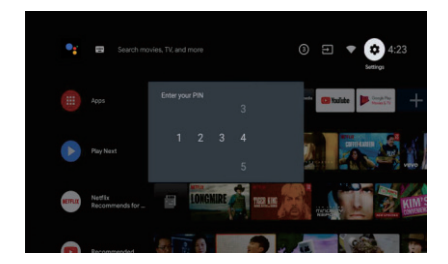

### 3.3 Настройки персонального устройства

-> Нажмите  $\wedge/\vee$  на пульте ДУ, чтобы выбрать «Device Preferences» (настройки персонального устройства).

-> Нажмите // V на пульте ДУ, для выбора различных опций – Об устройстве, Дата и время, Таймер, Язык, Входы, Изображение, Звук, Сброс и многое другое.

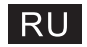

# Настройки

-> Нажмите [OK], чтобы открыть соответствующее подменю.

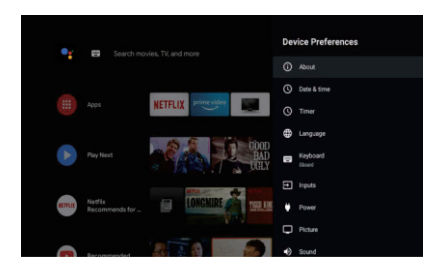

### Справочная информация

1. Нажмите кнопки ∧/V, чтобы проверить дополнительную информацию, такую как Обновление системы,

Название устройства, Перезагрузка, Статус и др.

2. Нажмите кнопку ВАСК («Назад»), чтобы вернуться в предыдущее меню.

Нажмите кнопку EXIT («Выход»), чтобы выйти из этого меню. 💷

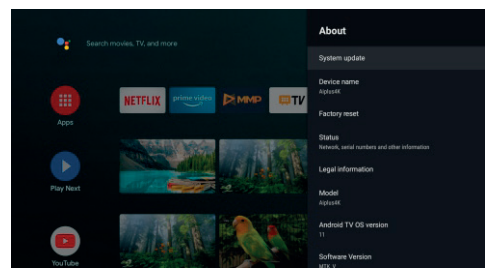

\* Приведенные выше изображения приведены только для справки, они могут отличаться от изображения на вашем устройстве.

### Сброс к заводским настройкам

Если был выбран сброс к заводским настройкам, он приведет к удалению всех данных из внутренней памяти устройства, включая информацию об учетной записи Google, данные и настройки системы и приложений, а также загруженные приложения.

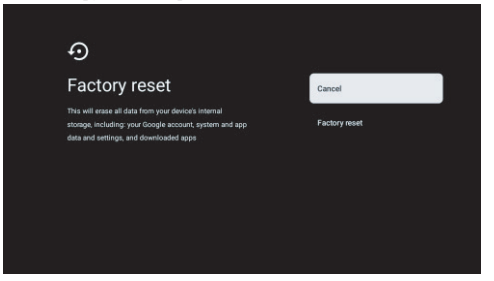

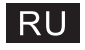

# Выбор источника телевизионного сигнала

## 5. Выбор источника телевизионного сигнала

Выберите источник сигнала в главном меню:

-> Нажмите 🕝 на пульте дистанционного управления или выберите «Live TV» в главном меню.

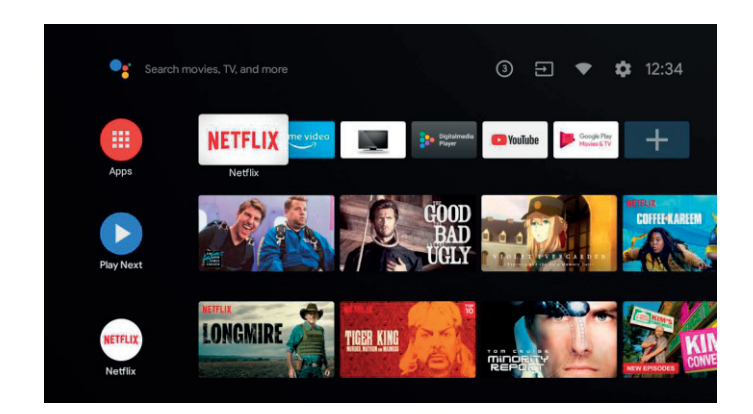

-> Нажмите 🛑 на пульте дистанционного управления.

-> Нажмите \land на пульте дистанционного управления, выберите «Каналы» и выберите «Доступные новые каналы» для входа.

# RU

# **Google play**

# 5. Google Play

Чтобы иметь доступ и загружать приложения из Google Play, необходимо войти в приложение с помощью учетной записи Google.

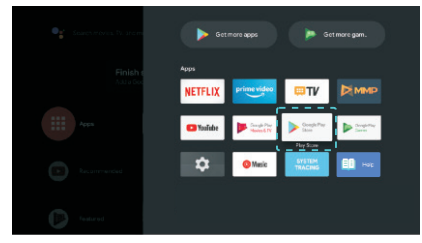

Когда вы откроете Google Play, вам будет предложено войти в приложение или создать новую учетную запись.

| Google  |      |
|---------|------|
| Sign in |      |
|         |      |
|         |      |
|         |      |
|         | Next |
|         |      |
|         |      |
|         |      |

После входа в приложение вы попадете на следующую страницу, пролистайте список приложений, доступных для загрузки, или нажмите кнопку Google Assistant («Помощник Google») на пульте ДУ, чтобы спросить у Google.

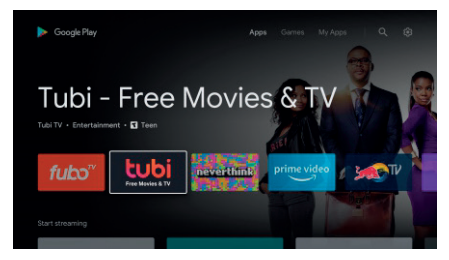

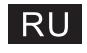

| Π | омощь |
|---|-------|
|---|-------|

| Нет питания                                            | <ul> <li>Проверьте, подключен ли провод. Если все еще нет питания,<br/>вытащите провод и подсоедините его через минуту. Снова<br/>включите ТВ.</li> </ul>                                                                                                    |
|--------------------------------------------------------|----------------------------------------------------------------------------------------------------|
| Сигнал принимается не корректно                        | <ul> <li>Двойное или фантомное изображение может появляться при<br/>наличии высоких зданий или гор рядом с вами. Вы можете<br/>отрегулировать изображение вручную: прочитайте инструкцию<br/>по верньерной регулировке или измените направление<br/>наружной антенны.</li> <li>Если вы используете комнатную антенну, то по некоторым<br/>обстоятельствам прием может быть затруднен. Измените<br/>направление антенны, чтобы отрегулировать изображение. Если<br/>не можете изменить качество изображения, вам надо<br/>использовать наружную антенну.</li> </ul> |
| Нет изображения                                        | <ul> <li>Проверьте, правильно ли подсоединена антенна к ТВ.</li> <li>Попробуйте выбрать другие каналы и проверьте, не появляется<br/>ли проблема.</li> </ul>                                                                                                    |
| Видео без звука                                        | <ul> <li>Увеличьте громкость</li> <li>Проверьте, не включен ли беззвучный режим.</li> </ul>                                                                                                    |
| Звук есть, но нет изображения<br>или проблема с цветом | • Увеличьте контрастность и яркость                                                                                                    |
| Неподвижное изображение и<br>шум                       | • Проверьте, правильно ли подсоединена антенна к ТВ.                                                                                                    |
| Помехи                                                 | <ul> <li>Пылесос, а также фен могут создавать помехи<br/>электроприборам. Выключите все подобные бытовые<br/>электроприборы.</li> </ul>                                                                                                    |
| ТВ не работает от ПДУ.                                 | <ul> <li>Проверьте, снят ли полиэтиленовый чехол с ПДУ. Попытайтесь<br/>использовать пульт с более короткого расстояния от ТВ.<br/>Проверьте правильность установки батареек или поменяйте<br/>батарейки на новые.</li> <li>ТВ перейдет в режим STANDBY, если в течение нескольких<br/>минут не будет ответа от ПДУ.</li> </ul>                                                                                                    |
| Нет видео в режиме ПК                                  | <ul> <li>Проверьте правильность подключения кабеля к VGA.</li> <li>Проверьте, нет ли сильного изгиба кабеля в некоторых местах.</li> </ul>                                                                                                    |
| Вертикальное мерцание в<br>режиме ПК                   | <ul> <li>Войдите в главное меню, отрегулируйте регулятор<br/>вертикальных шумов, чтобы удалить вертикальные линии.</li> </ul>                                                                                                    |
| Горизонтальные разрывы в<br>режиме ПК                  | <ul> <li>Отрегулируйте регулятор горизонтальных шумов, чтобы убрать<br/>горизонтальные разрывы линий.</li> </ul>                                                                                                    |
| Экран слишком темный или<br>слишком яркий (режим ПК)   | • Отрегулируйте контрастность или яркость в главном меню.                                                                                                    |
| Не работает с ПК                                       | <ul> <li>Проверьте установки ПК на совместимость разрешения<br/>дисплея с ТВ.</li> </ul>                                                                                                    |
| Появление линий при подключении к разъему RCA          | <ul> <li>Используйте кабель хорошего качества.</li> </ul>                                                                                                    |
| Проблема все еще не решена                             | <ul> <li>Отключите кабель питания, подождите 30 сек., затем<br/>подключите. Если проблема с ТВ осталась, не ремонтируйте его<br/>сами, свяжитесь с сервисным центром.</li> </ul>                                                                                                    |

Не оставляйте ТВ в состоянии статического изображения, с изображением меню или остановленным видео слишком долгое время. Таким образом, может повредиться экран путем выжигания изображения на нем.

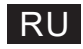

# Спецификации

| Размер экрана | Потребление мощности | Главные аксессуары                                                                             |  |
|---------------|----------------------|------------------------------------------------------------------------------------------------|--|
| 24″           | 36W                  |                                                                                                |  |
| 32″           | 56W                  |                                                                                                |  |
| 40″           | 70W/90W              |                                                                                                |  |
| 43″           | 70W/80W/90W          | Инструкция пользователя x1<br>Пульт ДУ x1<br>Провод электропитания x1<br>батарейки тига AAA x2 |  |
| 50″           | 100W                 |                                                                                                |  |
| 55″           | 110W/135W            | (вариативно)                                                                                   |  |
| 58″           | 120W                 |                                                                                                |  |
| 65″           | 160W                 |                                                                                                |  |
| 75″           | 250W                 |                                                                                                |  |

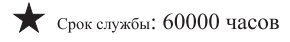

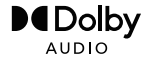

Manufactured under license from Dolby Laboratories. Dolby,Dolby Audio, and the double-D symbol are trademarks of Dolby Laboratories Licensing Corporation.

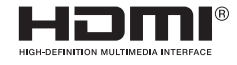

The terms HDMI and HDMI High-Definition Multimedia Interface, and the HDMI logo are trademarks or registered trademarks of HDMI Licensing LLC in the United States and other countries.

### ВНИМАНИЕ!

Не устанавливайте телевизор в неустойчивом месте. Телевизор может упасть, что может привести к серьезным травмам или смерти. Многих травм, особенно у детей, можно избежать, если соблюдать простые меры предосторожности, такие как:

многих травм, осооенно у детеи, можно изоежать, если соолюдать простые меры предосторожности, такие ка

1. Использовать тумбы или подставки, рекомендованные производителем телевизора.

Использовать только ту мебель, которая может надежно удерживать телевизор.
 Убедиться, что телевизор не нависает над краем мебели, на которой он установлен.

4. Не размещать телевизор на высокой мебели (например, шкафах или книжных полках), не закрепив мебель и телевизор на подходящей опоре.

 Не ставить телевизор на ткань или другие материалы, которые могут оказаться между телевизором и мебелью, на которой он установлен.

6. Разъяснять детям опасность залезания на мебель, чтобы добраться до телевизора или его органов управления.

Если старый телевизор остался у вас и перемещается в другое место, следует руководствоваться теми же соображениями, что и выше.

Винт для крепления: 22-24 дюйма M4, 28-70 дюймов M6, 75 дюймов M8.

Примечание. Не вешайте телевизор под углом, чтобы избежать риска падения.

Google, Google Play, YouTube, Android TV и другие знаки являются товарными знаками Google LLC. Google Accиcтент недоступен на некоторых языках и в некоторых странах. Доступность услуг зависит от страны и языка.

This user manual for reference only

# RU

# Пульт дистанционного управления

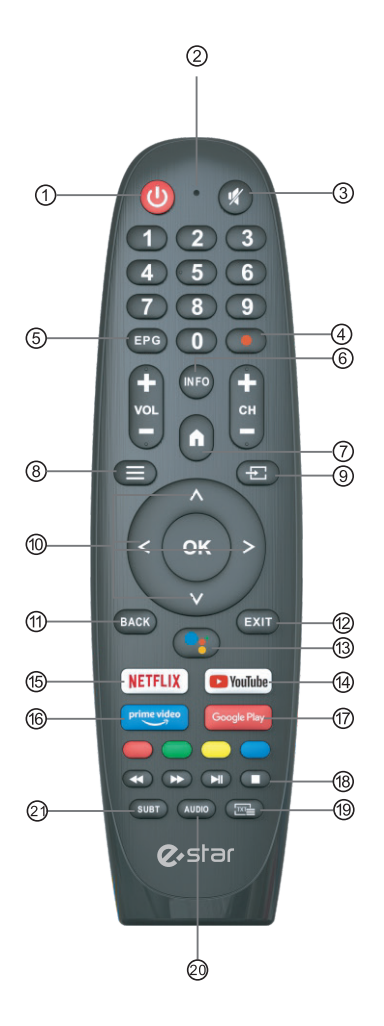

\*Google Assistant недоступен на некоторых языках и в некоторых странах. Доступность услуг зависит от страны и

доступность услуг зависит от страны и языка.

- (1) Переключение режимов телевизора между режимом включения и режимом ожидания.
- (2) (2) Световой индикатор.
- (3) (3) Отключение или восстановление звука телевизора.
- (4) PVR: Запись телепрограммы в прямом эфире.
- (5) Отображает электронный гид по ТВ-программам (EPG).
- (6) (6) INFO: Отображает информацию о текущем канале, например, текущее время и название канала.
- (7) (7) НОМЕ: Отображает главный экран.
- (8) Меню: Отображение экранного меню (On Screen Display).
- (9) Входы: Отображение/выбор параметров источника сигнала.
- (10) Кнопки навигации: Перемещение курсора ВВЕРХ/ВЛЕВО/ВПРАВО/ВНИЗ.
- (11) ВАСК (Назад): Нажмите для перемещения назад по меню.
- (12) Exit (Выход): Выход из экранного меню.
- (3) (13) Помощник Google: Говорите с Google, чтобы управлять телевизором с помощью голоса.
- (14) YouTube: Подключение к YouTube (требуется подключение к Интернету).
- (15) NETFLIX:

Подключение к NETFLIX для просмотра онлайн телепередач и фильмов (требуется подключение к Интернету).

- (6) (16) Prime video: Подключение к Prime video (требуется подключение к
- Интернету).
- (17) Google Play: Подключение к Google Play.
- (18) Управление мультимедиа: Перемотка вперед/назад

Воспроизведение последней/следующей программы Воспроизведение/пауза/остановка программы

- (19) ТХТ: Нажмите для входа в телетекст при воспроизведении программы.
- (20) Аудио: Отображает список языков аудио и позволяет выбрать язык аудио или формат аудио, если он доступен (применимо, только если телепрограмма имеет эту функцию).
- (2) (21) SUBT: Субтитры

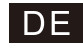

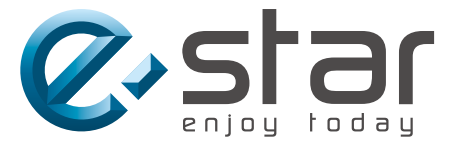

# androidtv

# SMART TV BEDIENUNGSANLEITUNG

WICHTIG:

Bitte lesen Sie diese Anleitung sorgfältig durch, bevor Sie das Fernsehgerät installieren und bedienen. Bewahren Sie diese Anleitung für weiteres Nachschlagen auf.

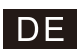

# Inhalt

| Sicherheits Anweisungen                  | 1 |
|------------------------------------------|---|
| Essentiell Sicherheit Vorsichtsmaßnahmen | 1 |
| TV-Tasten und Terminalschnittstelle      | 2 |
| Verbindungsdiagramm für externe Geräte   | 2 |
| Fernseher installieren und verbinden     | 3 |
| Fernsehständer - Installationsanleitung  | 3 |
| OSD                                      | 4 |
| 1.Voreinstellung                         | 4 |
| 2.HOME                                   | 8 |
| 3. Einstellungen                         | 9 |
| 4. Einstellungen der TV-Quelle1          | 1 |
| 5. Google Play1                          | 2 |
| Hilfe1                                   | 3 |
| Fernbedienung1                           | 4 |

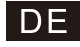

# Sicherheits Anweisungen

| $\wedge$   | Das Ausrufezeichen innerhalb eines gleichseitigen<br>Dreiecks soll den Benutzer warnen auf das                              | PRECAUCIÓN                                                                                                    |  |
|------------|----------------------------------------------------------------------------------------------------|----------------------------------------------------------------------------------------------------|--|
| <u>/!\</u> | Vorhandensein wesentlicher Bedienungshinweise in<br>der dem Gerät beiliegenden Dokumentation.                               | Risiko eines elektrischen Schlages<br>Öffnen vermeiden                                                                                                    |  |
| Â          | Warnung<br>Der Blitz mit Pfeilspitzensymbol innerhalb eines<br>gleichseitigen Dreiecks, soll den Benutzer vor nicht         | Beim Betrieb dieses Produkts werden hohe<br>Spannungen verwendet, um das Risiko eines<br>Stromschlags zu verringern. Vermeiden Sie das<br>Entfernen der Abdeckung des Gehäuses, wenden<br>Sie sich an qualifiziertes Service persönlich |  |
| <u> </u>   | Produktgehäuses warnen, die groß genug sein kann,<br>um eine Gefahr eines elektrischen Schlags für<br>Personen darzustellen | Wenn der Fernseher irgendwelche Veränderungen<br>oder grobe Anpassungen, Stromschläge zu<br>verletzen ist, vermeiden Sie den Versuch, eine<br>Maschine zu öffnen - Wartung,<br>Kundenkontaktzentren müssen überholt werde               |  |

# Essentiell Sicherheit Vorsichtsmaßnahmen

- 1)Lesen Sie diese Anweisungen.
- 2)Bewahren Sie diese Anleitung auf.
- 3)Beachten Sie alle Warnungen.

4)Befolgen Sie alle Anweisungen.

- 5)Verwenden Sie dieses Gerät nicht in der Nähe von Wasser.
- 6)Nur mit trockenem Tuch reinigen.
- 7)Blockieren Sie keine Belüftungsöffnungen. Installieren Sie gemäß den Anweisungen des Herstellers.
- BInstallieren Sie das Gerät nicht in der N\u00e4he von W\u00e4rmequellen wie Heizk\u00f6rpern, Heizregistern, \u00f6fen oder anderen Ger\u00e4ten (einschlie
  u6lich Verst\u00e4rkern), die W\u00e4rme erzeugen.
- 9)Umgehen Sie nicht die Sicherheitsfunktion des polarisierten oder geerdeten Steckers. Ein polarisierter Stecker hat zwei Stifte, von denen einer breiter als der andere ist. Ein Erdungsstecker hat zwei Stifte und einen dritten Erdungsstift. Die breite Klinge oder der dritte Stift dienen Ihrer Sicherheit. Wenn der mitgelieferte Stecker nicht in Ihre Steckdose passt, wenden Sie sich an einen Elektriker, um die veraltete Steckdose auszutauschen.
- 10)Schützen Sie das Netzkabel davor, dass man darauf tritt oder es eingeklemmt wird, insbesondere an Steckern, Steckdosen und dem Punkt, an dem sie aus dem Gerät heraustreten.
- 11) Verwenden Sie nur vom Hersteller vorgeschriebene Anbauten/Zubehörteile.
- 12)Nur mit dem vom Hersteller angegebenen oder mit dem Gerät verkauften Wagen, Ständer, Stativ, Halterung oder Tisch verwenden. Wenn ein Wagen verwendet wird, seien Sie vorsichtig, wenn Sie die Kombination aus Wagen und Gerät bewegen, um ein Umkippen zu vermeiden.

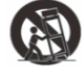

- 13)Trennen Sie dieses Gerät während eines Gewitters oder wenn es längere Zeit nicht verwendet wird. Vorsicht.
- 14)Um die Brand- oder Stromschlaggefahr zu verringern, setzen Sie dieses Gerät weder Regen noch Feuchtigkeit aus.
- 15)Der Netzstecker wird als Trennvorrichtung verwendet, die Trennvorrichtung muss leicht bedienbar bleiben.
- 16)Die Steckdose muss in der Nähe des Geräts installiert und leicht zugänglich sein.
- 17)Dieses Produkt sollte niemals in eine eingebaute Installation wie ein Bücherregal oder ein Regal gestellt werden, es sei denn, es ist für ausreichende Belüftung gesorgt oder die Anweisungen des Herstellers wurden eingehalten.
- 18)Das Gerät darf weder Tropfen noch Spritzern ausgesetzt werden und es dürfen keine mit Flüssigkeit gefüllten Gegenstände, wie Vasen, auf das Gerät gestellt werden.
- 19)Stellen Sie keine Gefahrenquellen auf das Gerät (z. B. mit Flüssigkeit gefüllte Gegenstände, brennende Kerzen).
- 20)Wand- oder Deckenmontage Das Gerät sollte nur wie vom Hersteller empfohlen an einer Wand oder Decke montiert werden.
- 21) Stellen Sie das Fernsehgerät, die Fernbedienung oder die Batterien niemals in die N\u00e4he von offenem Feuer oder anderen W\u00e4rmequellen, einschließlich direkter Sonneneinstrahlung. Um die Ausbreitung von Feuer zu verhindern, halten Sie Kerzen oder andere Flammen stets vom Fernseher, der Fernbedienung und den Batterien fern. 22)Der USB-Anschluss sollte im Normalbetrieb mit 0,5 A belastet werden.
- Diese Wartungsanweisungen sind nur für qualifiziertes Wartungspersonal bestimmt. Um das Risiko eines Stromschlags zu verringern, führen Sie keine anderen als die in der Bedienungsanleitung beschriebenen Wartungsarbeiten durch, es sei denn, Sie sind dafür qualifiziert.
- 23)Die Batterie darf keiner übermäßigen Hitze wie Sonnenlicht, Feuer oder ähnlichem ausgesetzt werden.
- 24) Dieses Gerät ist ein Elektrogerät der Klasse II oder doppelt isoliert. Es ist so konzipiert, dass es keine Sicherheits Verbindung zur elektrischen Erde benötigt
- 25)Die maximale Umgebungstemperatur beträgt 45 Grad. Die maximale Einsatzhöhe beträgt 2000 Meter

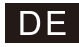

# TV-Tasten und Terminalschnittstelle

### **TV**-Tasten

Hinweis: Die Position und Anordnung von Tasten und Anschlüssen kann bei verschiedenen Modellen variieren. Ein Schlüssel: Sieben Schlüssel:

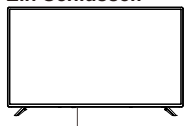

Drücken Sie diese Taste im Standby-Modus, um das Fernsehgerät ein-/auszuschalten.

### Terminal-Schnittstellen

Hinweis: Das Folgende sind verschiedene Terminal-Schnittstellen. Die tatsächliche Positionierung, Anordnung und Modellanzahl könnte sich unterscheiden.

| O<br>AV IN          | AV-Eingang<br>Externer AV-Signaleingang                                      | USB<br>5V == 500mA | Entrada USB<br>Schließen Sie hier ein USB-Gerät an,<br>um dessen Mediendateien zu spielen<br>oder Aufnahmeprogramme über die<br>PVR-Funktion zu tätigen. |
|---------------------|------------------------------------------------------------------------------|--------------------|----------------------------------------------------------------------------------------------------|
| HDMI                | HDMI-Eingang<br>Digitale Signal-Eingabe von einem<br>HDMI-Video-Anschluss    | OPTICAL            | OPTISCHE Ausgabe<br>Verbindung mit einem<br>SPDIF-Receiver.                                                                                              |
| <b>Ο</b><br>ΑΝΤ 75Ω | ANT 75<br>Verbindung mit einem<br>Antennen-/Kabel-TV-Eingang<br>(75/VHF/UHF) | RJ 45              | RJ45<br>Verbindung zum Internet.                                                                                                    |

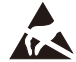

\* Berühren oder nähern Sie sich nicht den HDMI- und USB-Anschlüssen und lassen Sie nicht zu, dass elektrostatische Entladungen den Betrieb dieser Anschlüsse im USB-Betriebsmodus stören, da der Fernseher sonst nicht mehr funktioniert oder der Fernseher nicht mehr funktioniert.

# Verbindungsdiagramm für externe Geräte

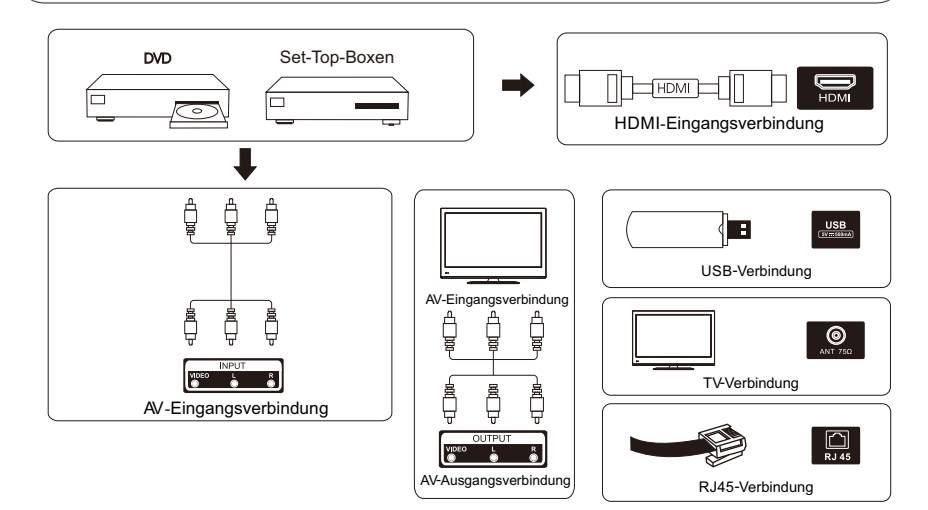

| Sieben Schlussel. |                                                               |
|-------------------|---------------------------------------------------------------|
| ڻ                 | Schalten Sie den Strom ein/aus.                               |
| SOURCE/           | Auswahl des externen Signaleingangs.                          |
| MENU/OK           | Hauptmenü anzeigen und Auswahl von<br>Menüpunkten bestätigen. |
| CH+/-             | Kanalauswahl.                                                 |
| VOL+/-            | Stell die Lautstärke ein.                                     |

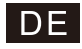

# Fernseher installieren und verbinden

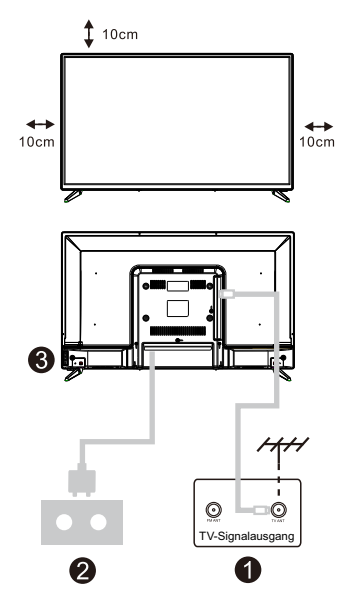

### Ihren Fernseher aufstellen

Sie müssen den Fernseher an einem sicheren Ort aufstellen, der sein Gewicht tragen kann.

Um Gefahren zu vermeiden, stellen Sie den Fernseher an keinen Ort, der Wasser oder Hitze ausgesetzt ist (wie Licht, Kerzen, Heizkörper), blockieren Sie nicht die Lüftung an der Rückseite des Fernsehers.

### Antennen- und Stromverbindung

1. Verbinden Sie das Antennenkabel mit der Antennenbuchse an der Rückseite des Fernsehers.

 Stecken Sie das Stromkabel des Fernsehers ein (AC 100-240V~ 50/60Hz).

### Den Fernseher einschalten

3. Drücken Sie die Ein/Aus-Taste am Fernseher. Das Anzeigelicht wird grün. Wenn der Standby-Modus an ist (das Licht ist rot), drücken Sie die Ein/Aus-Taste auf der Fernbedienung, um Ihren Fernseher einzuschalten.

Hinweis: Wenn das Modell oben einen CI-Kartensteckplatz hat. Den Silikonschutz für den CI-Kartensteckplatz finden Sie im Zubehörbeutel (für Modelle ohne CI-Kartensteckplatz gibt es keinen Silikonschutz), wenn Sie die CI-Karte nicht verwenden, stecken Sie bitte den Silikonschutz in den Steckplatz.

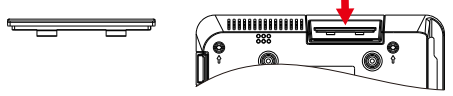

Hinweis: Bild nur zu Referenzzwecken

# Fernsehständer-Installationsanleitung

- Öffnen Sie den Karton und nehmen Sie den Fernseher, sowie die einzelnen Zubehörteile und Basis heraus (einige Modelle haben keine Basis).
- Um eine Beschädigung des Fernsehers zu vermeiden, legen Sie ihn mit dem Bildschirm nach unten auf eine weiche Matratze. Die Hals-Basis wird mit Schrauben am Fernseher angebracht.
- 3. Schrauben Sie die Basis an den Fernseher.
- 4. Die Installation ist vollendet.

Hinweis: Bild nur zu Referenz-Zwecken. Bitte billigen Sie dies.

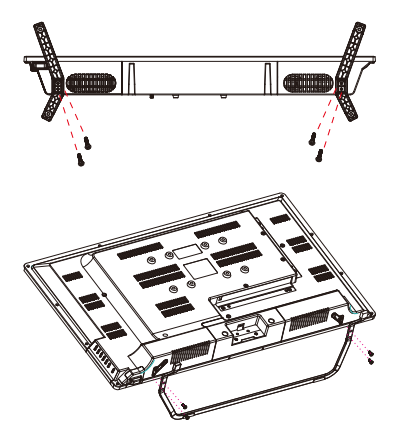

# 1.Voreinstellung

Bei der ersten Voreinstellung führt Assistent auf dem Bildschirm Sie durch die Einstellung Ihres Fernsehers. Folgen Sie den Anweisungen des Assistenten, um das Fernsehgerät richtig einzustellen.

# 1.1 Sprachauswahl

Verwenden Sie die Tasten  $\Lambda/V$ , um die Systemsprachen auszuwählen, und drücken Sie dann zum Bestätigen [OK].

# 1.2 2Möchten Sie Ihren Fernseher schnell mit Ihrem Android ™-Telefon einstellen? (Weiter/Überspringen)

Verbinden Sie Ihr Android-Smartphone mit dem Fernseher. "Weiter" wählen

1.Öffnen Sie auf Ihrem Android-Telefon die vorinstallierte "Google"-App.

2.Geben Sie ein, oder verwenden Sie Ihre Stimme, um "Ok Google, mein Gerät einrichten" zu sagen.

3.Klicken Sie in der Liste auf den Modellnamen.

Hinweis: Drücken Sie "ZURÜCK", um abzubrechen

Wenn Sie das Fernsehgerät nur normal verwenden möchten, wählen Sie "Überspringen".

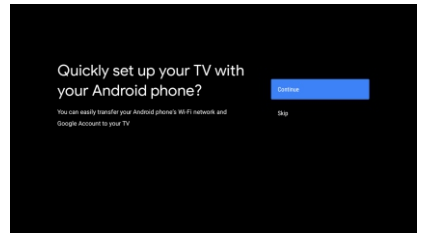

# 1.3 Das Netzwerk konfigurieren

Drücken Sie die Tasten  $\Lambda/V$  um das WLAN auszuwählen, mit dem Sie eine Verbindung herstellen möchten, geben Sie das Passwort ein und bestätigen Sie dann, um die Verbindung herzustellen.

"Überspringen" kann aus dem Menü "Home" oder "Einstellungen" ausgewählt werden.

# 1.4 Mit Google -Konto anmelden

Melden Sie sich an, um neue Apps, Empfehlungen, Filme und mehr von Google zu erhalten. Verwenden Sie Ihre Fernbedienung:

Verwenden Sie die Fernbedienung, um Ihr Google-Konto und Ihr Passwort einzugeben, um sich bei Ihrem Google-Konto anzumelden.

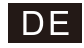

Voreinstellung (Weiter)

# 1.5 Nutzungsbedingungen

Um das Produkterlebnis zu verbessern, indem Sie die Nutzungsbedingungen von Google akzeptieren, wählen Sie "Akzeptieren", um mit dieser Bedingung fortzufahren.

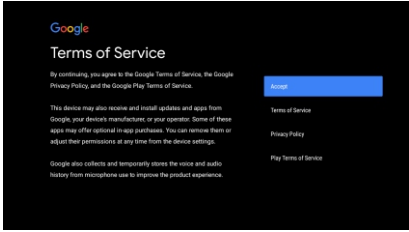

# 1.6 Google -Dienste

Wählen Sie "Akzeptieren", um zu bestätigen, dass Ihr Standort auf Android TV erkannt werden soll, und stimmen Sie zu, automatisch Diagnoseinformationen an Google zu senden, um Ihr Google-Erlebnis zu verbessern.

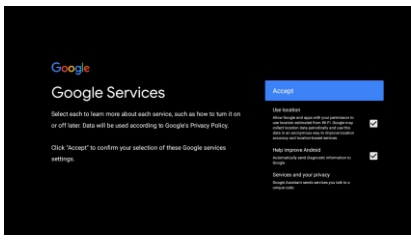

# 1.7 Autoinstallation spielen

Gehen Sie wie folgt vor, um empfohlene Apps und Google-Apps zu installieren oder zu deinstallieren. Wählen Sie "Weiter" zur nächsten Seite.

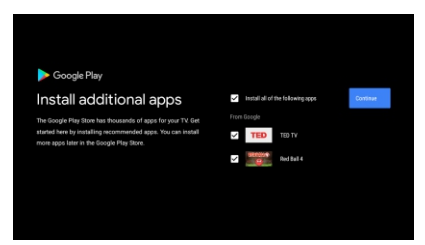

Der Informationsbildschirm erscheint nun und Sie können die Scroll-Schritte fortsetzen, indem Sie die rechte Taste 1 drücken.

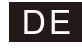

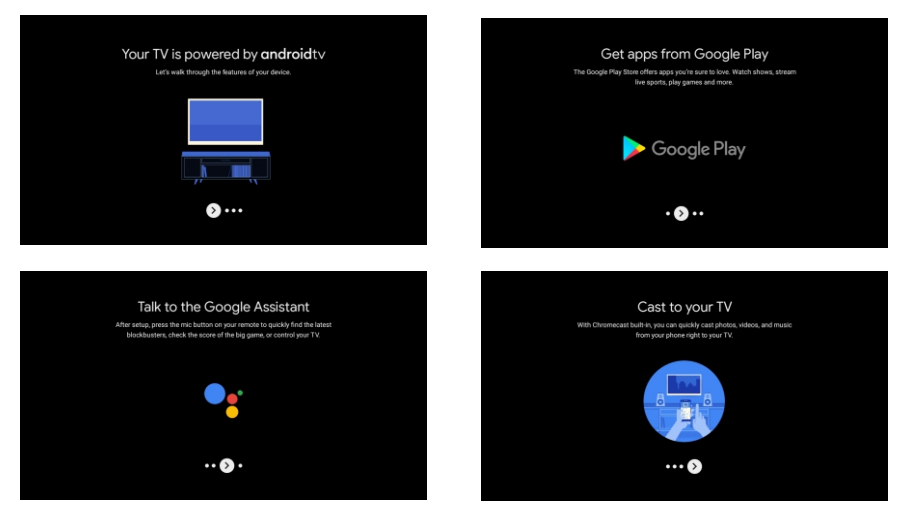

# 1.8 Bluetooth -Fernbedienung koppeln

1.Drücken Sie "ZURÜCK <sup>(1)</sup> und "VOL- <sup>(2)</sup> " auf der Fernbedienung gleichzeitig, um in den Bluetooth-Kopplungsmodus zu gelangen. Die Lichter auf der Fernbedienung blinken, wenn der Pairing-Modus aktiviert ist.

2.Sie können "ZURÜCK<sup>®®</sup> " drücken, um den Kopplungsmodus zu überspringen.

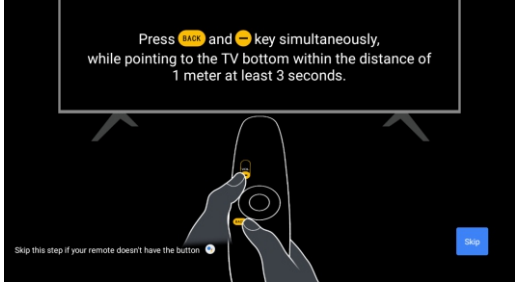

# 1.9 Region/Land auswählen

Wählen Sie mit den Pfeiltasten  $\Lambda/V$  das Land aus, in dem sich Ihr Gerät befindet, und bestätigen Sie anschließend mit [OK].

# 1.10 TV-Modus auswählen (Zuhause/Einzelhandel)

Wenn Sie dieses Fernsehgerät zu Hause verwenden, wählen Sie in diesem Schritt unbedingt "Zuhause ".

Nachdem Sie "Zuhause" ausgewählt haben, müssen Sie dies bestätigen.

# 1.11 Integrierter Chromecast™

Wählen Sie Ein/Aus, um den integrierten Chromecast zu aktivieren.

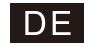

# 1.12 TV - Kanaleinstellungen

Wählen Sie Antenne/Kabel, um nach TV-Kanälen zu suchen.

Bei Auswahl von "Überspringen" steht im Menü ein Kanalsuchlauf zur Verfügung.

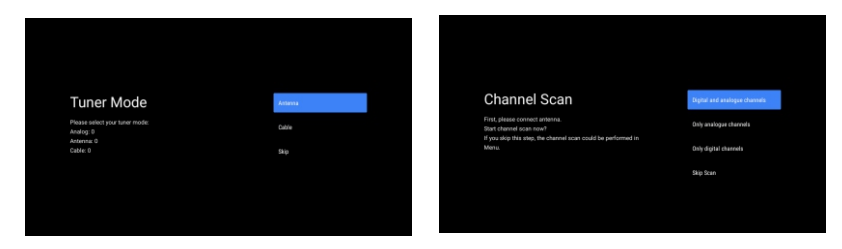

# Abschluss der Einstellung und Haftungsausschlüsse

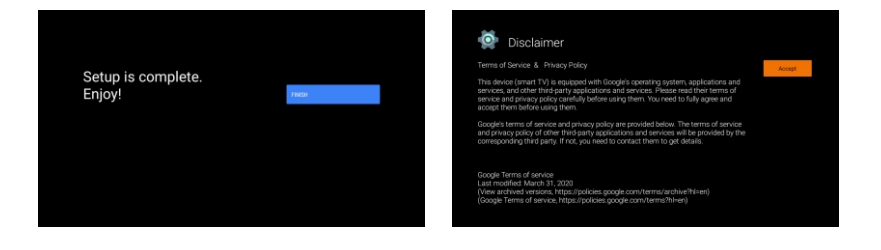

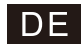

# HOME

# 2.HOME

Nach Abschluss der Ersteinstellung können Sie nun über den Bildschirm zur Startseite gehen oder

die Taste 🕥 drücken, um die Startseite anzuzeigen.

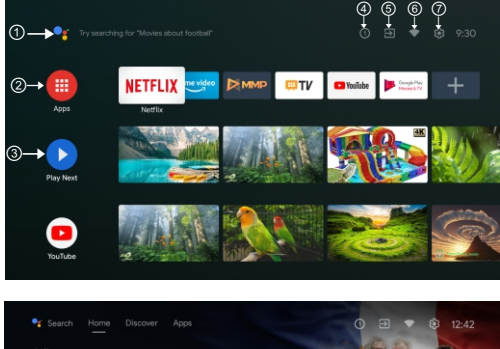

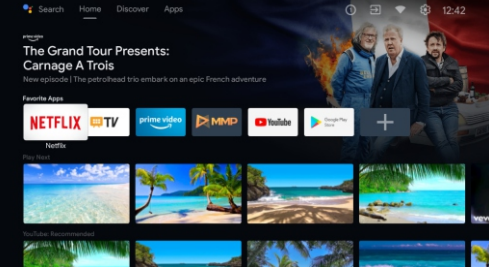

\*Der Hauptbildschirm UI einiger Länder kann von der Abbildung oben abweichen, bitte beziehen Sie sich auf das Produkt.

### Google Assistant

Verwenden Sie Ihre Stimme, um zu Shows zu springen, Geräte zu steuern und mehr – fragen Sie einfach Google.

### ② Apps

Wählen Sie "Apps", um auf alle Ihre Apps zuzugreifen. In dieser Zeile stehen Ihnen vorinstallierte Apps zur Verfügung, wenn Sie andere Apps suchen und herunterladen möchten, wählen Sie "Google Play".

### ③ Nächstes spielen

In jeder Zeile danach werden empfohlene Inhalte in Ihren installierten Apps angezeigt

### ④ Benachrichtigungen

Alle Benachrichtigungen, die sich auf alles auf Ihrem Android TV beziehen, werden hier angezeigt.

# ⑤ Eingang

Wählen Sie diese Option, wenn Sie den TV-Eingang anpassen möchten, zum Beispiel: TV, HDMI 1, HDMI 2.

# ⑥ Netzwerk

Es zeigt Netzwerkverbindungen, Wi-Fi oder Ethernet an.

### ⑦ Einstellungen

Verwenden Sie diese Option, um App- und TV-Steuerungen zu verwalten, bevorzugte Einstellungen, Sounds und Konten zu ändern.

# Einstellungen

# 3. Einstellungen

Mit dieser Option können Sie verschiedene Eigenschaften des Fernsehgeräts einstellen.

1. Drücken Sie die Taste < / >, um "Einstellungen" in der oberen rechten Ecke des Bildschirms auszuwählen.

2.Drücken Sie die Tasten  $\Lambda/V$ , um die Option auszuwählen, die Sie im Einstellungsmenü anpassen möchten.

3.Drücken Sie zum Aufrufen [OK].

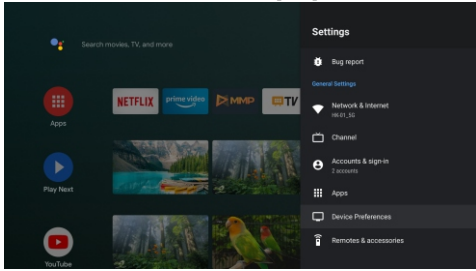

# Internet Netzwerk

Passen Sie bei Verbindungsproblemen alle Netzwerkeinstellungen an und überprüfen Sie die Verbindung.

1.Drücken Sie die Tasten  $\Lambda/V$ , um im Einstellungsmenü "Netzwerk & Internet" auszuwählen. 2.Drücken Sie die Tasten  $\Lambda/V$ , um auszuwählen: Wi-Fi/Neues Netzwerk hinzufügen/Scan immer verfügbar/Proxy-Einstellungen/IP-Einstellungen.

# Kanal

Das Scan-Untermenü wird entsprechend den verschiedenen Kanalinstallationen angezeigt. 1.Drücken Sie die Tasten  $\Lambda/V$ , um "Kanalquelle" und Kanalinstallationsmodus und Kindersicherung auszuwählen.

2.Drücken Sie [OK], um "Kindersicherung" aufzurufen, und drücken Sie dann  $\Lambda/V$  oder die Zifferntasten auf der Fernbedienung, um das Standardpasswort "1234" einzugeben.

3.Drücken Sie die Tasten  $\Lambda/V$ , um Kanäle gesperrt, Programmbeschränkungen, Eingänge gesperrt und PIN ändern auszuwählen.

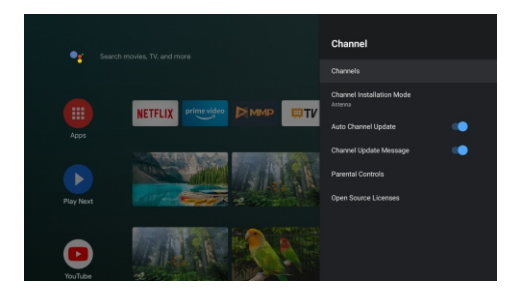

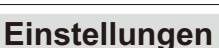

### Geräteeinstellungen

1.Drücken Sie die Tasten  $\Lambda/V$ , um Optionen wie Info, Datum & Uhrzeit, Timer, Sprache, Eingabe, Bild, Ton, Google Assistant, Zurücksetzen usw. auszuwählen.

2.Drücken Sie [OK], um zur entsprechenden Unteroption zu springen.

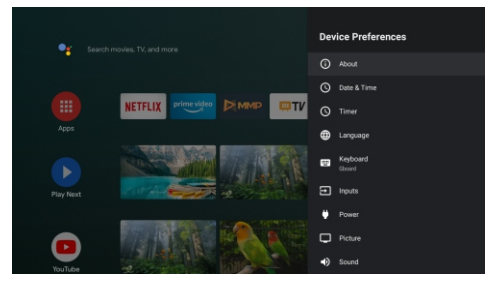

### Info

1.Drücken Sie die Tasten A/V, um zusätzliche Informationen wie Systemaktualisierungen, Gerätename, Neustart, Status usw. anzuzeigen.

2.Drücken Sie die Taste 🔤 , um zum vorherigen Menü zurückzukehren.

Drücken Sie die Taste 💷 , um das Menü zu verlassen.

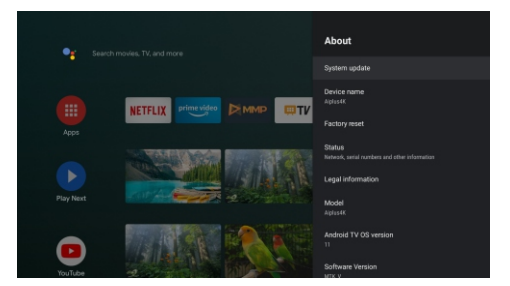

\* Die obigen Bilder dienen nur als Referenz, bitte beziehen Sie sich auf das Produkt für Details. Auf Werkseinstellungen zurücksetzen

Wenn Sie für das Zurücksetzen auf die Werkseinstellungen entscheiden, werden alle Daten aus dem internen Speicher Ihres Geräts gelöscht, einschließlich: Ihr Google-Konto, System- und App-Daten und -Einstellungen sowie heruntergeladene Apps.

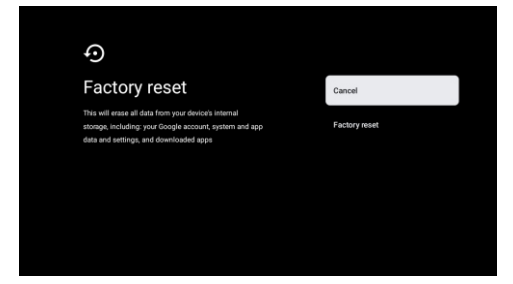

# DE

# Einstellungen der TV-Quelle

# 4. Einstellungen der TV-Quelle

Geben Sie die TV-Quelle auf der Startseite ein:

1.Drücken Sie die Taste 😑 oder wählen Sie "Live-TV" auf der Startseite.

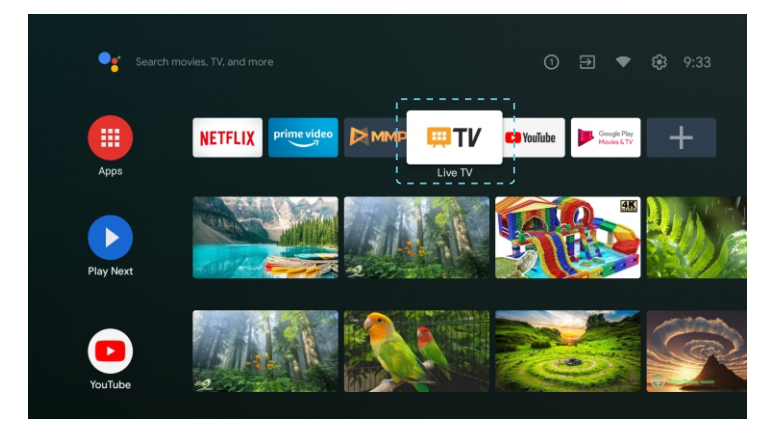

2. Drücken Sie die Taste 🖨 , wählen Sie "Kanäle" und dann "Neue verfügbare Kanäle" aus.

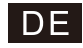

# **Google Play**

# 5. Google Play

Um auf Apps von Google Play zuzugreifen und diese herunterzuladen, müssen Sie mit einem Google-Konto angemeldet sein.

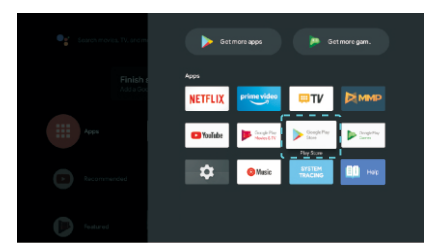

Nach dem Öffnen von Google Play werden Sie aufgefordert, sich anzumelden oder ein neues Konto zu erstellen.

| Google        |      |
|---------------|------|
| Sign in       |      |
|               |      |
|               |      |
| Forgot email? |      |
|               | Next |
|               |      |
|               |      |
|               |      |

Sobald Sie sich angemeldet haben, werden Sie auf die folgende Seite weitergeleitet, auf der Sie durch die Liste der zum Download verfügbaren Apps blättern oder die Google Assistant-Taste auf der Fernbedienung drücken können, um mit Google zu chatten.

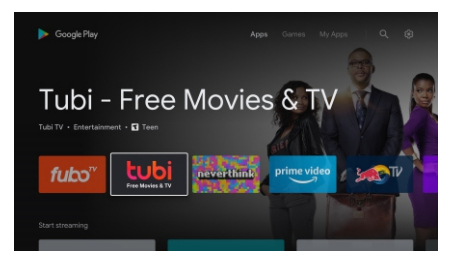

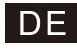

# Hilfe

| Kein Strom                                                                            | <ul> <li>Überprüfen Sie, ob das AC-Kabel zum Fernseher angeschlossen ist oder<br/>nicht. Wenn immer noch kein Strom vorhanden ist, ziehen Sie den Stecker<br/>und stecken Sie den Stecker nach 60s wieder ein. Schalten Sie es wieder<br/>ein.</li> </ul>                                                                                                    |
|---------------------------------------------------------------------------------------|----------------------------------------------------------------------------------------------------|
| Das Signal wird nicht<br>korrekt empfangen                                            | <ul> <li>Doppelbilder oder Geister können auf Ihrem Fernseher erscheinen, wenn<br/>sich hohe Gebäude oder Berge in der Nähe befinden. Sie können das Bild<br/>durch manuelle Bedienung anpassen: siehe Anweisungen für einen<br/>Messschieber Fußschalter oder die Richtung der externen Antenne.</li> <li>Wenn Sie eine Zimmerantenne verwenden können, kann der<br/>Signalempfang unter Umständen schwieriger sein. Stellen Sie die<br/>Antennenrichtung für einen optimalen Empfang ein. Wenn der Empfang<br/>nicht verbessert wird, müssen Sie auf eine externe Antenne umsteigen.</li> </ul> |
| Kein Bild                                                                             | <ul> <li>Überprüfen Sie, ob die Antenne auf der Rückseite des Fernsehers richtig<br/>angeschlossen ist.<br/>Siehe andere Kanäle, um zu sehen, ob das Problem immer noch auftritt.</li> </ul>                                                                                                    |
| Das Video erscheint, aber<br>ohne Ton                                                 | <ul> <li>Versuchen Sie, die Lautstärke zu erhöhen.</li> <li>Überprüfen Sie, ob der TV-Ton stumm geschaltet ist oder nicht.</li> </ul>                                                                                                    |
| Audio ist vorhanden, aber<br>das Video fehlt oder ist<br>verblasst                    | Versuchen Sie, Kontrast und Helligkeit einzustellen.                                                                                                    |
| Statisches Rauschen<br>beeinflusst die Qualität<br>von Video und Audio                | Überprüfen Sie, ob die Antenne auf der Rückseite des Fernsehers korrekt<br>angeschlossen ist.                                                                                                    |
| Linienbrüche auf dem<br>Bildschirm                                                    | <ul> <li>Elektrische Geräte wie Trockner oder Staubsauger usw. können das<br/>TV-Spiel stören. Schalten Sie die Geräte aus.</li> </ul>                                                                                                    |
| Die Fernbedienung<br>funktioniert nicht                                               | <ul> <li>Stellen Sie sicher, dass die Plastiktüte, die mit der Fernbedienung geliefert<br/>wurde, entfernt wurde. Versuchen Sie, die Fernbedienung aus einer<br/>kürzeren Entfernung zum Fernseher zu benutzen. Überprüfen Sie, ob die<br/>Batterien richtig eingesetzt sind, oder verwenden Sie die neuen Batterien<br/>mit der Fernbedienung.<br/>Der Fernseher geht in den Standby-Modus, wenn er innerhalb weniger<br/>Minuten keine Antwort erhält.</li> </ul>                                                                                                    |
| Kein Video (PC-Modus)                                                                 | <ul> <li>Überprüfen Sie, ob das Kabel korrekt an den VGA-Anschluss<br/>angeschlossen ist oder ob das Kabel an einigen Stellen verbogen ist.</li> </ul>                                                                                                    |
| Vertikales Linienfläckern<br>(PC-Modus)                                               | <ul> <li>Rufen Sie das Hauptmenu auf und stellen Sie den vertikalen Abstand ein,<br/>um die vertikale Linie zu entfernen.</li> </ul>                                                                                                    |
| Horizontale Risse (PC-Modus)                                                          | <ul> <li>Passen Sie die horizontale Position des Bildschirms an, um horizontale<br/>Linien zu entfernen.</li> </ul>                                                                                                    |
| Die Anzeige ist zu hell<br>oder zu dunkel<br>(PC-Modus)                               | Stellen Sie die Helligkeit oder den Kontrast im Hauptmenü ein.                                                                                                    |
| Keine Antwort vom PC                                                                  | <ul> <li>Überprüft, ob die Auflösung des PC-Bildschirms auf die kompatible<br/>Auflösung für das Fernsehen eingestellt ist.</li> </ul>                                                                                                    |
| Linien erscheinen, wenn<br>ein Gerät an einen<br>Cinch-Anschluss<br>angeschlossen ist | Achten Sie darauf, ein hochwertiges Kabel zu verwenden.                                                                                                    |
| Ungelöste Probleme                                                                    | <ul> <li>Ziehen Sie den Netzstecker und warten Sie 30 Sekunden, dann schließen<br/>Sie den Stecker wieder an. Wenn es immer noch Probleme gibt, versuchen<br/>Sie nicht, den Fernseher selbst zu reparieren. Wenden Sie sich sorgfältig<br/>an das Servicezentrum.</li> </ul>                                                                                                    |

Lassen Sie Ihren Fernseher nicht mit einem statischen Bild zurück, wenn Sie ein angehaltenes Video, einen Menübildschirm usw. über einen längeren Zeitraum angehalten haben, da dies den Bildschirm beschädigt und das Bild brennen kann.

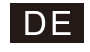

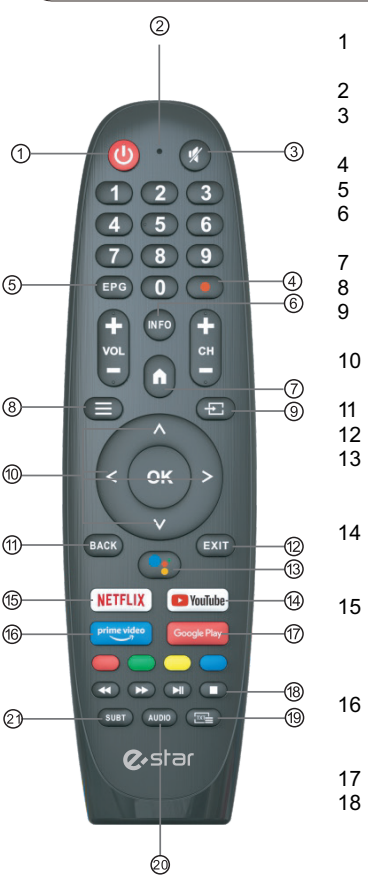

\*Google Assistant ist in einigen Sprachen und Ländern nicht verfügbar. Die Serviceverfügbarkeit variiert je

nach Land und Sprache.

# Fernbedienung

- Schalten Sie den Fernseher zwischen Ein- und Standby-Modus um.
- 2 Kontrolleuchte.
- 3 Schalten Sie Ihren Fernsehton stumm oder stellen Sie den Ton wieder her
- **PVR**: Live-TV-Sendungen aufnehmen.
- Den elektronischen EPG-Programmführer anzeigen.
- 6 **INFO**: Aktuelle Kanalinformationen wie die aktuelle Uhrzeit und den Kanalnamen anzeigen.
  - HOME: Startbildschirm anzeigen.
  - Menü: Rufen Sie das OSD-Menü(auf dem Bildschirm) auf.
- Eingänge: Optionen zur Anzeige/Auswahl der Signalguelle.
- 10 Navigationstasten: Cursor HOCH/LINKS/RECHTS/RUNTER.
- 11 Zurück: Drücken Sie , um zum Menü zurückzukehren.
- 12 Ausgang: Verlassen Sie das OSD-Menü,

# 13 Google Assistant:

Sprechen Sie mit Google, um Ihren Fernseher mit Ihrer Stimme zu steuern.

# YouTube:

Mit YouTube verbinden (Internetverbindung ist erforderlich).

# 5 NETFLIX:

Stellen Sie eine Verbindung zu NETFLIX her, um Online-TV-Sendungen und -Filme anzusehen (Internetverbindung ist erforderlich).

# 6 Prime video :

Mit Prime video verbinden (Internetverbindung ist erforderlich).

17 **Google Play**: Mit Google Play verbinden.

# 18 Mediensteuerung:

Schneller Vor-/Rücklauf Vorheriges/nächstes Programm abspielen Programm Abspielen/Pausieren/Stoppen

- 19 **TXT**: Drücken Sie diese Taste während der Wiedergabe eines Programms, um Videotext einzugeben.
- 20 Audio: Eine Liste von Audiosprachen anzeigen und eine Audiosprache oder ein Audioformat (sofern verfügbar) auswählen (nur anwendbar, wenn die TV-Sendung über diese Funktion verfügt).
- 21 SUBT : SUBT.

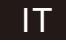

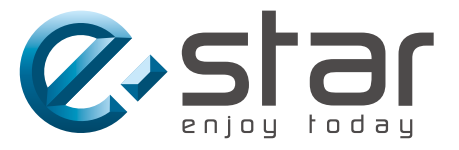

# androidtv

# SMART TV

# MANUALE UTENTE

IMPORTANTE:

Si prega di leggere attentamente questo manuale prima di installarlo e prima di utilizzare la TV.Conservarlo a portata di mano per future consultazioni.

# IT

# ÍNDICE

| Precauzioni importanti per la sicurezza        | 1   |
|------------------------------------------------|-----|
| Tasti TV e Interfaccia Terminale               | 2   |
| Schema di collegamento dispositivo esterno     | 2   |
| Installare e Connettere il TV                  | 3   |
| Istruzioni per l'installazione del supporto TV | 3   |
| OSD                                            | 4   |
| 1.Impostazioni Iniziali                        | 4   |
| 2.HOME                                         | 8   |
| 3.Impostazioni                                 | . 9 |
| 4.Impostazioni Fonte di ingresso TV            | 11  |
| 5.Google Play                                  | 12  |
| Aiuto                                          | 13  |
| Telecomando                                    | 14  |

# Informazioni sulla Sicurezza

| $\wedge$                        | Il punto esclamativo, all'interno di un triangolo<br>equilatero, avverte l'utente della presenza di                                                                     | ATTENZIONE                                                                                                    |
|---------------------------------|----------------------------------------------------------------------------------------------------|----------------------------------------------------------------------------------------------------|
| $\underline{\langle ! \rangle}$ | importanti istruzioni operative nella documentazione<br>che accompagna l'apparecchio.                                                                                   | RISCHIO DI SCARICHŒLETTRICHE<br>NON APRIRE                                                                                                    |
|                                 | Avviso<br>Il simbolo del lampo con punta di freccia, all'interno di<br>un triangolo equilatero, avverte l'utente della<br>presenza di "tensione pericolosa" non isolata | La corrente ad alta tensione ?usata nel<br>funzionamento di questo prodotto per ridurre il<br>rischio di scosse elettriche. Non rimuovere il<br>coperchio del cabinet. Rivolgersi a personale<br>qualificato. |
| <u>/7</u>                       | all'Interno del prodotto che pu?essere di entit?tale<br>da costituire un rischio di shock elettrico per le<br>persone.                                                  | Se il televisore subisce modifiche o regolazioni<br>approssimative, potrebbero generarsi scosse<br>elettriche pericolose. Non tentare di aprire<br>l'apparecchio e contattare l'assistenza clienti.           |
|                                 |                                                                                                    |                                                                                                    |

# Precauzioni importanti per la sicurezza

- 1) Lea estas instrucciones.
- 2) Conservare queste istruzioni.
- 3) Osservare tutte le avvertenze.
- 4) Seguire tutte le istruzioni.
- 5) Non utilizzare questo apparecchio vicino all'acqua.
- 6) Pulire solo con un panno asciutto.
- 7) Non ostruire le aperture di ventilazione. Installare secondo le istruzioni del produttore.
- Non installare vicino a fonti di calore come radiatori, caloriferi, stufe o altri apparecchi (compresi amplificatori) che producono 8) calore
- 9) Le spine di sicurezza polarizzate o dotate di terra servono la vostra sicurezza, e non vanno modificate. Una spina polarizzata ha due lame, una più larga dell'altra. Una spina con messa a terra ha due lame, più una terza di messa a terra. La lama larga o il terzo polo sono progettati per la sicurezza, se la spina fornita non entra nella presa, consultare un elettricista per la sostituzione della presa obsoleta.
- 10) Evitare che il cavo di alimentazione venga calpestato o tirato, in particolare presso le spine, le prese e al punto di uscita dall'apparecchio.
- 11) Usare solo dispositivi opzionali / accessori specificati dal produttore.
- 12) Usare solo con carrello, supporto, cavalletto, sostegno o piano specificati dal produttore o acquistati con l'apparecchio. Quando si usa un carrello attenzione quando si sposta il carrello insieme all'apparecchio per evitare cadute per ribaltamento.
- 13) Scollegare questo apparecchio durante temporali o se inutilizzato per lunghi periodi di tempo. Avvertenza:
- 14) Per ridurre il rischio di incendi o scosse elettriche, non esporre il dispositivo alla pioggia o all'umidità.
- 15) L'alimentatore viene usato come dispositivo di scollegamento, il dispositivo di scollegamento dovrà rimanere prontamente utilizzabile.
- 16) La presa deve essere posizionata vicino all'apparecchio e deve essere facilmente accessibile.
- 17) Questo prodotto non deve mai essere collocato dentro un armadio o in mobili come librerie o scaffali, a meno che non vi sia un'adeguata ventilazione o siano rispettate le istruzioni del produttore.
- 18) Non esporre il dispositivo a gocce o schizzi di liquidi né collocare oggetti contenenti liquidi, come vasi, sopra il dispositivo.
- 19) Non posizionare oggetti pericolosi sull'apparecchio (ad esempio oggetti che contengono liquidi o candele accese).
- 20) Montaggio a parete o sul soffitto L'apparecchio deve essere montato a parete o sul soffitto solo come raccomandato dal produttore.
- 21) Non posizionare il televisore, il telecomando o le batterie vicino a fiamme o altre fonti di calore, inclusa la luce diretta del sole. Per prevenire la propagazione di incendi, tenere sempre candele o altre fiamme lontane dal televisore, dal telecomando e dalle batterie.
- L'adattatore USB deve essere caricata con 0.5 A durante il normale funzionamento. Queste informazioni di servizio sono ad uso esclusivo di personale qualificato. Per ridurre il rischio di scosse elettriche non effettuare operazioni aH'infuori di quelle indicate nelle istruzioni d'uso, a meno che non siate qualificati a farlo.
- 23) Le batterie non devono essere esposte a calore eccessivo come luce diretta del sole, fuoco o simili.
- Questo apparecchio è di Classe II (apparato elettrico a doppio isolamento). E stato progettato in modo che non richieda 24) una connessione di sicurezza con messa a terra.
- 25) La massima temperatura ambientale d'uso è di 45 gradi. La massima altitudine d'uso è 2000 metri.

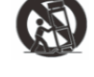

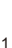

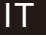

# Tasti TV e Interfaccia Terminale

Tasti TV:

Nota: Quello che segue è solo uno schema funzionale e su diversi modelli la reale posizione o sistemazione può essere differente...

Una chiave:

Premere questo pulsante in modalità standby per accendere/spegnere il televisore.

| Octic chiavi. |                                                                               |
|---------------|-------------------------------------------------------------------------------|
| С<br>U        | Tasto di ACCENSION/SPEGNIMENTO.                                               |
| SOURCE/ 🖅     | Selezione ingresso segnale esterno.                                           |
| MENU/OK       | Visualizzare il menu principale e confermare la selezione delle voci di menu. |
| CH+/-         | Selezione del canale.                                                         |
| VOL+/-        | Regola il volume.                                                             |
|               |                                                                               |

Interfaccia del Terminale

Nota: quello che segue rappresenta le varie interfacce del terminale. La reale posizione e sistemazione può essere diversa tra i vari modelli.

| O<br>AV IN | Entrata AV<br>Segnale esterno di entrata AV<br>e canale Rilevante del suono<br>Destro /Sinistro | USB<br>5V:==500mA | Entrata USB<br>Connettere quiun dispositivo USB per<br>riprodurre i file media o per registrare i<br>programmi tramite lafunzione PVR. |
|------------|-------------------------------------------------------------------------------------------------|-------------------|----------------------------------------------------------------------------------------------------|
| НОМІ       | Entrata HDMI<br>Entrata del segnale digitale del<br>connettore video HDMI .                     | OPTICAL           | Uscita OTTICA<br>Collegare il ricevitore SPDIF.                                                                                        |
| ANT 750    | ANT 75<br>Connessione all'input<br>dell'antenna/ cadle TV /cadle<br>TV (75NHF/UHF)              | <b>RJ 45</b>      | RJ45<br>Connessione a Internet.                                                                                                    |

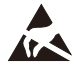

\* Non toccare o avvicinarsi ai connettori HDMI e USB e non consentire alle scariche elettrostatiche di interferire con il funzionamento di questi connettori in modalità di funzionamento USB, altrimenti il televisore smetterà di funzionare o il televisore smetterà di funzionare.

# Schema di collegamento dispositivo esterno

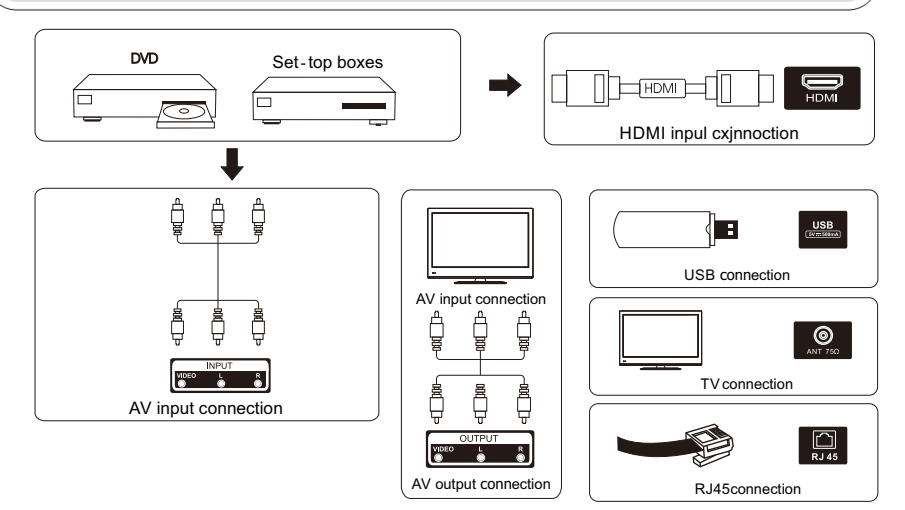

# Installare e Connettere il TV

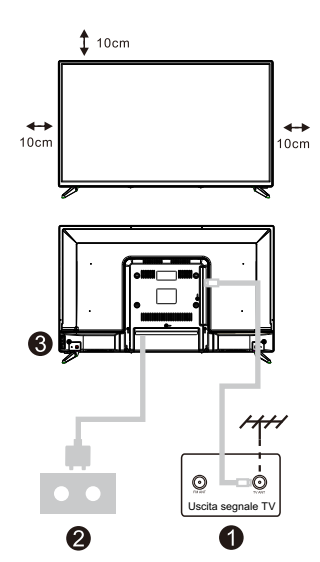

### Instalar su TV

Coloque su televisor en un lugar que pueda soportar peso del televisor. Para evitar el peligro, no monte el televisor cerca del agua o calor extremo (como un horno, fuente de luz o vela). No bloquee la ventilación en la parte posterior del televisor.

### Conecte la fuente de señal y la fuente de electricidad

1.Conecte el cable de la antena a la conexión RF en la parte posterior o lateral del televisor, y/o el cable HDMI de la fuente de señal a las entradas HDMI en la parte posterior o lateral del televisor.

2.Conecte el televisor a la toma de corriente de la pared (AC 100-240V~ 50/60Hz).

### Encender el TV

 Mientras está en modo de espera, la luz indicadora de encendido estará roja. Presione el botón de encendido en el televisor o el control remoto. La luz cambiará a verde.

Nota: Si el modelo tiene una ranura para tarjeta CI en la parte superior. Puede encontrar el protector de silicona para la ranura de la tarjeta CI en la bolsa de accesorios (para los modelos sin ranura para tarjeta CI, no hay protector de silicona), si no usa la tarjeta CI, inserte el protector de silicona en la ranura.

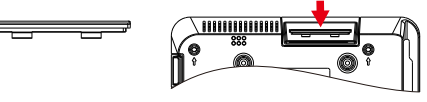

Nota:Immagine esclusivamente a scopo di riferimento.

# Istruzioni per l'installazione del supporto TV

- 1. Aprire la scatola ed estrarre il televisore, gli accessori e la base (alcuni modelli senza base).
- 2.Per evitare di danneggiare la televisione,mettere un panno morbido sul tavolo, adagiare sul panno lo schermo, con la parte anteriore rivolta verso il basso, fissare la base al televisore con le viti.
- 3. Stringere con attenzione le viti.
- 4. L'installazione è completa.

### Nota:

Immagine esclusivamente a scopo di riferimento. Condizioni prevalenti

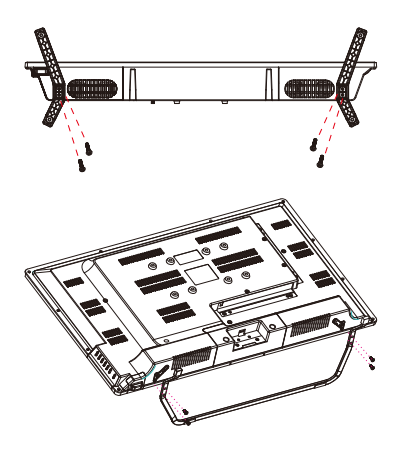

# Impostazioni Iniziali

# 1. Impostazioni Iniziali

Per la configurazione inziale segui la procedura guidata sullo schermo per regolare le impostazioni della tua TV. Per favore segui le indicazioni per configurarla correttamente.

## 1.1 Selezione lingua

Usa i tasti //Vper selezionare la lingua del dispositivo poi premi [OK] per confermare.

### 1.2 Vuoi impostare rapidamente la tua TV con il cellulare Android™? (Continu a/salta)

Per connettere il tuo Smartphone Android alla tua TV, seleziona "Continua".

1.Apri l'app "Google" pre-installata sul tuo telefono Android

2.Digita o pronuncia, "Ok Google, imposta il mio dispositivo".

3.Clicca sul nome del modello nella lista.

Nota: premi "INDIETRO" per cancellare

Se vuoi solo usare la tua TV normalmente, per favore seleziona "Salta".

| You can easily transfer your Android phone's Wi-Fi network and Ske<br>Google Account to your TV |  |
|-------------------------------------------------------------------------------------------------|--|
| Google Account to your TV                                                                       |  |
|                                                                                                 |  |
|                                                                                                 |  |
|                                                                                                 |  |
|                                                                                                 |  |

### 1.3 Configura la rete

Se vuoi connetterti alla rete WI -FI, premi i tasti //V per selezionarla, inserisci la password e poi conferma per connetterti. Se selezioni "**Salta**", potresti tornare alla homepage o al menu impostazioni.

## 1.4 Registrarti all' Account Google

Registrati per ottenere nuove app, suggerimenti, film ed altro ancora tramite Google. Usa il tuo telecomando:

Les il tuo telecomando por incoriro il tuo coso

Usa il tuo telecomando per inserire il tuo account Google e la password per accedere.

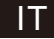

# Impostazioni iniziali

# 1. Impostazioni iniziali (Cont.)

# 1.5 Termini del Servizio

Per accettare i Termini del Servizio di Google che migliorano la tua esperienza di utilizzo del prodotto, seleziona "Accet ta" per procedere.

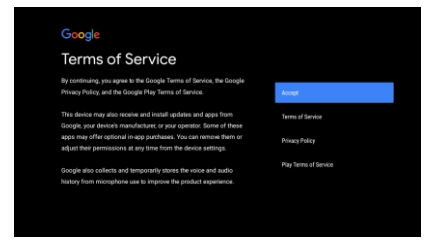

# 1.6 Servizi di Google

Seleziona "Accetta" per confermare, se desideri che la tua posizione sia identificata sulla tua TV Android; in tal modo automaticamente accetti di inviare informazioni diagnostiche a Google per aiutarlo a migliorare la tua esperienza.

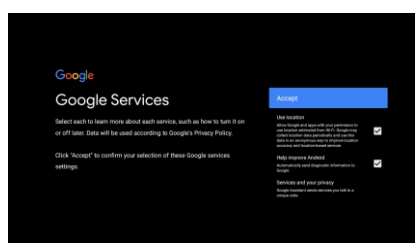

## 1.7 Funzione di auto installazione

Seleziona installa o disinstalla le app consigliate e le app Google usando questa funzione. Seleziona "Continua" sulla pagina successiva.

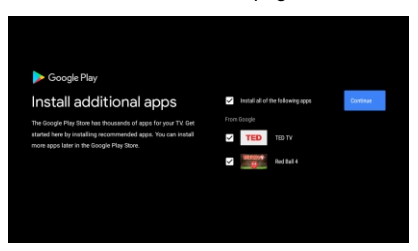

Ora apparirà la schermata delle informazioni, puoi scorrere tra le voci premendo il tasto direzionale "DESTRA" per continuare
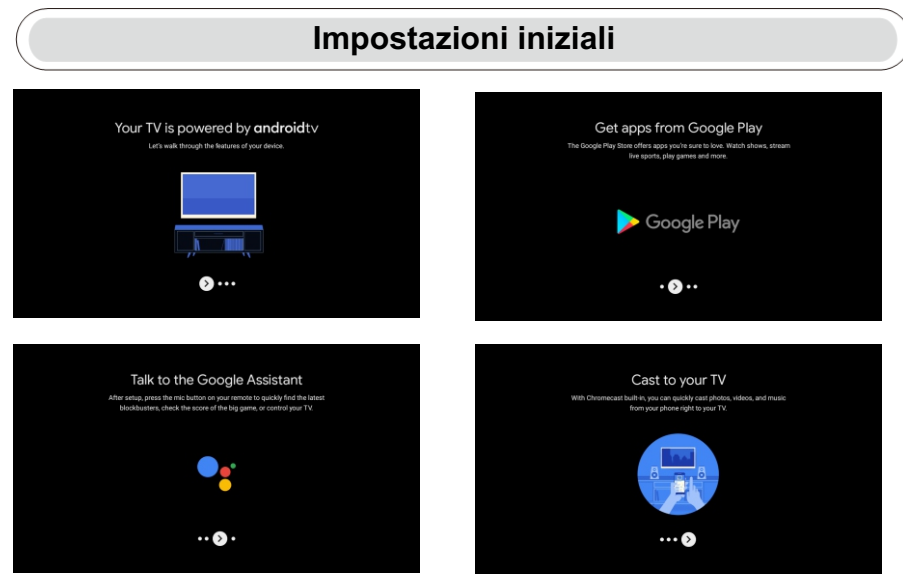

#### 1.8 Abbinamento da remoto del Bluetooth

1. Premi 'INDIETRO e 'VOL- ' contemporaneamente sul telecomando per attivare la modalità di accoppiamento del Bluetooth. Il segnale luminoso sul telecomando lampeggerà quando inizierà la funzione di accoppiamento.

2. Premi 'INDETRO . ' per saltare la modalità di accoppiamento.

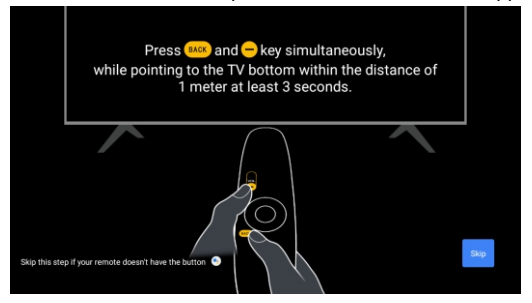

#### 1.9 Seleziona la Regione /Paese

Seleziona il paese in cui stai in cui stai usando il dispositivo con i tasti direzionali //V, poi premi il tasto [OK] per confermare.

#### 1.10 Seleziona la modalità TV (Home/Negozio)

Per favore, in questa fase assicurati di selezionare "Home" se stai usando questa TV per un utilizzo domestico.

Assicurati di confermare dopo aver selezionato il tasto "Home".

#### 1.11 Chromecast incorporato ™

Seleziona Acceso/Spento per attivare il Chromecast incorporato disponibile

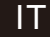

# Impostazioni Iniziali

nannel Scan

#### 1.12 Impostazioni Canali TV

Seleziona Antenna/Cavo per scansionare i canali TV.

Se selezioni "Salta", la scansione del canale potrà essere effettuata dal menu.

| Tuner Mode                                              | Atlana | С                   |
|---------------------------------------------------------|--------|---------------------|
| Please select your tuner mode:<br>Analog: 0<br>Adams: 0 |        | Firs<br>Sta<br>If y |
|                                                         |        | Mo                  |
|                                                         |        |                     |
|                                                         |        |                     |

### Configurazione completata e Termini di Utilizzo

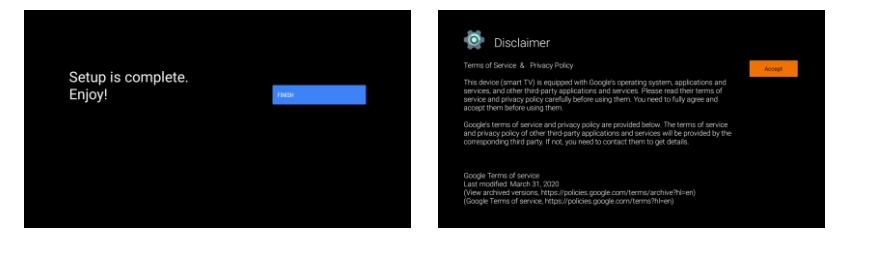

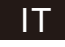

# HOME

# 2. HOME

Quando completerai l'installazione iniziale, entrerai nella home tramite lo schermo o premendo il tasto per visualizzarla.

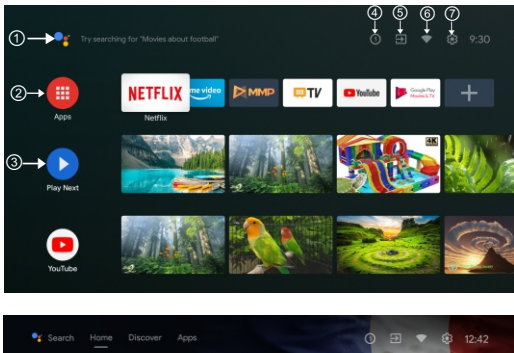

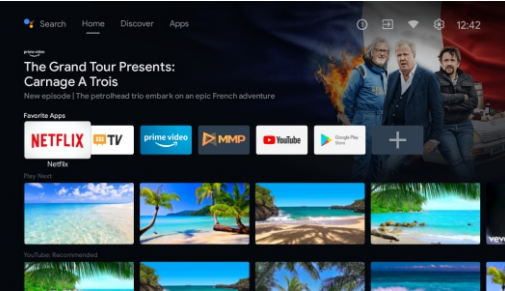

\*La schermata iniziale di alcuni paesi UI potrebbe essere differente dalle immagini sopra, per favore consulta il prodotto per i dettagli.

#### (1) Google Assistant

Usa la tua voce per visualizzare i controlli del dispositivo ed altro ancora – Semplicemente chiedi a Google.

#### ②Apps

Seleziona le **"App**" per accedere a tutte le tue applicazioni. Qui hai a disposizione delle applicazioni pre-installate, seleziona **"Google Play**", se desideri cercare e scaricare delle app aggiuntive.

#### (3) Seleziona successivo

Ciascuna voce dopo questo punto mostrerà i contenuti consigliati dalle app che hai già installato.

#### ④ Notifiche

Qui visualizzerai tutte le notifiche relative a qualsiasi cosa sulla tua TV Android.

#### ⑤ Ingressi

Seleziona se desideri scegliere la fonte di ingresso della tua TV, ad esempio: TV, HDMI 1, HDMI 2.

#### 6 Rete

Mostrerà quale connettività di rete visualizzare, Wi-Fi o Ethernet.

#### ⑦ Impostazioni

Gestisci le app ed i controlli TV, modifica le preferenze, l'audio e l'account.

# Impostazioni

# 3. Impostazioni

Puoi di impostare le varie opzioni della tua TV.

- 1. Premi i tasti </> per selezionare "Impostazioni" che si trova nell'angolo in alto a destra dello schermo
- 2. Premi i tasti //v per selezionare l'opzione che desideri regolare nel menu impostazioni.
- 3. Premi il tasto [OK] per confermare.

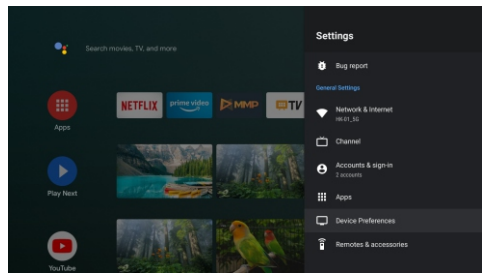

#### Reti ed Internet

Regola tutte le impostazioni e controlla la connessione se hai problemi.

1. Premi i tasti //V per selezionare: "Rete & Internet" nel menu impostazioni.

2.Premi i tasti //V per selezionare: Wi-Fi/Aggiungi nuova rete/Scansione sempre disponibile /Impostazioni Proxy /Impostazioni IP.

#### Canale

Visualizza la scansione del sotto menu basato su differenti modalità di installazione del canale.

1. Premi i tasti  $\Lambda/V$  per selezionare: "Fonte Canale & Modalità di Installazione del canale & Controllo Parentale.

2. Premi il tasto [OK] per inserire il "Controllo Parentale", poi premi i tasti \/\v o usa i tasti numerici sul telecomando per inserire la password di default "**1234**".

3.Premi i tasti A/V per selezionare i Canali Bloccati, le Restrizioni dei Programmi, gli ingressi Bloccati e per cambiare il PIN.

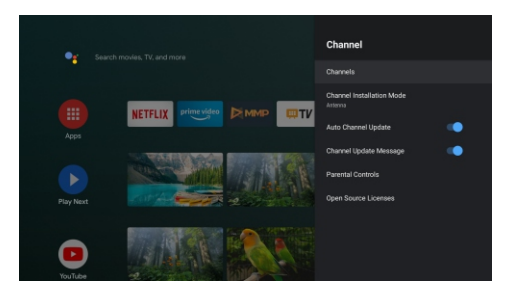

# Impostazioni

#### Preferenze di dispositivo

1. Premi i tasti  $\Lambda/V$  per selezionare le opzioni di Info, Data & Ora, Timer, Lingua, Fonti di ingresso, Immagine, Audio, Assistente Google, Reset ed altro.

2. Premi il tasto 【OK】 per andare alla sotto opzione corrispondente.

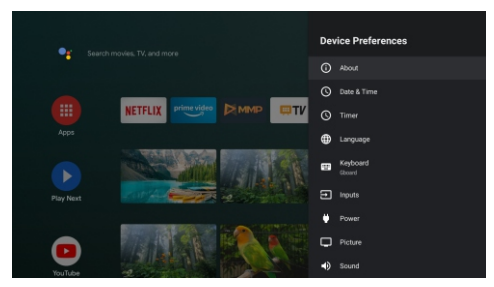

#### Info

1.Premi i tasti ∧/V per controllare le informazioni aggiuntive come ad esempio l'Aggiornamento del Sistema, il nome del dispositivo, il Riavvio, lo Status ed altro.

2.Premi il tasto 📟 per tornare al menu precedente.

Premi il tasto 🔍 per uscire dal menu.

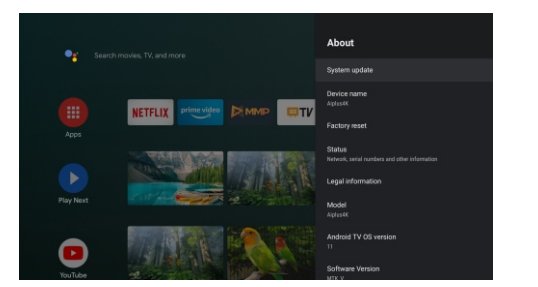

\* Le immagini sopra sono a solo scopo di riferimento, per favore consulta il prodotto per i dettagli.

#### Reset a impostazioni predefinite

Se effettui il reset alle impostazioni di fabbrica, cancellerai tutti i dati dalla memoria interna del tuo dispositivo che includono: il tuo Account Google, i dati e le impostazioni di sistema e delle app e le app scaricate.

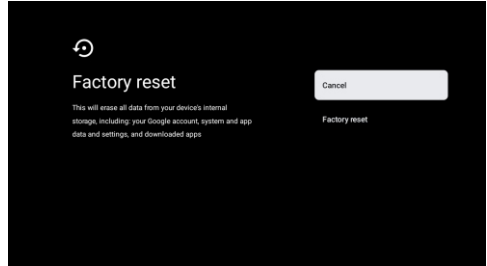

# Impostazioni Fonte di ingresso TV

# 4. Impostazioni Fonte di ingresso TV

Per entrare nella Homepage della fonte di ingresso:

1. Premi il tasto 💿 o seleziona "Live TV" sulla Homepage.

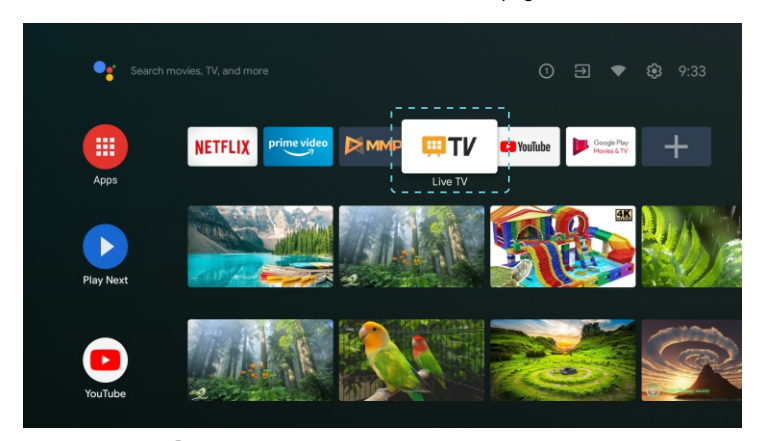

2.Premi il tasto 🔍, poi seleziona "Canali" e seleziona "Nuovi Canali disponibili" per confermare.

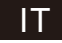

# **Google Play**

# 5. Google Play

Per accedere e scaricare le applicazioni da Google Play, devi registrarti con un Account Google.

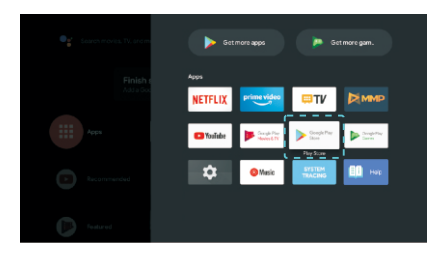

Quando aprirai Google Play, ti sarà suggerito di accedere o di creare un nuovo account.

| Consta          |      |
|-----------------|------|
| Google          |      |
| Sign in         |      |
|                 |      |
| Erruil or phone |      |
| Forgot email?   |      |
| Create account  | Next |
|                 |      |
|                 |      |
|                 |      |

Quando ti sarai registrato apparirà la pagina seguente, scorri nella lista delle applicazioni disponibili per scaricare e premi il tasto Google Assistant sul tuo telecomando per parlare con Google.

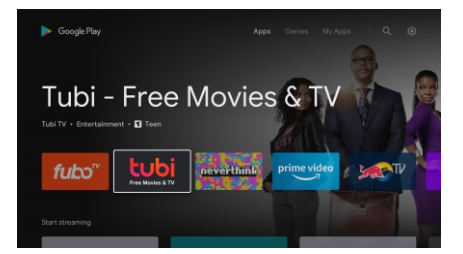

# Aiuto

| Assenza di<br>alimentazione                                                              | • | Controllare se il cavo CA del televisore sia collegato o meno. Se arriva ancora corrente, si prega di staccare la spina, e ricollegare alla presa dopo 60 secondi. Accendere il nuovo.                                                                                                    |
|------------------------------------------------------------------------------------------|---|----------------------------------------------------------------------------------------------------|
| Il segnale non viene<br>ricevuto<br>correttamente                                        | • | Se ci sono edifici alti o montagne vicino a dove vi trovate, le immagini sul televisore potrebbero apparire doppie o fantasmatiche. È possibile regolare manualmente l'immagine: consultare le istruzioni per la regolazione vernier o regolare la direzione dell'antenna esterna.<br>Se si utilizza un'antenna interna, in determinate circostanze, la ricezione del segnale può essere più difficile. Regolare la direzione dell'antenna per una migliore ricezione. Se questo non migliora la ricezione, è necessario passare ad un'antenna esterna. |
| Nessuna immagine                                                                         | • | Controllare che l'antenna sia collegata correttamente sul retro del televisore.<br>Vedere altri canali per verificare se il problema persiste.                                                                                                    |
| II video appare senza<br>audio                                                           | • | Provare ad aumentare il volume.<br>Controllare se il suono del televisore si trova su muto o no.                                                                                                    |
| L'audio è presente,<br>ma il video non viene<br>visualizzato o i colori<br>sono sbiaditi | • | Provare a regolare il contrasto e la luminosità.                                                                                                    |
| ll rumore statico<br>influisce sul video e<br>sulla qualità dell'audio                   | • | Controllare che l'antenna sia collegata correttamente sul retro del televisore.                                                                                                    |
| Linee spezzate sullo<br>schermo                                                          | • | Elettrodomestici quali asciugacapelli o aspirapolveri ecc possono interferire con<br>il televisore. Spegnere queste apparecchiature                                                                                                    |
| Il telecomando non<br>funziona                                                           | • | Assicurarsi che la custodia di plastica che attorno al telecomando sia stato<br>rimosso. Provare ad utilizzare il telecomando ad una distanza inferiore dal TV.<br>Controllare se il posizionamento delle batterite è corretto, o provare a mettere le<br>nuove batterie nel telecomando.<br>Il televisore entra in modalità stand-by se non riceve alcuna risposta entro pochi<br>minuti.                                                                                                    |
| Alcun segnale video<br>(modalità PC)                                                     | • | Verificare se il cavo è stato collegato correttamente alla porta VGA, o se si è<br>piegato in alcuni punti.                                                                                                    |
| Linea verticale<br>lampeggiante<br>(modalità PC)                                         | • | Accedere al menu principale e regolare la posizione verticale per eliminare la linea verticale.                                                                                                    |
| Regolazione<br>orizzontale (Modalità<br>PC)                                              | • | Regolare la posizione orizzontale dello schermo per cancellare tutte le righe orizzontali.                                                                                                    |
| Screen is too bright or<br>dark (PC Mode)                                                | · | Regolare la luminosità o il contrasto nel menu principale.                                                                                                    |
| Nessuna risposta dal<br>PC                                                               | • | Controllare se la risoluzione del display del PC è impostata su una risoluzione compatibile con la televisione.                                                                                                    |
| Le linee appaiono<br>quando un dispositivo<br>è collegato alla porta<br>RCA              | • | Assicurarsi di stare utilizzando un cavo di buona qualità.                                                                                                    |
| l problemi non sono<br>risolti                                                           | • | Scollegare il cavo di alimentazione e attendere 30 secondi, quindi ricollegare<br>alla presa. Se il problema persiste, non tentare di riparare il televisore da soli.<br>Contattare l'assistenza clienti.                                                                                                    |
|                                                                                          | - |                                                                                                    |

Non lasciare il televisore in visualizzazione di un'immagine statica, sia che si tratti di un video in pausa, menu, ecc. per un lungo periodo di tempo, così facendo si danneggia il display e si potrebbe generare un incendio.

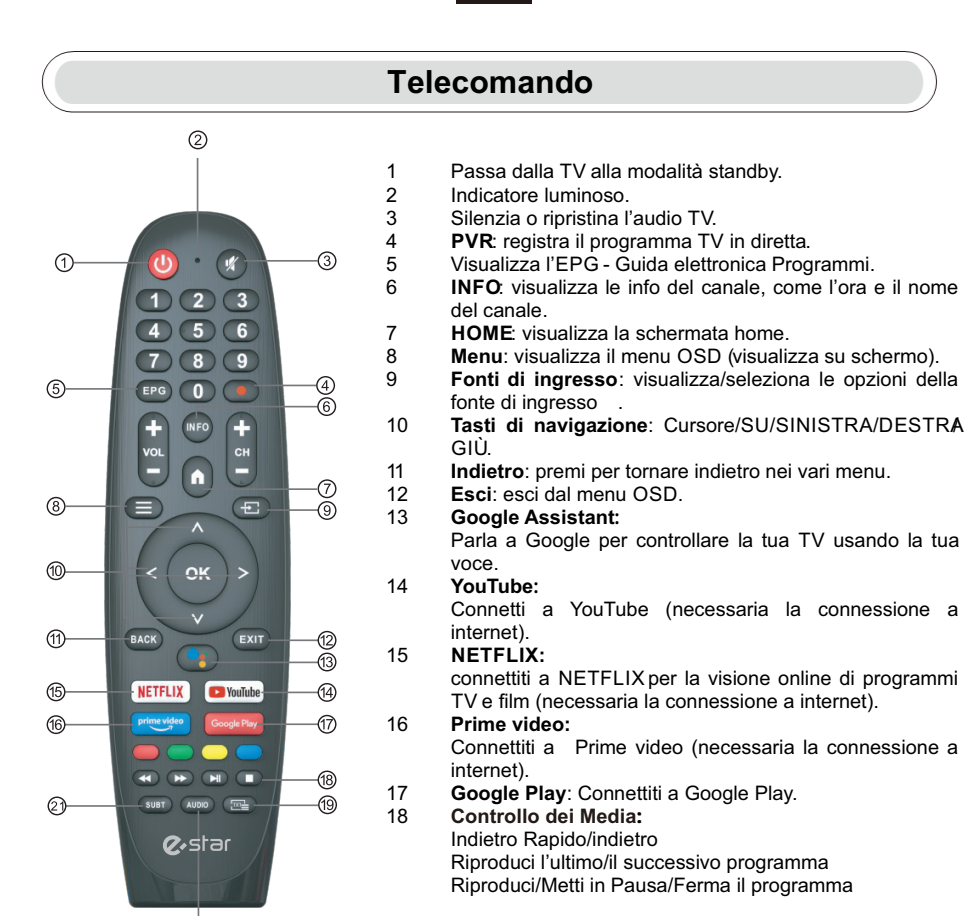

\*Il Google Assistant non è disponibile in alcune lingue e paesi. La disponibilità dei servizi varia in funzione del paese e della lingua.

බ

- 19 **TXT**: premi per entrare nel Televideo quando riproduci un programma.
- 20 Audio: mostra l'elenco delle lingue disponibili e seleziona una lingua per il formato audio se disponibile (applicabile solo quando il programma TV supporta questa opzione).
- 21 SUBT : sottotitoli.

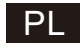

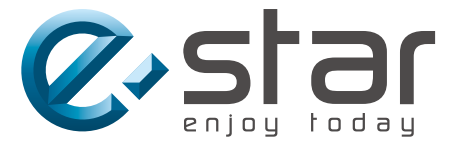

# androidtv

# **SMART TV**

# INSTRUKCJA UŻYTKOWANIA

WAŻNE:

Przed zainstalowaniem i skorzystaniem z telewizora, zapoznaj się dokładnie z instrukcją. Zachowaj tę instrukcję pod ręką w razie potrzeby.

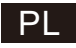

# Treść

| Informacje BezpieczeŃstwa1                   |
|----------------------------------------------|
| Ważne Instrukcje Dotyczące Bez pieczeńst wa1 |
| Przyciski i Interfejs Telewizora2            |
| Schemat Podłączenia Urządzenia Zewnętrznego2 |
| Ustawienie i Podłączen ie Telewizora3        |
| Instrukcja Instalacji Stojaka Telewizyjnego3 |
| OSD4                                         |
| 1.Początkowe Ustawienia4                     |
| 2.DOM                                        |
| 3.Ustawienia9                                |
| 4. Ustawienie Źródła Telewizora11            |
| 5. Google Play12                             |
| Rozwiązywanie Problemów13                    |
| Zdalne Sterowanie14                          |

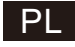

# Informacje bezpieczeństwa

| ٨           | Wykrzyknik wewnątrz trójkąta równobocznego ma na                                                                                                    | UWAGA                                                                                                    |
|-------------|----------------------------------------------------------------------------------------------------|----------------------------------------------------------------------------------------------------|
| <u>∕!∖</u>  | celu zwrócenie uwagi użytkownika na obecność<br>ważnych informacji w literaturze dołączonej do<br>urządzenia.                                                                       | RYZYKO PORAŻENIA PRĄDEM<br>NIE OTWIERAĆ                                                                                                    |
| $\wedge$    | Ostrzeżenie<br>Symbol błyskawicy ze strzałką w trójkącie<br>równobocznym ma na celu ostrzeżenie użytkownika o                                                                       | Aby zmniejszyć ryzyko porażenia prądem, nie<br>należy zdejmować pokrywy obudowy, a prace<br>serwisowe należy zlecać wykwalifikowanym<br>pracownikom serwisu.                                       |
| <u>/</u> 7\ | obecności nieizolowanego niebezpiecznego napięcia<br>w obudowie produktu, które może mieć wystarczającą<br>wielkość, aby stanowić ryzyko porażenia prądem<br>elektrycznym dla osób. | Jeśli telewizor wszelkie zmiany lub regulacji<br>zgrubnej, porażenia prądem do zranienia, nie<br>należy próbować otwierać<br>maszyny-konserwacja, centra kontaktu z<br>klientem potrzebne remontu. |

# Ważne instrukcje dotyczące bezpieczeństwa

- 1) Przeczytaj niniejszą instrukcję.
- 2) Zachować niniejszą instrukcję.
- 3) Przestrzegać wszystkich ostrzeżeń.
- 4) Postępuj zgodnie z wszystkimi instrukcjami.
- 5) Nie używaj tego urządzenia w pobliżu wody.
- 6) Czyść tylko suchą szmatką.
- 7) Nie blokuj żadnych otworów wentylacyjnych. Instalować zgodnie z instrukcjami producenta.
- Nie instaluj urządzenia w pobliżu źródeł ciepła, takich jak grzejniki, rejestratory ciepła, piece lub inne urządzenia (w tym wzmacniacze) wytwarzające ciepło.
- 9) Nie wolno pomijać funkcji bezpieczeństwa wtyczki polaryzowanej lub z uziemieniem. Wtyczka spolaryzowana ma dwa ostrza, z których jedno jest szersze od drugiego. Wtyczka z uziemieniem ma dwa ostrza i trzeci bolec uziemiający. Jeśli dostarczona wtyczka nie pasuje do gniazdka, należy skonsultować się z elektrykiem w celu wymiany przestarzałego gniazdka.
- Chroń przewód zasilający przed chodzeniem po nim lub przygnieceniem, szczególnie przy wtyczkach, gniazdkach i w miejscu, w którym wychodzi z urządzenia.
- 11) Używaj tylko przystawek/akcesoriów określonych przez producenta.
- 12) Używaj wyłącznie z wózkiem, stojakiem, statywem, wspornikiem lub stołem określonym przez producenta lub sprzedawanym razem z urządzeniem. Jeśli używany jest wózek, należy zachować ostrożność podczas przemieszczania wózka/aparatu, aby uniknąć obrażeń w wyniku przewrócenia się
- Odłącz urządzenie od zasilania podczas burzy z piorunami lub gdy nie jest używane przez dłuższy czas. Ostrożnie:
- 14) Aby zmniejszyć ryzyko pożaru lub porażenia prądem, nie wystawiaj tego urządzenia na działanie deszczu lub wilgoci.
- 15) Wtyczka sieciowa jest używana jako urządzenie odłączające, urządzenie odłączające musi być łatwo dostępne.
- 16) Gniazdko powinno być zainstalowane w pobliżu urządzenia i powinno być łatwo dostępne.
- 17) Produkt ten nie powinien być nigdy umieszczany w zabudowie, takiej jak regał lub stojak, chyba że zapewniona jest odpowiednia wentylacja lub przestrzegane są instrukcje producenta.
- 18) Urządzenie nie może być narażone na kapanie lub rozpryskiwanie, a na urządzeniu nie należy umieszczać żadnych przedmiotów wypełnionych płynem, takich jak wazony.
- Nie należy umieszczać na aparaturze żadnych źródeł zagrożenia (np. przedmiotów wypełnionych cieczą, zapalonych świec).
- 20) Montaż na ścianie lub suficie Urządzenie powinno być montowane na ścianie lub suficie tylko w sposób zalecany przez producenta.
- 21) Nigdy nie umieszczaj telewizora, pilota ani baterii w pobliżu otwartego ognia lub innych źródeł ciepła, w tym bezpośredniego światła słonecznego. Aby zapobiec rozprzestrzenianiu się ognia, należy zawsze trzymać świece lub inne płomienie z dala od telewizora, pilota i baterii.
- 22) Złącze USB powinno być obciążone prądem 0,5 A podczas normalnej pracy. Niniejsza instrukcja serwisowania jest przeznaczona wyłącznie dla wykwalifikowanego personelu serwisowego. Aby zmniejszyć ryzyko porażenia prądem, nie należy wykonywać żadnych czynności serwisowych innych niż te zawarte w instrukcji obsługi.chyba że jesteś do tego wykwalifikowany.
- 23) Akumulator nie powinien być narażony na działanie nadmiernego ciepła, takiego jak promienie słoneczne, ogień lub podobne.
- 24) Niniejsze urządzenie jest urządzeniem elektrycznym klasy II lub podwójnie izolowanym. Zostało ono zaprojektowane w taki sposób, że nie wymaga bezpiecznego połączenia z uziemieniem elektrycznym.
- 25) Maksymalna temperatura otoczenia podczas użytkowania wynosi 45 stopni. Maksymalna wysokość użytkowania wynosi 2000 metrów.

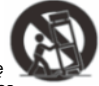

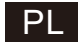

# Przyciski i interfejs telewizora

#### Przyciski TV

Uwaga: Poniższe jest tylko schematem funkcjonalnym. A faktyczna pozycja i rozmieszczenie różnych modeli może być inne. Siedem kluczy:

Włączanie/wyłączanie zasilania.

Wybór wejścia sygnału zewnętrznego.

Wyświetl menu główne i potwierdź wybór pozycji

 $(\mathbf{b})$ 

SOURCE/E

MENU/OK

CH+/-

VOL+/-

Jeden klucz:

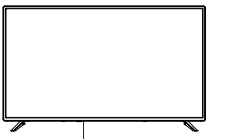

Naciśnij ten przycisk w trybie gotowości, aby włączyć/wyłączyć telewizor.

#### Interfejs urządzenia

Uwaga: Poniżej przedstawiono różne interfejsy urządzenia, rzeczywistą pozycję i rozmieszczenie, liczba w różnych modelach może się różnić.

|                     | AV                                                        | USB<br>5V500mA | Podrączenie urządzenia USB, aby odtwarzac piki<br>multimedialne lub nagrywać programy za pomocą<br>funkcji PYR |
|---------------------|-----------------------------------------------------------|----------------|----------------------------------------------------------------------------------------------------|
|                     | Wejście HDMI                                              |                | Wyjście OPTYCZNE                                                                                               |
| HDMI                | Cyfrowe wejście sygnału ze<br>złącza HDMI                 | OPTICAL        | Podłączenie odbiornika SPDIF                                                                                   |
|                     | ANT 75                                                    |                | RJ45                                                                                                    |
| <b>Ο</b><br>ΑΝΤ 75Ω | Wejście antenowe / telewizji<br>kablowej (75 / YHF / UHF) | C]<br>RJ 45    | Połącz się z Internetem.                                                                                       |

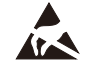

\* Nie dotykaj ani nie zbliżaj się do złączy HDMI, USB i nie dopuść, aby wyładowania elektrostatyczne zakłóciły działanie tych złączy w trybie pracy USB, w przeciwnym razie telewizor przestanie działać lub telewizor przestanie działać.

menu

Wvbór kanału

Regulacja głośności.

# Schemat podłączenia urządzenia zewnętrznego

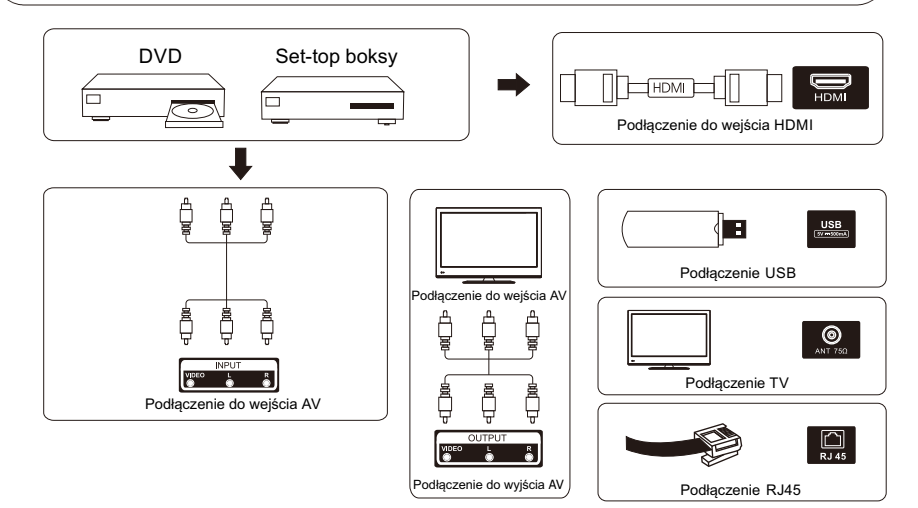

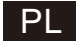

# Ustawienie i podłączenie telewizora

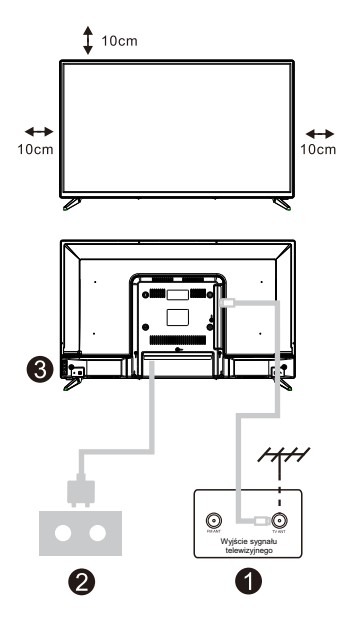

#### Ustawienie telewizora

Ustaw telewizor w stabilnym miejscu, które wytrzyma ciężar telewizora. W celu uniknięcia niebezpieczeństwa, nie należy ustawiać telewizora w pobliżu wody lub miejsc gorących (takich jak światło, świeca, urządzenia grzewcze), nie należy blokować wentylacji znajdującej się z tyłu telewizora.

#### Podłączenie anteny i włączenie zasilania

- Podłącz kabel antenowy do gniazda antenowego znajdującego się z tylu telewizora.
- 2. Podłącz przewód zasilający telewizora (AC100-240V~ 50/60Hz).

#### Włączenie telewizora

 Naciśnij przycisk włączenia telewizora. Kontrolka zmieni kolor na zielony. Jeśli jest w trybie gotowości (lampka świeci na czerwono), aby włączyć telewizor naciśnij przycisk włączenia telewizora na pilocie.

Uwaga:Jeśli model ma gniazdo kart CI na górze. zatyczkę silikonową do gniazda karty CI można znaleźć w torbie z akcesoriami (w modelach bez gniazda karty CI nie ma takiej zatyczki silikonowej), należy włożyć silikonową zatyczkę do gniazda, gdy karta CI nie jest używana.

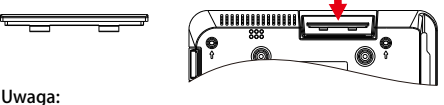

Zdjęcie tylko dla celów informacyjnych.

# Instrukcja instalacji stojaka telewizyjnego

- Otw?z karton i wyjmij telewizor oraz rozrzucone akcesoria i podstawę (niektóre modele bez podstawy).
- Aby uniknąć obrażeń telewizora, pokryte miękkim materacem, umieścić go na stole, twarzą w dół na miękkim materacu, podstawa szyi jest przymocowany do telewizora za pomocą śrub.
- przykręcić podstawę i podłączyć do telewizora.
- 4. Instalacja jest zakończona.

#### Uwaga:

Zdjęcie tylko dla celów referencyjnych. Proszę przeważać w naturze

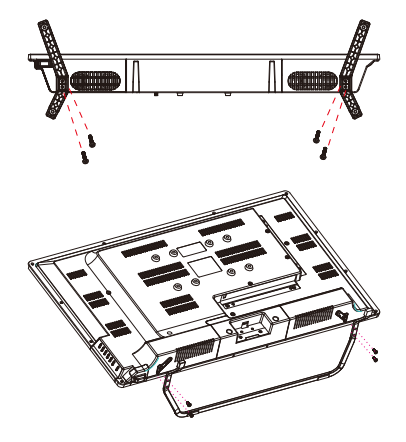

3

# 1.Początkowe ustawienia

Podczas pierwszej wstępnej konfiguracji kreator konfiguracji na ekranie poprowadzi Cię przez proces konfiguracji telewizora. aby prawidłowo skonfigurować telewizor, postępuj zgodnie z instrukcjami.

### 1.1 Wybór języka

Za pomocą przycisków ∧/v wybierz języki systemu, a następnie naciśnij przycisk [OK], aby potwierdzić.

### 1.2 Szybko skonfigurujesz telewizor za pomocą telefonu z systemem Android™? (Kontynuuj/pomiń)

Aby podłączyć smartfon z systemem Android do telewizora. Wybierz "Kontynuuj".

- 1. Na telefonie z Androidem otwórz wstępnie zainstalowaną aplikację "Google".
- 2. Wpisz lub powiedz "Ok Google, skonfiguruj moje urządzenie".
- 3. Stuknij nazwę modelu na liście.

Uwaga: naciśnij "WSTECZ", aby anulować

Jeśli chcesz po prostu normalnie korzystać z telewizora, wybierz "Pomiń"

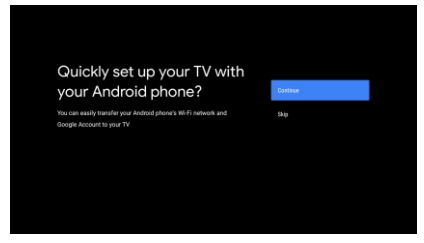

## 1.3 Skonfiguruj sieć

Naciśnij przyciski, aby wybrać Wi-Fi, z którym chcesz się połączyć, wprowadź hasło, a następnie potwierdź połączenie. Po wybraniu opcji "Pomiń" można to zrobić na stronie głównej lub w menu Ustawienia.

### 1.4 Zaloguj się na konto Google

Zaloguj się, aby otrzymywać nowe aplikacje, rekomendacje, filmy i nie tylko od Google. Użyj pilota:

Użyj pilota, aby wprowadzić swoje konto Google i hasło, aby zalogować się na swoje konto Google.

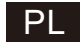

Początkowe ustawienia(Cont.)

#### 1.5 Warunki usługi

Akceptując Warunki korzystania z usług Google, aby poprawić jakość korzystania z usługi, wybierz "**Akceptuj**", aby kontynuować ten warunek.

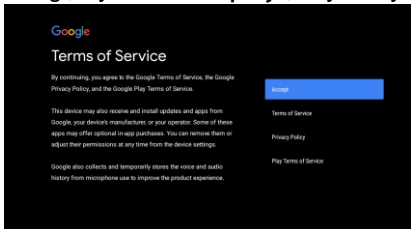

## 1.6 Usługi Google

Wybierz "Akceptuj", aby potwierdzić, że chcesz, aby Twoja lokalizacja była identyfikowana na Android TV, i wyrazić zgodę na automatyczne wysyłanie informacji diagnostycznych do Google, aby poprawić korzystanie z Google.

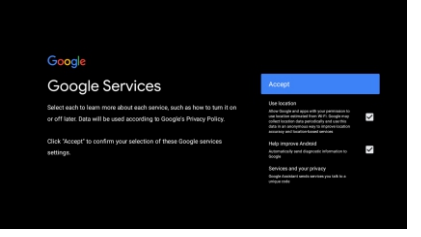

#### 1.7 Graj w automatyczne instalacje

Wybierz zainstaluj lub odinstaluj zalecane aplikacje i aplikacje Google, korzystając z tego procesu.

Wybierz "Kontynuuj" do następnej strony.

| Google Play                                                                                               |                                            |
|----------------------------------------------------------------------------------------------------|--------------------------------------------|
| Install additional apps                                                                                   | Install all of the following opps Continue |
| The Google Play Store has thousands of apps for your TV Get                                               | From Google                                |
| atarted here by installing recommended apps. You can install<br>more apps later in the Google Play Store. | TED TED TY                                 |
|                                                                                                    | Ped Ball 4                                 |
|                                                                                                    |                                            |

Pojawią się ekrany informacyjne, możesz przewijać ustawienia, naciskając przycisk kierunkowy "PRAWY", aby kontynuować.

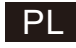

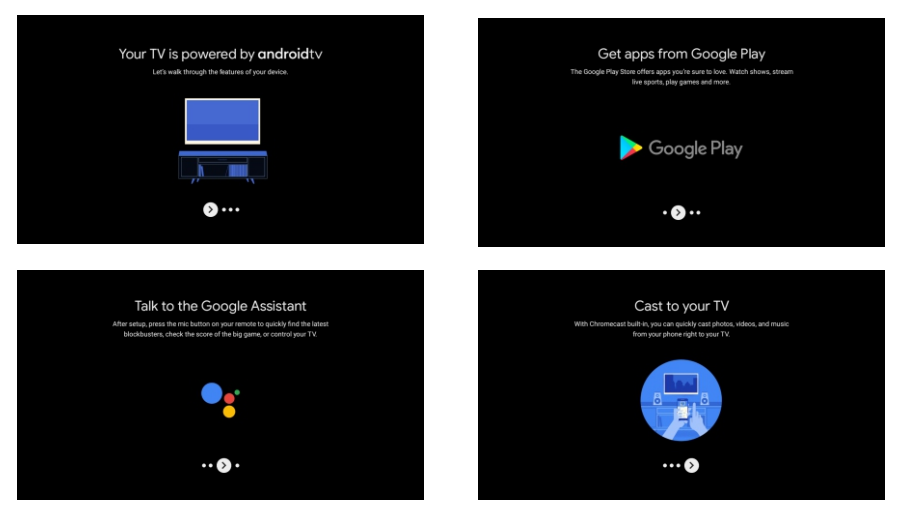

# 1.8 Parowanie pilota Bluetooth

1.Naciskać 'POWRÓT <sup>1</sup> 'oraz ' VOL- <sup>1</sup> 'jednocześnie na pilocie, aby przejść do trybu parowania Bluetooth. Kontrolka na pilocie będzie migać podczas uruchamiania trybu parowania.

2.Naciskać 'POWRÓT 🚥 ' aby pominąć tryb parowania.

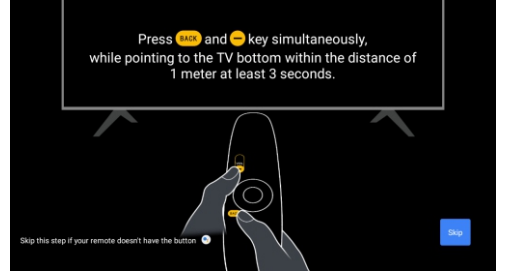

# 1.9 Wybierz region/kraj

Wybierz kraj, w którym używasz urządzenia przyciskami kierunkowymi //v, następnie naciskać [OK] potwierdź.

# 1.10 Wybierz tryb TV (Dom/Sprzedaż)

Upewnij się, że w tym kroku wybierz "Dom", jeśli używasz tego telewizora w domu.

Pamiętaj, aby potwierdzić po wybraniu opcji "Dom".

## 1.11 Wbudowany Chrome cast™

Wybierz Wł./Wył., aby udostępnić wbudowany Chromecast.

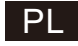

## 1.12 Ustawienia kanałów telewizyjnych

Wybierz Antena/Kabel, aby przeskanować kanał telewizyjny.

Jeśli wybierzesz "Pomiń", skanowanie kanałów można przeprowadzić w menu.

| Tuner Mode                                  | Antama | Cha                     | annel Scan                                                                                          | Ngital and analogue channels |
|---------------------------------------------|--------|-------------------------|----------------------------------------------------------------------------------------------------|------------------------------|
| Please select your tuner mode:<br>Analog: 0 |        | First, pla<br>Start che | ase connect arrienna.<br>whell scan now?<br>I bit often the shortenal even and if he surfacement in | Only analogue chennels       |
| Anterna: 0<br>Cable: 0                      |        | Menu.                   |                                                                                                    | Only digital channels        |
|                                             |        |                         |                                                                                                    | Skip Scan                    |
|                                             |        |                         |                                                                                                    |                              |
|                                             |        |                         |                                                                                                    |                              |

# Konfiguracja zakończona i Warunki wyłączenia odpowiedzialności

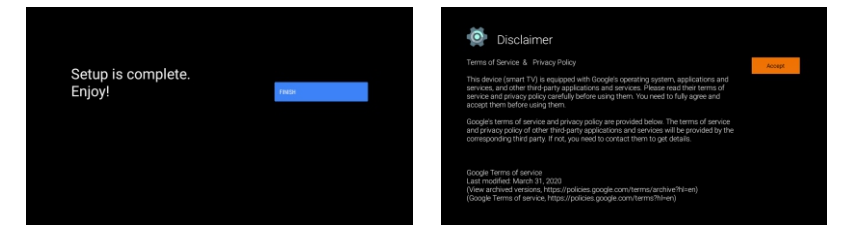

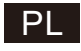

# DOM

# 2.DOM

Po ukończeniu Początkowych ustawień, będziesz teraz wchodził do DOM według ekranu lub naciskać a przycisk, aby wyświetlić stronę główną.

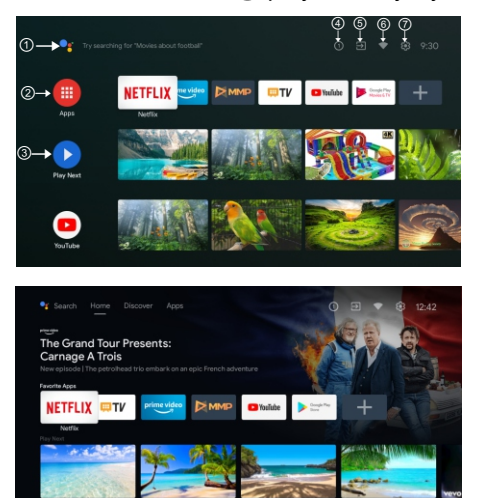

\*W niektórych krajach ekran główny UI może wyświetlać się inaczej niż na powyższym obrazku, szczegółowe informacje można znaleźć w produkcie.

#### ①Asystent Google

Użyj swojego głosu, aby przeskakiwać do programów, sterować urządzeniami i nie tylko – po prostu zapytaj Google.

#### 2 Aplikacje

Wybrano "Aplikacje", aby mieć dostęp do wszystkich aplikacji. Wstępnie zainstalowane aplikacje są dostępne w tym wierszu, wybierz "**Google Play**", jeśli chcesz wyszukać i pobrać dodatkowe aplikacje. (3) **Graj dalej** 

Każdy wiersz po tym punkcie będzie wyświetlał polecane treści z aplikacji, które już zainstalowałeś.

#### ④ Powiadomienia

Tutaj wyświetlą się wszystkie powiadomienia dotyczące czegokolwiek na Twoim Android TV. (5) Weiścia

Wybierz tę opcję, jeśli chcesz dostosować wejście telewizora, na przykład: TV, HDMI 1, HDMI 2.

## 6 Sieć

Wyświetli jaką łączność sieciowa, Wi-Fi lub Ethernet.

#### ⑦ Ustawienia

Zarządzaj aplikacjami i sterowaniem telewizorem, zmieniaj preferencje, dźwięki i konto.

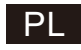

# Ustawienia

# 3.Ustawienia

Pozwala na ustawienie różnych wydajności Twojego telewizora.

1. Naciśnij przycisk </>, aby wybrać "Ustawienia" w prawym górnym rogu ekranu

2. Naciśnij przycisk  $\wedge\!/\!\vee$ , aby wybrać opcję, którą chcesz dostosować w menu Ustawienia

3. Naciśnij [OK], aby wejść.

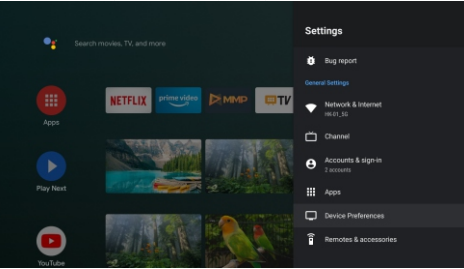

## Sieci Internet

Dostosuj wszystkie ustawienia sieciowe i sprawdź połączenie, jeśli masz problemy z połączeniem.

1. Naciśnij przycisk //v, aby wybrać "Sieć i Internet" w menu ustawień.

2. Naciśnij przycisk //v, aby wybrać: Wi-Fi/Dodaj nową sieć/Skanowanie zawsze dostępne/Ustawienia proxy/Ustawienia IP. Kanał

Wyświetl podmenu skanowania w oparciu o różne tryby instalacji kanałów.

1. Naciśnij przycisk //v, aby wybrać "Źródło kanału" i tryb instalacji kanałów i kontrolę rodzicielską.

2. Naciśnij [OK], aby przejść do "Kontrola rodzicielska", a następnie naciśnij </br>przycisków numerycznych na pilocie, aby wprowadzić domyślne hasło "1234".

3. Naciśnij przycisk  $\wedge/v$ , aby wybrać Kanały zablokowane, Ograniczenia programu, Zablokowane wejścia i Zmień PIN.

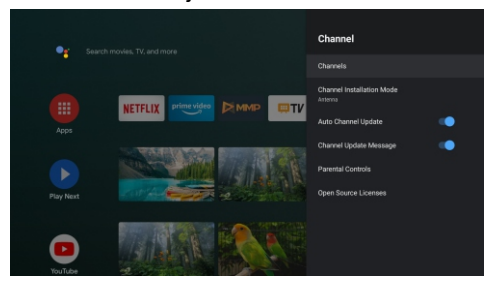

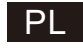

# Ustawienia

## **Device Preferences**

1.Naciskać <a href="https://www.ier.com/www.ier.com/www.i

2.Naciskać [OK] aby przejść do odpowiedniej podopcji.

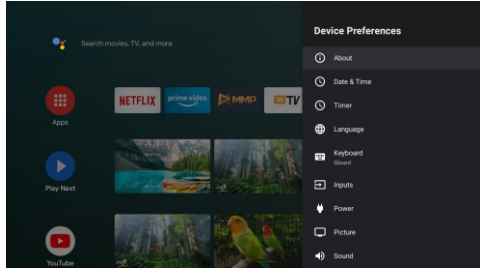

### About

1.Naciskać //v przycisk, aby sprawdzić dodatkowe informacje, takie jak aktualizacja systemu, nazwa urządzenia, ponowne uruchomienie, stan i inne.

2.Naciskać 💿 przycisk powrotu do poprzedniego menu.

Naciskać 💿 przycisk, aby wyjść z menu.

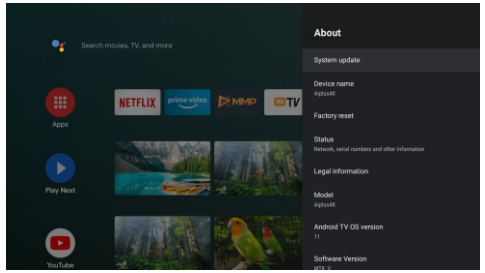

\* Powyższe zdjęcia mają charakter poglądowy, szczegółowe informacje można znaleźć w produkcie.

## Przywrócenie ustawień fabrycznych

Wybranie opcji Przywracanie ustawień fabrycznych spowoduje usunięcie wszystkich danych z pamięci wewnętrznej urządzenia, w tym: konta Google, danych i ustawień systemu i aplikacji oraz pobranych aplikacji.

| Factory reset Cancel The will store your device's internal stronge, including, your device's internal stronge, including, and developed appe               | Ð                                                                                                    |               |
|----------------------------------------------------------------------------------------------------|----------------------------------------------------------------------------------------------------|---------------|
| This will erase all data from your device's internal<br>strange, notading: your divorgin excount, system and app<br>data and sortings, and downloaded apps | Factory reset                                                                                                    | Cancel        |
|                                                                                                    | This will erase all data from your device's internal<br>storage, including: your Google account, system and app<br>data and settings, and downloaded apps | Factory reset |
|                                                                                                    |                                                                                                    |               |

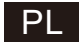

# Ustawienie ŹrÓDła Telewizora

# 4. ustawienie źródła telewizora

Aby wprowadzić źródło telewizji na stronie głównej:

1. naciskać 💿 przycisk lub wybierz "Telewizja na żywo" na stronie głównej.

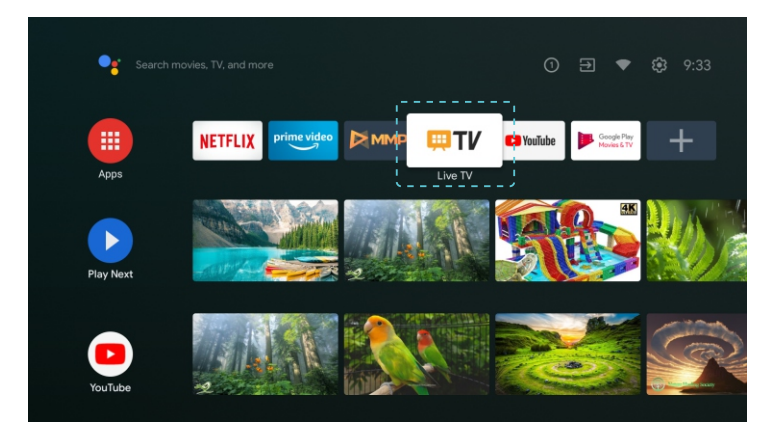

2.naciskać 🖨 przycisk, następnie wybierz "Kanały" i wybierz "Dostępne nowe kanały", aby wejść.

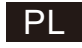

# **Google Play**

# 5. Google Play

W celu uzyskania dostępu i pobierania aplikacji z Google Play należy zalogować się na konto Google,.

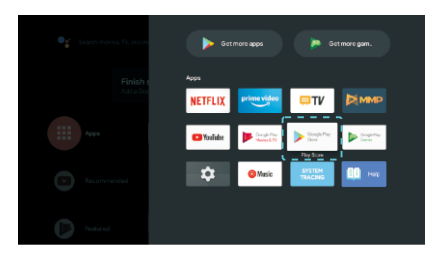

Po otwarciu Google Play zostaniesz poproszony o zalogowanie się lub utworzenie nowego konta

| Google          |      |  |
|-----------------|------|--|
| Sign in         |      |  |
|                 |      |  |
| Erroll or phone |      |  |
| Forgot email?   |      |  |
|                 | Next |  |
|                 |      |  |
|                 |      |  |
|                 |      |  |

Po zalogowaniu zostaniesz przeniesiony na poniższą stronę, przewiń listę aplikacji dostępnych do pobrania lub porozmawiaj z Google, naciśnij przycisk Asystenta Google na pilocie.

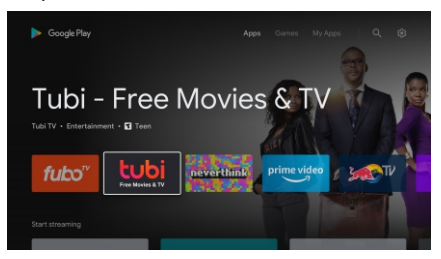

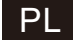

# Rozwiązywanie problemów

| Brak zasilania            | <ul> <li>Sprawdź, czy kabel zasilający telewizora jest włączony czy nie. Jeśli nadal nie</li> </ul>                                                                                                    |
|---------------------------|----------------------------------------------------------------------------------------------------|
|                           | ma zasilania, proszę wyciągnąć wtyczkę i włączyć ponownie po 60 sekundach.]                                                                                                    |
|                           | Następnie ponownie włączyć telewizor                                                                                                    |
| Sygnał nie jest           | <ul> <li>Jeśli w pobliżu znajduje sie wysoki budynek lub wysoka góra, może</li> </ul>                                                                                                    |
| poprawnie odbierany       | powodować podwójny obraz lub fantom. Obraz można regulować recznie:                                                                                                    |
|                           | zapoznaj sie z instrukcja obsługi lub zmień kierunek anteny zewnetrznej                                                                                                    |
|                           | - leśli używasz anteny wewnetrznej nod newnymi warunkami odbiór bedzie                                                                                                    |
|                           | trudnieszy Możesz zmienić kierunek anteny oby dostosować obraz lećli nie                                                                                                    |
|                           | nodnejszy. Monić odbioru okrazu, musicz użyć zownatrznaj antony                                                                                                    |
| Brok obrozu               | Sprowdž czy optopo z byłu tolowizow jest prowidłow podłoczono czy pie                                                                                                    |
| BIAK ODIAZU               | <ul> <li>Sprábuj wybrać inne kanaly i sprawdź czy jest ten sam problem z telewizorem.</li> </ul>                                                                                                    |
| Obraz jaat w parzadku     |                                                                                                    |
| Obraz jest w porząuku,    | · Zwiększ głusiusc.                                                                                                    |
| ale brak dzwięku          | <ul> <li>Sprawdz, czy telewizor ma wyłączony dzwięk, a następnie nacisnij przycisk</li> </ul>                                                                                                    |
|                           | wyłączenia, aby otrzymać ponownie dzwięk.                                                                                                    |
| Dźwięk jest w porządku,   | • Zwiększ kontrast i jasnosc.                                                                                                    |
| ale występuje błąd koloru |                                                                                                    |
| lub brak obrazu.          |                                                                                                    |
| obraz śniegu i trzaski    | <ul> <li>Sprawdź, czy antena z tyłu telewizora jest podłączona, czy nie.</li> </ul>                                                                                                    |
| Poziom przerywanej linii  | <ul> <li>Odkurzanie, urządzenia takie jak suszarka do włosów, może zakłócać</li> </ul>                                                                                                    |
|                           | działanie urządzeń elektrycznych - proszę wyłączyć te urządzenia                                                                                                    |
|                           | elektryczne, odkurzacz i tak dalej.                                                                                                    |
| Obraz lub - Podwóina      | <ul> <li>Może lokalizacja anteny nie jest dobra. Wysoka antena może poprawić jakość</li> </ul>                                                                                                    |
| "symulacia" "Brak reakcii | wyświetlanego obrazu.                                                                                                    |
| telewizora na pilota      | <ul> <li>I żywaj pilota bezpośrednio przy czujniku zdalnego sterowania w telewizorze.</li> </ul>                                                                                                    |
|                           | leśli nadal telewizor nie odpowiada sprawdź czy nie ma plastikowej torby na                                                                                                    |
|                           | nilocie. Sprawdź czy położenie baterii jest prawidłowe Wymień baterie na                                                                                                    |
|                           | nova                                                                                                    |
|                           | nową.<br>- Tolowizor przeidzie w stap CZUWANIA, jeśli w ciądu kilku minut pie bedzie                                                                                                    |
|                           |                                                                                                    |
| DDAK wide a (task DO)     | Sprowdž ozykobol uvýwiotlocza jest providkowa podlaczony do VCA                                                                                                    |
| BRAK WIDEO (IFYD PC)      | <ul> <li>Sprawdz, czy kabel wyswietlacza jest prawidłowo podlączony do v GA.</li> <li>Sprawdź, czy nie ma wygieć na kablu wyświetlacza.</li> </ul>                                                                                                    |
| Migotanie w pionie (trvb  | <ul> <li>Weidź do głównego menu. Użvi regulatora do wyświetlania szumu wideo, aby</li> </ul>                                                                                                    |
| PC)                       | wyeliminować pionowa linie.                                                                                                    |
| Migotanie w poziomie      | <ul> <li>Wyregului poziom dźwieku w poziomie w menu głównym aby usunać liniel</li> </ul>                                                                                                    |
| (truck DC)                | nodujżna priestania                                                                                                    |
|                           | - When multility and for the strength with the second for the second statements of the second statements of the second st |
| Ekran jest zbyt jasny lub | <ul> <li>vvyreguluj wspołczynnik kontrastu lub jasność w menu głównym.</li> </ul>                                                                                                    |
| zbyt ciemny (tryb PC)     |                                                                                                    |
| Funkcja komputera brak    | <ul> <li>Sprawdz ustawienie komputera w stanie zgodnej rozdzielczości wyświetlania</li> </ul>                                                                                                    |
| odpowiedzi                |                                                                                                    |
| Migotanie linii na        | <ul> <li>Użyj dobrej jakości kabla połączeniowego.</li> </ul>                                                                                                    |
| połaczeniu RCA            |                                                                                                    |
| Problem nadal istnieje    | <ul> <li>Odłacz kabel zasilający i odczekaj 30 sekund, a następnie podłacz ponownie</li> </ul>                                                                                                    |
|                           | Jeśli problem z telewizorem występuje nadal, nie naprawiaj do sam, skontaktuj                                                                                                    |
| 1                         | się z centrum obsługi klienta.                                                                                                    |
| 1                         |                                                                                                    |
| 1                         |                                                                                                    |

Jeśli telewizor będzie włączony, pojawi się pełny obraz, a jasność zostanie zmniejszona. Uwaga:

Nie utrzymuj telewizora w stanie takim samym przez zbyt długi czas: statycznego obrazu przez

zbyt długi czas lub tego samego obrazu, który ma wiele różnic w jasności i kontraście.

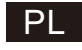

po

Kursor

połaczenie

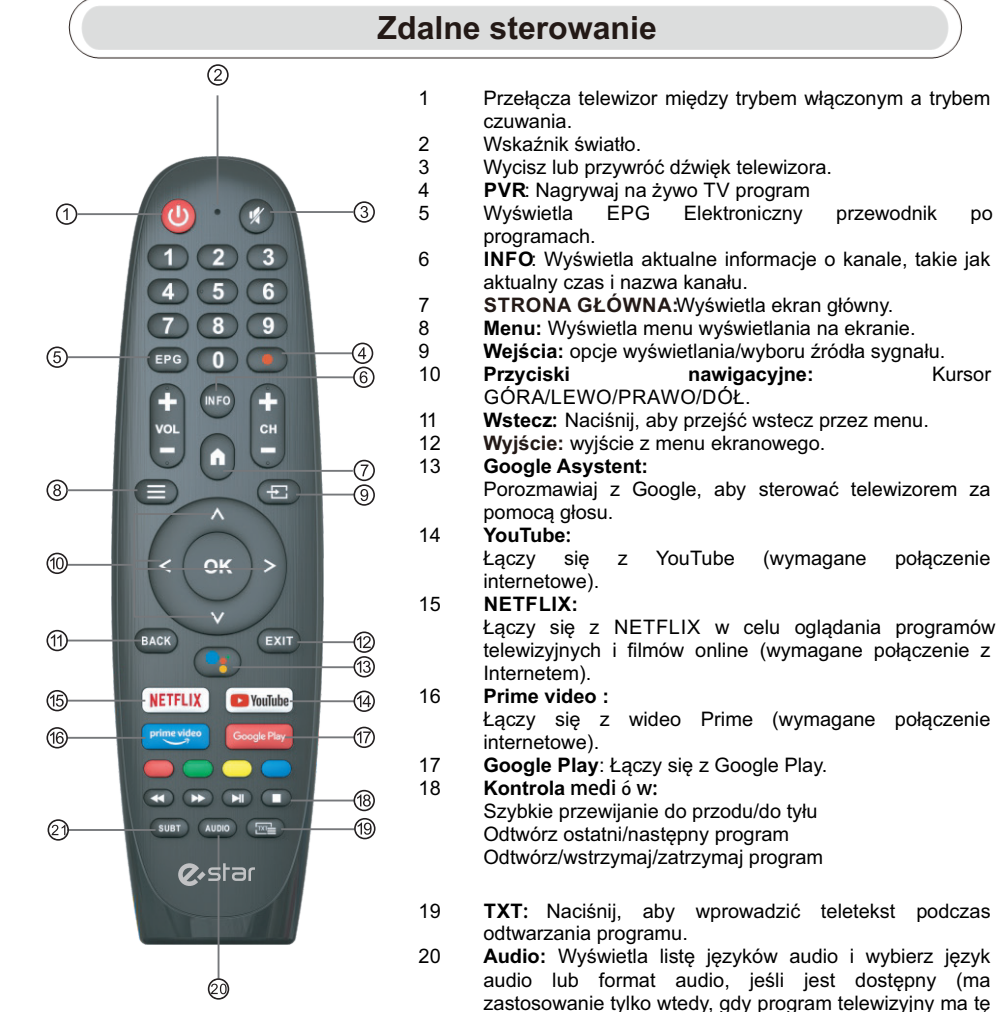

\*Asystent Google nie jest dostępny w niektórych jezykach i krajach. Dostępność usług różni się w zależności od kraju i języka.

funkcję). 21 SUBT: SUBT.